# INVT GD100 drive series.

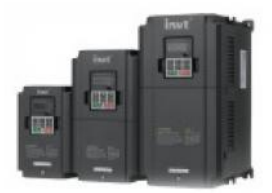

# **Instruction Manual**

IKR Aandrijven en Besturen www.ikr-industries.nl

# Index.

| INVT GD100 drive series.                        | 1  |
|-------------------------------------------------|----|
| Instruction Manual                              | 1  |
| Index                                           | 2  |
| 1 Safety Precautions                            | 7  |
| 1.1 Safety definition                           | 7  |
| 1.2 Warning symbols                             | 7  |
| 1.3 Safety guidelines                           | 8  |
| 1.3.1 Delivery and installation                 | 9  |
| 1.3.2 Commissioning and running                 | 10 |
| 1.3.3 Maintenance and replacement of components | 11 |
| 1.3.4 What to do after scrapping                | 11 |
| 2 Product overview                              | 12 |
| 2.1 Quick start-up                              | 12 |
| 2.1.1 Unpacking inspection                      | 12 |
| 2.1.2 Application confirmation                  | 12 |
| 2.1.3 Environment                               | 13 |
| 2.1.4 Installation confirmation                 | 14 |
| 2.1.5 Basic commissioning                       | 14 |
| 2.2 Product specification                       | 15 |
| 2.3 Name plate                                  | 19 |
| 2.4 Type designation key                        | 19 |
| 2.5 Rated specifications                        | 19 |
| IKR Aandrijven en Besturen                      |    |
| www.ite industries.el                           |    |

| 2.6 Structure diagram20                                                             | C |
|-------------------------------------------------------------------------------------|---|
| 3 Installation Guidelines22                                                         | 2 |
| 3.1 Mechanical installation22                                                       | 2 |
| 3.1.1 Installation environment                                                      | 2 |
| 3.1.2 Installation direction                                                        | 4 |
| 3.1.3 Installation manner                                                           | 4 |
| 3.1.4 Installation space                                                            | ō |
| 3.2 Standard wiring28                                                               | 5 |
| 3.2.1 Connection diagram of main circuit25                                          | ō |
| 3.2.2 Terminals figure of main circuit25                                            | 5 |
| 3.2.3 Wiring of terminals in main circuit27                                         | 7 |
| 3.2.4 Connection diagram of the control circuit                                     | 7 |
| 3.2.5 Wiring diagram of control circuit27                                           | 7 |
| 3.2.6 Input /Output signal connection figure                                        | 1 |
| 3.3 Layout protection                                                               | 1 |
| 3.3.1 Protecting the inverter and input power cable in short-<br>circuit situations | 1 |
| 3.3.2 Protecting the motor and motor cables                                         | 2 |
| 3.3.3 Implementing a bypass connection                                              | 2 |
| 4 Keypad Operation Procedure3                                                       | 3 |
| 4.1 Keypad displaying37                                                             | 7 |
| 4.1.1 Displayed state of stopping parameter                                         | 7 |
| 4.1.2 Displayed state of running parameters                                         | 7 |
| 4.1.3 Displayed state of fault                                                      | 7 |

| 4.1.4 Displayed state of function codes editing                  |
|------------------------------------------------------------------|
| 4.2 Keypad operation38                                           |
| 4.2.1 How to modify the function codes of the inverter           |
| 4.2.2 How to set the password of the inverter                    |
| 4.2.3 How to watch the inverter state through function codes .39 |
| 5 Function Parameters                                            |
| 6 Fault tracking137                                              |
| 6.1 Maintenance intervals137                                     |
| 6.1.2 Cooling fan141                                             |
| 6.1.3 Capacitors142                                              |
| 6.1.4 Power cable143                                             |
| 6.2 Fault solution143                                            |
| 6.2.1 Alarm and fault indications144                             |
| 6.2.2 How to reset144                                            |
| 6.2.3 Fault history144                                           |
| 6.2.4 Fault instruction and solution144                          |
| 7 Communication protocol152                                      |
| 7.1 Brief instruction to Modbus protocol                         |
| 7.2 Application of the inverter152                               |
| 7.2.1 2-wire RS485153                                            |
| 7.3 RTU mode155                                                  |
| 7.3 RTU command code and communication data<br>illustration159   |
| 7.3.1 command code:03H159                                        |

| 7.3.2 | Command code:06H10                         | 62 |
|-------|--------------------------------------------|----|
| 7.3.3 | Command code 08H for diagnosis10           | 64 |
| 7.3.4 | The definition of data address10           | 66 |
| 7.3.5 | Fieldbus ratio values1                     | 71 |
| 7.3.6 | Fault message response1                    | 72 |
| 7.3.7 | Example of writing and reading1            | 75 |
|       | Appendix A Technical data1                 | 77 |
|       | A.1 Ratings1                               | 77 |
| A.1.1 | Capacity                                   | 77 |
| A.1.2 | Derating1                                  | 77 |
|       | A.2 CE                                     | 78 |
| A.2.1 | CE marking1                                | 78 |
| A.2.2 | Compliance with the European EMC Directive | 78 |
|       | A.3 EMC regulations                        | 78 |
| A.3.1 | Category C2                                | 79 |
| A.3.2 | Category C3                                | 79 |
|       | Appendix B Dimension drawings18            | 80 |
|       | B.1 Keypad structure                       | 80 |
|       | B.2 Inverter chart                         | 80 |
|       | Appendix C Peripherial options and parts18 | 82 |
|       | C.1 Peripherial wiring18                   | 82 |
|       | C.2 Power supply18                         | 83 |
|       | C.3 Cables18                               | 83 |

IKR Aandrijven en Besturen www.ikr-industries.nl

| C.3.1 Power cables1                        | 83 |
|--------------------------------------------|----|
| C.3.2 Control cables1                      | 83 |
| C.4 Breaker and electromagnetic contactor1 | 85 |
| C.5 Reactors1                              | 86 |
| C.6 Filter1                                | 87 |
| C.7 Braking system1                        | 88 |
| C.7.1 Select the braking components1       | 88 |
| C.7.2 Placing the brake resistor1          | 91 |

# **1 Safety Precautions**

Please read this manual carefully and follow all safety precautions before moving, installing, operating and servicing the inverter. If ignored, physical injury or death may occur, or damage may occur to the devices.

If any physical injury or death or damage to the devices occurs for ignoring to the safety precautions in the manual, our company will not be responsible for any damages and we are not legally bound in any manner.

### 1.1 Safety definition

| Danger:                 | Serious physical injury or even death may occur if not follow relevent requirements                                                                                                    |
|-------------------------|----------------------------------------------------------------------------------------------------|
| Warning:                | Physical injury or damage to the devices may occur if not follow relevent requirements                                                                                                    |
| Note:                   | Physical hurt may occur if not follow relevent requirements                                                                                                    |
| Qualified electricians: | People working on the device should take part in professional electrical and<br>safety training, receive the certification and be familiar with all steps and<br>requirements of installing, commissioning, operating and maintaining the<br>device to avoid any emergency. |

### 1.2 Warning symbols

Warnings caution you about conditions which can result in serious injury or death and/or damage to the equipment, and advice on how to avoid the danger. Following warning symbols are used in this manual:

| Symbols | Name   | Instruction                                                                                | Abbreviation |
|---------|--------|--------------------------------------------------------------------------------------------|--------------|
| Danger  | Danger | Serious physical injury or even death may<br>occur if not follow the relative requirements |              |

IKR Aandrijven en Besturen

| Symbols     | Name                       | Instruction                                                                                   | Abbreviation |
|-------------|----------------------------|-----------------------------------------------------------------------------------------------|--------------|
|             | Warning                    | Physical injury or damage to the devices may<br>occur if not follow the relative requirements |              |
| ADo not     | Electrostatic<br>discharge | Damage to the PCBA board may occur if not<br>follow the relative requirements                 |              |
| A Hot sides | Hot sides                  | Sides of the device may become hot. Do not touch.                                             |              |
| Note        | Note                       | Physical hurt may occur if not follow the<br>relative requirements                            | Note         |

## 1.3 Safety guidelines

| A | <ul> <li>Only qualified electricians are allowed to operate on the inverter.</li> <li>Do not carry out any wiring and inspection or changing components when the power supply is applied. Ensure all input power supply is disconnected before wiring and checking and always wait for at least the time designated on the inverter or until the DC bus voltage is less than 36V. Below is the table of the waiting time:</li> </ul> |                                |                                             |       |  |
|---|----------------------------------------------------------------------------------------------------|--------------------------------|---------------------------------------------|-------|--|
|   | In                                                                                                    | overter module                 | Minimum waiting time                        |       |  |
|   | 400V 0.75kW-15kW 5 minutes                                                                                                    |                                |                                             |       |  |
| Â | Do not refit the occur.                                                                                                    | ne inverter unauthorizedly; of | herwise fire, electric shock or other injur | y may |  |

IKR Aandrijven en Besturen

|              | $\diamond$ The base of the radiator may become hot during running. Do not touch to avoid hurt.                                                              |  |  |
|--------------|----------------------------------------------------------------------------------------------------|--|--|
| <u>&amp;</u> | The electrical parts and components inside the inverter are electrostatic. Take<br>measurements to avoid electrostatic discharge during relevent operation. |  |  |

### 1.3.1 Delivery and installation

| Please install the inverter on fire-retardant material and keep the inverter away from<br>combustible materials.            |
|----------------------------------------------------------------------------------------------------|
| Connect the braking optional parts (braking resistors, braking units or feedback units)<br>according to the wiring diagram. |
| Do not operate on the inverter if there is any damage or components loss to the<br>inverter.                                |
| $\diamond$ Do not touch the inverter with wet items or body, otherwise electric shock may occur.                            |

Note:

- Select appropriate moving and installing tools to ensure a safe and normal running of the inverter and avoid physical injury or death. For physical safety, the erector should take some mechanical protective measurements, such as wearing exposure shoes and working uniforms.
- Ensure to avoid physical shock or vibration during delivery and installation.
- Do not carry the inverter by its cover. The cover may fall off.
- Install away from children and other public places.
- The inverter cannot meet the requirements of low voltage protection in IEC61800-5-1 if the sea level of installation site is above 2000m.
- The leakage current of the inverter may be above 3.5mA during operation. Ground with proper techniques and ensure the grounding resistor is less than 10 . The conductivity of PE grounding

IKR Aandrijven en Besturen

conductor is the same as that of the phase conductor (with the same cross sectional area).

R, S and T are the input terminals of the power supply, while U, V and W are the motor terminals.
 Please connect the input power cables and motor cables with proper techniques; otherwise the

### 1.3.2 Commissioning and running

|   | *  | Disconnect all power supplies applied to the inverter before the terminal wiring and<br>wait for at least the designated time after disconnecting the power supply. |
|---|----|----------------------------------------------------------------------------------------------------|
| A | \$ | High voltage is present inside the inverter during running. Do not carry out any operation except for the keypad setting.                                           |
|   | ÷  | The inverter may start up by itself when P01.21=1. Do not get close to the inverter and motor.                                                                      |
|   | \$ | The inverter can not be used as "Emergency-stop device".                                                                                                    |
|   | \$ | The inverter can not be used to break the motor suddenly. A mechanical braking                                                                                      |

IKR Aandrijven en Besturen

| device should be provided  |
|----------------------------|
| device should be provided. |
|                            |

Note:

- Do not switch on or off the input power supply of the inverter frequently.
- For inverters that have been stored for a long time, check and fix the capacitance and try to run it again before utilization (see Maintenance and Hardware Fault Diagnose).
- Cover the front board before running, otherwise electric shock may occur.

### 1.3.3 Maintenance and replacement of components

|   | ÷ | Only qualified electricians are allowed to perform the maintenance, inspection, and<br>components replacement of the inverter.                       |
|---|---|----------------------------------------------------------------------------------------------------|
| A | ÷ | Disconnect all power supplies to the inverter before the terminal wiring. Wait for at least the time designated on the inverter after disconnection. |
|   | ÷ | Take measures to avoid screws, cables and other conductive matters to fall into the inverter during maintenance and component replacement.           |

Note:

- Please select proper torque to tighten screws.
- Keep the inverter, parts and components away from combustible materials during maintenance and component replacement.
- Do not carry out any isolation and pressure test on the inverter and do not measure the control circuit of the inverter by megameter.

#### 1.3.4 What to do after scrapping

| Â | ¢ | There are heavy metals in the inverter. Deal with it as industrial effluent. |
|---|---|------------------------------------------------------------------------------|
|---|---|------------------------------------------------------------------------------|

IKR Aandrijven en Besturen

### 2 Product overview

### 2.1 Quick start-up

### 2.1.1 Unpacking inspection

Check as followings after receiving products:

1. Check that there are no damage and humidification to the package. If not, please contact with local agents or INVT offices.

2. Check the information on the type designation label on the outside of the package to verify that the drive is of the correct type. If not, please contact with local dealers or INVT offices.

3. Check that there are no signs of water in the package and no signs of damage or breach to the inverter. If not, please contact with local dealers or INVT offices.

4. Check the information on the type designation label on the outside of the package to verify that the name plate is of the correct type. If not, please contact with local dealers or INVT offices.

Check to ensure the accessories (including user's manual and control keypad) inside the device is complete. If not, please contact with local dealers or INVT offices.

### 2.1.2 Application confirmation

Check the machine before beginning to use the inverter:

1. Check the load type to verify that there is no overload of the inverter during work and check that whether the drive needs to modify the power degree.

2. Check that the actual current of the motor is less than the rated current of the inverter.

IKR Aandrijven en Besturen

3. Check that the control accuracy of the load is the same of the inverter.

4. Check that the incoming supply voltage is correspondent to the rated voltage of the inverter.

### 2.1.3 Environment

Check as followings before the actual installation and usage:

1. Check that the ambient temperature of the inverter is below 40°C. If exceeds, derate 3% for every additional 1°C. Additionally, the inverter can not be used if the ambient temperature is above 50°C.

Note: for the cabinet inverter, the ambient temperature means the air temperature inside the cabinet.

2. Check that the ambient temperature of the inverter in actual usage is above -10°C. If not, add heating facilities.

Note: for the cabinet inverter, the ambient temperature means the air temperature inside the cabinet.

3. Check that the altitude of the actual usage site is below 1000m. If exceeds, derate1% for every additional 100m.

Check that the humidity of the actual usage site is below 90% and condensation is not allowed. If not, add additional protection inverters.

Check that the actual usage site is away from direct sunlight and foreign objects can not enter the inverter. If not, add additional protective measures.

6. Check that there is no conductive dust or flammable gas in the actual usage site. If not, add additional protection to inverters.

IKR Aandrijven en Besturen

### 2.1.4 Installation confirmation

Check as followings after the installation:

1. Check that the load range of the input and output cables meet the need of actual load.

 Check that the accessories of the inverter are correctly and properly installed. The installation cables should meet the needs of every component (including reactors, input filters, output reactors, output filters, DC reactors, braking units and braking resistors).

3. Check that the inverter is installed on non-flammable materials and the calorific accessories (reactors and brake resistors) are away from flammable materials.

Check that all control cables and power cables are run separately and the routation complies with EMC requirement.

5. Check that all grounding systems are properly grounded according to the requirements of the inverter.

6. Check that the free space during installation is sufficient according to the instructions in user's manual.

Check that the installation conforms to the instructions in user's manual. The drive must be installed in an upright position.

8. Check that the external connection terminals are tightly fastened and the torque is appropriate.

9. Check that there are no screws, cables and other conductive items left in the inverter. If not, get them out.

### 2.1.5 Basic commissioning

Complete the basic commissioning as followings before actual utilization:

IKR Aandrijven en Besturen

1. Autotune. If possible, de-coupled from the motor load to start dynamic autotune. Or if not, static autotune is available.

2. Adjust the ACC/DEC time according to the actual running of the load.

3. Commission the device via jogging and check that the rotation direction is as required. If not, change the rotation direction by changing the wiring of motor.

4. Set all control parameters and then operate.

### 2.2 Product specification

|                 | Function              | Specification                       |
|-----------------|-----------------------|-------------------------------------|
| Power input     | Input voltage (V)     | AC 3PH 400V±15%                     |
|                 | Input current (A)     | Refer to the rated value            |
|                 | Input frequency (Hz)  | 50Hz or 60Hz Allowed range: 47~63Hz |
| Power<br>output | Output voltage (V)    | 0-input voltage                     |
|                 | Output current (A)    | Refer to the rated value            |
|                 | Output power (kW)     | Refer to the rated value            |
|                 | Output frequency (Hz) | 0~400Hz                             |

## IKR Aandrijven en Besturen

|                               | Function                | Specification                                                                                                    |
|-------------------------------|-------------------------|----------------------------------------------------------------------------------------------------|
|                               | Control mode            | V/F, sensorless vector control                                                                                          |
|                               | Motor type              | Asynchronous motor                                                                                                    |
|                               | Adjustable-speed ratio  | Asynchronous motor 1:100 (SVC)                                                                                          |
|                               | Speed control accuracy  | ±0.2% (sensorless vector control)                                                                                       |
| Technical                     | Speed fluctuation       | ± 0.3%(sensorless vector control)                                                                                       |
| control<br>feature            | Torque response         | <20ms(sensorless vector control)                                                                                        |
|                               | Torque control accuracy | 10%(sensorless vector control)                                                                                          |
|                               | Starting torque         | 0.25Hz/150%(sensorless vector control)                                                                                  |
|                               |                         | 150% of rated current: 1 minute                                                                                         |
|                               | Overload capability     | 180% of rated current: 10 seconds<br>200% of rated current: 1 second                                                    |
|                               |                         |                                                                                                    |
| Running<br>control<br>feature | Frequency setting       | Digital setting, analog setting, pulse frequency setting,<br>multi-stage speed running setting, simple PLC setting, PID |
|                               | method                  | setting, MODBUS communication setting<br>Realize the shifting between the set combination and set                       |

|                         | Function                              | Specification                                                                                                    |
|-------------------------|---------------------------------------|----------------------------------------------------------------------------------------------------|
|                         |                                       | channel.                                                                                                    |
|                         | Auto-adjustment of the voltage        | Keep a stable voltage automatically when the grid voltage transients                                                                      |
|                         | Fault protection                      | Provide over 30 fault protection functions: overcurrent,<br>overvoltage, undervoltage, overheating, phase loss and<br>overload, etc.      |
|                         | Restart after rotating speed tracking | Realize the smooth starting of the rotating motor                                                                                         |
| Peripheral<br>interface | Terminal analog input<br>resolution   | Not above 20mV                                                                                                    |
|                         | Terminal switch input<br>resolution   | Not above 2ms                                                                                                    |
|                         | Analog input                          | 1 channels (Al2) 0~10V/0~20mA and 1 channel (Al3) -<br>10~10V                                                                             |
|                         | Analog output                         | 2 channels (AO1, AO2) 0~10V /0~20mA                                                                                                    |
|                         | Digital input                         | 4 channels common input, the Max. frequency: 1kHz,<br>internal impedance: 3.3k ;<br>1 channel high speed input, the Max. frequency: 50kHz |

| Function |                                           | Specification                                                                                                    |
|----------|-------------------------------------------|----------------------------------------------------------------------------------------------------|
|          | Relay output                              | 2 channels programmable relay output<br>RO1A NO, RO1B NC, RO1C common terminal<br>RO2A NO, RO2B NC, RO2C common terminal<br>Contactor capability: 3A/AC250V |
|          | Mountable method                          | Wall mountable and flange mountable                                                                                                    |
|          | Temperature of the<br>running environment | -10-50°C, derate above 40°C                                                                                                    |
|          | Average non-fault time                    | 2 years (25°C ambient temperature)                                                                                                    |
| <b>e</b> | Protective degree                         | IP20                                                                                                    |
| Others   | Cooling                                   | Air-cooling                                                                                                    |
|          | Braking unit                              | Embedded                                                                                                    |
|          | EMC filter                                | Built-in C3 filter: meet the degree requirement of IEC61800-3 C3<br>External filter:meet the degree requirement of IEC61800-3<br>C2                         |

### 2.3 Name plate

### SHENZHEN INVT ELECTRIC CO., LTD.

### Fig 2-1 Name plate

### 2.4 Type designation key

The type designation contains information on the inverter. The user can find the type designation on the type designation label attached to the inverter or the simple name plate.

<u>GD100</u> – <u>5R5G</u> – <u>4</u> ① ② ③

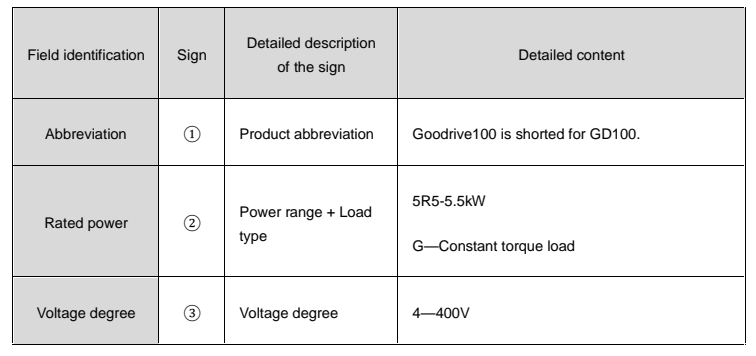

#### Fig 2-2 Product type

### 2.5 Rated specifications

| GD100-XXXX-4 | 0R7G | 1R5G | 2R2G | 004G | 5R5G | 7R5G | 011G | 015G |
|--------------|------|------|------|------|------|------|------|------|
| Rated        | 0.75 | 1.5  | 2.2  | 4    | 5.5  | 7.5  | 11   | 15   |

### IKR Aandrijven en Besturen

10

| GD100-XXXX-4                | 0R7G | 1R5G | 2R2G | 004G | 5R5G | 7R5G | 011G | 015G |
|-----------------------------|------|------|------|------|------|------|------|------|
| output power (kW)           |      |      |      |      |      |      |      |      |
| Rated input<br>current (A)  | 3.4  | 5.0  | 5.8  | 13.5 | 19.5 | 25   | 32   | 40   |
| Rated output<br>current (A) | 2.5  | 3.7  | 5    | 9.5  | 14   | 18.5 | 25   | 32   |

### 2.6 Structure diagram

Below is the layout figure of the inverter (take the inverter of 2.2kW as the example).

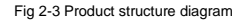

| Serial No. | Name               | Illustration                                                                |
|------------|--------------------|-----------------------------------------------------------------------------|
| 1          | Keypad connections | Connect the keypad                                                          |
| 2          | Cover              | Protect the internal parts and components                                   |
| 3          | Keypad             | See Keypad Operation Procedure for detailed information                     |
| 4          | Cooling fan        | See <i>Maintenance and Hardware Fault Diagnose</i> for detailed information |
| 5          | Name plate         | See Product Overview for detailed information                               |

# IKR Aandrijven en Besturen

| Serial No. | Name                     | Illustration                                                                                                    |
|------------|--------------------------|----------------------------------------------------------------------------------------------------|
| 6          | Side cover               | Optional part. The side cover will increase the protective degree of the inverter. The internal temperature of the inverter will increase, too, so it is necessary to derate the inverter at the same time |
| 7          | Control terminals        | See Electric Installation for detailed information                                                                                                    |
| 8          | Main circuit terminals   | See Electric Installation for detailed information                                                                                                    |
| 9          | Main circuit cable entry | Fix the main circuit cable                                                                                                    |
| 10         | Simple name plate        | See Type Designation Key for detailed information                                                                                                    |

# **3 Installation Guidelines**

The chapter describes the mechanical installation and electric installation.

|   | Only qualified electricians are allowed to carry out what described in this chapter.<br>Please operate as the instructions in <i>Safety Precautions</i> . Ignoring these may cause<br>physical injury or death or damage to the devices.                                                                                                    |
|---|----------------------------------------------------------------------------------------------------|
| 4 | ♦ Ensure the power supply of the inverter is disconnected during the operation. Wait for<br>at least the time designated until the POWER indicator is off after the disconnection if<br>the power supply is applied. It is recommended to use the multimeter to monitor that<br>the DC bus voltage of the drive is under 36V.                                                     |
|   | The installation and design of the inverter should be complied with the requirement of<br>the local laws and regulations in the installation site. If the installation infringes the<br>requirement, our company will exempt from any responsibility. Additionally, if users do<br>not comply with the suggestion, some damage beyond the assured maintenance range<br>may occur. |

### 3.1 Mechanical installation

### 3.1.1 Installation environment

The installation environment is the safeguard for a full performance and long-term stable functions of the inverter. Check the installation environment as followings:

| Conditions                                                                                                    |
|----------------------------------------------------------------------------------------------------|
| Indoor                                                                                                    |
| $0^{\circ}$ C ~ +40°C, and the temperature changing rate is less than 0.5°C/minute.<br>If the ambient temperature of the inverter is above 40°C, derate 3% for every additional 1°C. |
|                                                                                                    |

IKR Aandrijven en Besturen

| Environment                                                                                   | Conditions                                                                                                    |  |  |
|-----------------------------------------------------------------------------------------------|----------------------------------------------------------------------------------------------------|--|--|
|                                                                                               | above 60°C.<br>In order to improve the reliability of the device, do not use the inverter if the<br>ambient temperature changes frequently.                                                                                              |  |  |
|                                                                                               | Please provide cooling fan or air conditioner to control the internal ambient<br>temperature below the required one if the inverter is used in a close space<br>such as in the control cabinet.                                          |  |  |
|                                                                                               | When the temperature is too low, if the inverter needs to restart to run after a<br>long stop, it is necessary to provide an external heating device to increase<br>the internal temperature, otherwise damage to the devices may occur. |  |  |
| Humidity                                                                                      | RH 90%<br>No condensation is allowed.                                                                                                    |  |  |
|                                                                                               | The maximum relative humility should be equal to or less than 60% in corrosive air.                                                                                                    |  |  |
| Storage<br>-40 °C~ + 70°C, and the temperature changing rate is less than 1 °C<br>temperature |                                                                                                    |  |  |
|                                                                                               | The installation site of the inverter should:                                                                                                    |  |  |
| Dunning on vironment                                                                          | keep away from the electromagnetic radiation source;                                                                                                    |  |  |
| condition                                                                                     | keep away from contaminative air, such as corrosive gas, oil mist and flammable gas;                                                                                                    |  |  |
|                                                                                               | ensure foreign objects, such as metal power, dust, oil, water can not enter into the inverter(do not install the inverter on the flammable materials such                                                                                |  |  |

| Environment            | Conditions                                                                                   |
|------------------------|----------------------------------------------------------------------------------------------|
|                        | as wood);<br>keep away from direct sunlight, oil mist, steam and vibration environment.      |
| Altitude               | Below 1000m<br>If the sea level is above 1000m, please derate 1% for every additional 100m.  |
| Vibration              | 5.8m/s <sup>2</sup> (0.6g)                                                                   |
| Installation direction | The inverter should be installed on an upright position to ensure sufficient cooling effect. |

#### Note:

- Goodrive100 series inverters should be installed in a clean and ventilated environment according to enclosure classification.
- Cooling air must be clean, free from corrosive materials and electrically conductive dust.

### 3.1.2 Installation direction

The inverter may be installed on the wall or in a cabinet.

The inverter must be installed in an upright position. Check the installation site according to the requirements below. Refer to chapter *Dimension Drawings* in the appendix for frame details.

### 3.1.3 Installation manner

The inverter can be installed in two different ways, depending on the frame size:

a) Wall mounting (for all frame sizes)

IKR Aandrijven en Besturen www.ikr-industries.nl b) Flange mounting (for all frame sizes)

wan mooning

riange mounting

<u></u>

Fig 3-1 Installation manner

(1) Mark the hole location. The location of the holes is shown in the dimension drawings in the appendix.

(2) Fix the screws or bolts to the marked locations ...

(3) Position the drive onto the wall.

(4) Tighten the screws in the wall securely.

### 3.1.4 Installation space

Fig 3-2 Installation space

Note: The minimum space of B and C is 100mm.

**Huse** 

### 3.2 Standard wiring

3.2.1 Connection diagram of main circuit

Diagram 3-3 Connection diagram of main circuit

Note:

The fuse, DC reactor, braking unit, braking resistor, input reactor, input filter, output reactor, output filter are optional parts. Please refer to *Peripheral Optional Parts* for detailed information.

### 3.2.2 Terminals figure of main circuit

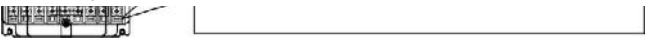

Fig 4-4 terminals of main circuit

IKR Aandrijven en Besturen

| Terminal<br>sign | Terminal name                                              | Function                                                                              |
|------------------|------------------------------------------------------------|---------------------------------------------------------------------------------------|
| R                |                                                            |                                                                                       |
| S                | Power input of the main circuit                            | 3-phase AC input terminals<br>which are generally connected<br>with the power supply. |
| т                |                                                            |                                                                                       |
| U                |                                                            |                                                                                       |
| V                | The inverter output                                        | 3-phase AC output terminals<br>which are generally connected<br>with the motor.       |
| w                |                                                            |                                                                                       |
| РВ               | Braking resistor terminal 1                                | PB and (+) are connected to the                                                       |
| (+)              | Braking resistor terminal 2 and common DC input terminal 1 | external resistor.                                                                    |
| (-)              | Common DC input terminal 2                                 |                                                                                       |
| PE               | Grounding terminal                                         | Each machine should be grounded.                                                      |

### Note:

• Do not use an asymmetrically constructed motor cable. If there is a symmetrically

## IKR Aandrijven en Besturen

constructed grounding conductor in the motor cable in addition to the conductive shield, connect the grounding conductor to the grounding terminal at the inverter and motor ends.

Route the motor cable, input power cable and control cables separately.

### 3.2.3 Wiring of terminals in main circuit

 Fasten the grounding conductor of the input power cable with the grounding terminal of the inverter (PE) by 360 degree grounding technique. Connect the phase conductors to R, S and T terminals and fasten.

2. Strip the motor cable and connect the shield to the grounding terminal of the inverter by **360** degree grounding technique. Connect the phase conductors to **U**, **V** and **W** terminals and fasten.

Connect the optional brake resistor with a shielded cable to the designated position by the same procedures in the previous step.

4. Secure the cables outside the inverter mechanically.

#### 3.2.4 Connection diagram of the control circuit

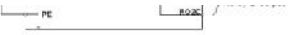

Figure 3-5 Connection diagram of the control circuit

### 3.2.5 Wiring diagram of control circuit

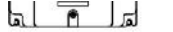

RO2A RO2B RO2C

COM +24V PW COM A01 A02 GND 485+ 485-

### Fig 3-6 Wiring of control circuit

| Terminal<br>name | Description                                              |
|------------------|----------------------------------------------------------|
| RO1A             | RO1 relay output, RO1A NO, RO1B NC, RO1C common terminal |
| RO1B             | Contactor capability: 3A/AC250V,1A/DC30V                 |

### IKR Aandrijven en Besturen

| RO1C |                                                                                                    |
|------|----------------------------------------------------------------------------------------------------|
| RO2A |                                                                                                    |
| RO2B | RO2 relay output, RO2A NO, RO2B NC, RO2C common terminal<br>Contactor capability: 3A/AC250V,1A/DC30V |
| RO2C |                                                                                                    |

|    | Terminal<br>name | Description                                                                                       |  |
|----|------------------|---------------------------------------------------------------------------------------------------|--|
|    | PE               | Grounding terminal                                                                                |  |
|    | PW               | Provide the input switch working power supply from external to internal.<br>Voltage range: 12-24V |  |
|    | 24V              | The inverter provides the power supply for users with a maximum output current of 200mA           |  |
| Į, | COM              | +24V common terminal                                                                              |  |
|    | S1               | Switch input 1 1. Internal impedance:3.3k                                                         |  |

| S2  | Switch input 2                                                                                                | <ol> <li>2. 12-30V voltage input is available</li> <li>The terminal is the dual-direction input terminal</li> </ol> |
|-----|----------------------------------------------------------------------------------------------------|----------------------------------------------------------------------------------------------------|
| S3  | Switch input 3                                                                                                | supporting both NPN and PNP 4. Max input frequency:1kHz                                                             |
| S4  | Switch input 4                                                                                                | 5. All are programmable digital input terminal. Us<br>can set the terminal function through function<br>codes.      |
| HDI | Except for S1~S4, this terminal can be used as high frequency input<br>channel.<br>Max. input frequency:50kHz |                                                                                                    |

| Terminal<br>name | Description                                                                                                    |
|------------------|----------------------------------------------------------------------------------------------------|
| +10V             | Local power supply +10V                                                                                                    |
| Al2              | 1. Input range: Al2 voltage and current can be chose:<br>0~10V/0-20mA; Al2 can be shifted by J3<br>Al3:-10V~+10V                                     |
| AI3              | <ol> <li>Input impedance:voltage input: 20k ; current input: 500</li> <li>Resolution: the minimum one is 5mV when 10V corresponds to 50Hz</li> </ol> |

|     | 4. Deviation $\pm$ 1%, 25°C                                                                       |
|-----|---------------------------------------------------------------------------------------------------|
| GND | +10V reference null potential                                                                     |
| AO1 | 1. Output range:0~10V or 0~20mA<br>2. The voltage or the current output is depended on the jumper |
| AO2 | 3. Deviation ± 1%,25°C                                                                            |

| Terminal<br>name | Description                                                                                     |
|------------------|-------------------------------------------------------------------------------------------------|
| 485+             | 485 communication interface and 485 differential signal interface                               |
|                  | If it is the standard 485 communication interface, please use twisted pairs<br>or shield cable. |
| 485-             |                                                                                                 |

### 3.2.6 Input /Output signal connection figure

Please use U-shaped contact tag to set NPN mode or PNP mode and the internal or external power supply. The default setting is NPN internal mode.

740 and Pill

### Fig 3-7 U-shaped contact tag

If the signal is from NPN transistor, please set the U-shaped contact tag between +24V and PW as below according to the used power supply.

#### Diagram 3-8 NPN modes

If the signal is from PNP transistor, please set the U-shaped contact tag as below according to the used power supply.

Diagram 3-9 PNP modes

### 3.3 Layout protection

### 3.3.1 Protecting the inverter and input power cable in short-circuit situations

Protect the inverter and input power cable in short circuit situations and against thermal overload.

Arrange the protection according to the following guidelines.

ruse

### Fig 3-10 Fuse configuration

Note: Select the fuse as the manual indicated. The fuse will protect the input power cable from damage in short-circuit situations. It will protect the surrounding devices when the internal of the inverter is short circuited.

> IKR Aandrijven en Besturen www.ikr-industries.nl

#### 3.3.2 Protecting the motor and motor cables

The inverter protects the motor and motor cable in a short-circuit situation when the motor cable is dimensioned according to the rated current of the inverter. No additional protection devices are needed.

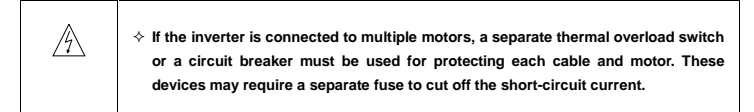

#### 3.3.3 Implementing a bypass connection

It is necessary to set power frequency and variable frequency conversion circuits for the assurance of continuous normal work of the inverter if faults occur in some significant situations.

In some special situations, for example, if it is only used in soft start, the inverter can be conversed into power frequency running after starting and some corresponding bypass should be added.

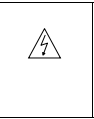

Never connect the supply power to the inverter output terminals U, V and W. Power line voltage applied to the output can result in permanent damage to the inverter.

If frequent shifting is required, employ mechanically connected switches or contactors to ensure that the motor terminals are not connected to the AC power line and inverter output terminals simultaneously.

> IKR Aandrijven en Besturen www.ikr-industries.nl

# **4 Keypad Operation Procedure**

The keypad is used to control Goodrive100 series inverters, read the state data and adjust parameters.

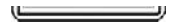

Fig 4-1 Keypad

| Serial<br>No. | Name         | Description |                                                                                                    |  |
|---------------|--------------|-------------|----------------------------------------------------------------------------------------------------|--|
| 1             | State<br>LED | RUN/TUNE    | LED off means that the inverter is in the stopping<br>state; LED blinking means the inverter is in the<br>parameter autotune state; LED on means the<br>inverter is in the running state.                                                                                                    |  |
|               |              | FWD/REV     | FED/REV LED<br>LED off means the inverter is in the forward rotation<br>state; LED on means the inverter is in the reverse<br>rotation state                                                                                                    |  |
|               |              | LOCAL/REMOT | LED for keypad operation, terminals operation and<br>remote communication control<br>LED off means that the inverter is in the keypad<br>operation state; LED blinking means the inverter is<br>in the terminals operation state; LED on means the<br>inverter is in the remote communication control<br>state. |  |
|               |              | TRIP        | LED for faults<br>LED on when the inverter is in the fault state; LED<br>off in normal state; LED blinking means the inverter                                                                                                    |  |

IKR Aandrijven en Besturen

| Serial<br>No. | Name                           | Description                                                                                                    |                        |                   |                            |                   |                        |  |  |
|---------------|--------------------------------|----------------------------------------------------------------------------------------------------|------------------------|-------------------|----------------------------|-------------------|------------------------|--|--|
|               |                                |                                                                                                    |                        | is in the p       | is in the pre-alarm state. |                   |                        |  |  |
| 2             | Unit<br>LED                    | Mean the unit displayed currently                                                                                |                        |                   |                            |                   |                        |  |  |
|               |                                |                                                                                                    |                        | Hz                |                            | Frequency u       | init                   |  |  |
|               |                                | 0                                                                                                    |                        | A                 |                            | Current un        | it                     |  |  |
|               |                                | 0                                                                                                    | 5                      | v                 |                            | Voltage un        | it                     |  |  |
|               |                                | 0                                                                                                    |                        |                   |                            | Rotating spee     | d unit                 |  |  |
|               |                                |                                                                                                    |                        | %                 |                            | Percentag         | е                      |  |  |
| 3             | Code<br>display<br>ing<br>zone | 5-figure LED display displays various monitoring data and alarm code such as set frequency and output frequency. |                        |                   |                            |                   |                        |  |  |
|               |                                | Displayed<br>word                                                                                                | Correspon<br>ding word | Displayed<br>word | Correspon<br>ding word     | Displayed<br>word | Correspon<br>ding word |  |  |
|               |                                | 0                                                                                                    | 0                      | 1                 | 1                          | 2                 | 2                      |  |  |
|               |                                | 3                                                                                                    | 3                      | 4                 | 4                          | 5                 | 5                      |  |  |

| Serial<br>No. | Name                         | Description                            |                    |                          |                              |               |             |
|---------------|------------------------------|----------------------------------------|--------------------|--------------------------|------------------------------|---------------|-------------|
|               |                              | 6                                      | 6                  | 7                        | 7                            | 8             | 8           |
|               |                              | 9                                      | 9                  | A                        | А                            | В             | В           |
|               |                              | с                                      | С                  | d                        | d                            | E             | E           |
|               |                              | F                                      | F                  | н                        | н                            | I             | I           |
|               |                              | L                                      | L                  | Ν                        | N                            | n             | n           |
|               |                              | o                                      | 0                  | Ρ                        | Ρ                            | r             | r           |
|               |                              | S                                      | S                  | t                        | t                            | U             | U           |
|               |                              | v                                      | v                  |                          |                              | -             | -           |
| 4             | Digital<br>potenti<br>ometer | Corresponds to AI1(P00.06 and P00.07). |                    |                          |                              |               |             |
| 5             | Button<br>s                  | PRG<br>ESC                             | Programr<br>ng key | ni Enter or<br>remove th | escape from<br>e parameter q | the first lev | el menu and |

| Serial<br>No. | Name |                         |                               | Description                                                                                                    |
|---------------|------|-------------------------|-------------------------------|----------------------------------------------------------------------------------------------------|
|               |      | DATA<br>ENT             | Entry key                     | Enter the menu step-by-step<br>Confirm parameters                                                                                                    |
|               |      |                         | UP key                        | Increase data or function code progressively                                                                                                    |
|               |      | V                       | DOWN key                      | Decrease data or function code progressively                                                                                                    |
|               |      | <mark>≫</mark><br>SHIFT | Right-shift<br>key            | Move right to select the displaying parameter<br>circularly in stopping and running mode.<br>Select the parameter modifying digit during the<br>parameter modification |
|               |      | ♦ RUN                   | Run key<br>Stop/<br>Reset key | This key is used to operate on the inverter in key operation mode                                                                                                    |
|               |      | STOP<br>RST             |                               | This key is used to stop in running state and it is<br>limited by function code P07.04<br>This key is used to reset all control modes in the<br>fault alarm state      |
|               |      | JOG                     | Quick key                     | The function of this key is confirmed by function code P07.02.                                                                                                    |
## 4.1 Keypad displaying

The keypad displaying state of Goodrive100 series inverters is divided into stopping state parameter, running state parameter, function code parameter editing state and fault alarm state and so on.

## 4.1.1 Displayed state of stopping parameter

When the inverter is in the stopping state, the keypad will display stopping parameters which is shown in figure 4-2.

In the stopping state, various kinds of parameters can be displayed. Select the parameters to be displayed or not by P07.07. See the instructions of P07.07 for the detailed definition of each bit.

In the stopping state, there are 14 stopping parameters can be selected to be displayed or not. They are: set frequency, bus voltage, input terminals state, output terminals state, PID given, PID feedback, torque set value, Al1, Al2, Al3, HDI, PLC and the current stage of multi-stage speeds, pulse counting value, length value. P07.07 can select the parameter to be displayed or not by bit and SIMIFT can shift the parameters form left to right, OUICK/JOG(P07.02=2) can shift the parameters form right to left.

### 4.1.2 Displayed state of running parameters

After the inverter receives valid running commands, the inverter will enter into the running state and the keypad will display the running parameters. **RUN/TUNE** LED on the keypad is on, while the **FWD/REV** is determined by the current running direction which is shown as figure 4-2.

In the running state, there are 24 parameters can be selected to be displayed or not. They are: running frequency, set frequency, bus voltage, output voltage, output torque, PID given, PID feedback, input terminals state, output terminals state, torque set value, length value, PLC and the current stage of multistage speeds, pulse counting value, Al1, Al2, Al3, HDI, percentage of motor overload, percentage of inverter overload, ramp given value, linear speed, AC input current. P07.05 and P07.06 can select the parameter to be displayed or not by bit and SHIFT can shift the parameters form left to right, QUICK/JOG(P07.02=2) can shift the parameters from right to left.

## 4.1.3 Displayed state of fault

If the inverter detects the fault signal, it will enter into the fault pre-alarm displaying state. The keypad will display the fault code by flicking. The TRIP LED on the keypad is on, and the fault reset can be operated by the <u>STOP/RST</u> on the keypad, control terminals or communication commands.

> IKR Aandrijven en Besturen www.ikr-industries.nl

## 4.1.4 Displayed state of function codes editing

In the state of stopping, running or fault, press <u>PRG/ESC</u> to enter into the editing state (if there is a password, see P07.00). The editing state is displayed on two classes of menu, and the order is: function code group/function code number-function code parameter, press <u>DATA/ENT</u> into the displayed state of function parameter. On this state, press <u>DATA/ENT</u> to save the parameters or press <u>PRG/ESC</u> to escape.

walking languages commit keranaara caaratakai

### Fig 4-2 Displayed state

## 4.2 Keypad operation

Operate the inverter via operation panel. See the detailed structure description of function codes in the brief diagram of function codes.

## 4.2.1 How to modify the function codes of the inverter

The inverter has three levels menu, which are:

- 1. Group number of function code (first-level menu)
- 2. Tab of function code (second-level menu)
- 3. Set value of function code (third-level menu)

Remarks: Press both the <u>PRG/ESC</u> and the <u>DATA/ENT</u> can return to the second-level menu from the thirdlevel menu. The difference is: pressing <u>DATA/ENT</u> will save the set parameters into the control panel, and then return to the second-level menu with shifting to the next function code automatically; while pressing <u>PRG/ESC</u> will directly return to the second-level menu without saving the parameters, and keep staying at the current function code.

Under the third-level menu, if the parameter has no flickering bit, it means the function code cannot be modified. The possible reasons could be:

 This function code is not modifiable parameter, such as actual detected parameter, operation records and so on;

2) This function code is not modifiable in running state, but modifiable in stop state.

IKR Aandrijven en Besturen

Example: Set function code P00.01 from 0 to 1.

note, when setting, when any the time to a set to shirt and adjust.

Fig 4-3 Sketch map of modifying parameters

#### 4.2.2 How to set the password of the inverter

Goodrive100 series inverters provide password protection function to users. Set P7.00 to gain the password and the password protection becomes valid instantly after quitting from the function code editing state. Press <u>PRG/ESC</u> again to the function code editing state, "0.0.0.0.0" will be displayed. Unless using the correct password, the operators cannot enter it.

Set P7.00 to 0 to cancel password protection function.

The password protection becomes effective instantly after retreating form the function code editing state. Press <u>PRG/ESC</u> again to the function code editing state, "0.0.0.0.0" will be displayed. Unless using the correct password, the operators cannot enter it.

NOTE, WHEN SETTING, P. AND HIT AT LAN DE USED TO STOLL AND AUJUST.

Fig 4-4 Sketch map of password setting

### 4.2.3 How to watch the inverter state through function codes

Goodrive100 series inverters provide group P17 as the state inspection group. Users can enter into P17 directly to watch the state.

···· •·····

The unit is blinking

Fig 4-5 Sketch map of state watching

## **5 Function Parameters**

The function parameters of Goodrive100 series inverters have been divided into 30 groups (P00-P29) according to the function, of which P18-P28 are reserved. Each function group contains certain function

IKR Aandrijven en Besturen

codes applying 3-level menus. For example, "P08.08" means the eighth function code in the P8 group function, P29 group is factory reserved, and users are forbidden to access these parameters.

For the convenience of function codes setting, the function group number corresponds to the first level menu, the function code corresponds to the second level menu and the function code corresponds to the third level menu.

1. Below is the instruction of the function lists:

The first column "Function code":codes of function parameter group and parameters;

The second column "Name":full name of function parameters;

The third column "Detailed illustration of parameters":Detailed illustration of the function parameters

The fourth column "Default value": the original factory set value of the function parameter;

The fifth column "Modify": the modifying character of function codes (the parameters can be modified or not and the modifying conditions), below is the instruction:

"O": means the set value of the parameter can be modified on stop and running state;

"O": means the set value of the parameter can not be modified on the running state;

| "     "e": means the value of the parameter is the real detection value which can not be modified. |  |
|----------------------------------------------------------------------------------------------------|--|
|----------------------------------------------------------------------------------------------------|--|

| Function<br>code | Name                  | Detailed instruction of parameters                                                                                                    | Default<br>value | Modify |
|------------------|-----------------------|----------------------------------------------------------------------------------------------------|------------------|--------|
|                  |                       | P00 Group Basic function group                                                                                                    |                  |        |
| P00.00           | Speed control<br>mode | 0: Sensorless vector control mode 0<br>0 is suitable in most cases, and in principle, one inverter can<br>only drive one motor in the vector control mode. | 0                | Ø      |

IKR Aandrijven en Besturen

| Function<br>code | Name                   | Detailed instruction of parameters                                                                                                    | Default<br>value | Modify |
|------------------|------------------------|----------------------------------------------------------------------------------------------------|------------------|--------|
|                  |                        | <ol> <li>Sensorless vector control mode 1</li> <li>suitable in high performance cases with the advantage of<br/>high accuracy of rotating speed and torque. It does not need<br/>to install pulse encoder.</li> <li>V/F control</li> <li>is suitable in cases where it does not need high control<br/>accuracy, such as the load of fan and pump. One inverter can<br/>drive multiple motors.</li> </ol>                                                                                                    |                  |        |
| P00.01           | Run command<br>channel | Select the run command channel of the inverter.<br>The control command of the inverter includes: start-up, stop,<br>forward, reverse, jogging and fault reset.<br>0:Keypad running command channel("LOCAL/REMOT" light<br>off)<br>Carry out the command control by RUN, STOP/RST on the<br>keypad.<br>Set the multi-function key QUICK/JOG to FWD/REVC<br>shifting function (P07.02=3) to change the running direction;<br>press RUN and STOP/RST simultaneously in running state<br>to make the inverter coast to stop.<br>1:Terminal running command channel ("LOCAL/REMOT"<br>flickering)<br>Carry out the running command control by the forward<br>relation, reverse relation and forward longing and reverse | 0                | 0      |

| Function code | Name                                        | Detailed instruction of parameters                                                                                                    | Default<br>value | Modify |
|---------------|---------------------------------------------|----------------------------------------------------------------------------------------------------|------------------|--------|
|               |                                             | jogging of the multi-function terminals                                                                                                    |                  |        |
|               |                                             | 2:Communication running command channel<br>(" <u>LOCAL/REMOT</u> " on):                                                                                                    |                  |        |
|               |                                             | The running command is controlled by the upper monitor via<br>communication                                                                                                    |                  |        |
|               |                                             | Select the controlling communication command channel of the inverter.                                                                                                    |                  |        |
|               | Running<br>commands<br>channel<br>selection | 0:MODBUS communication channel                                                                                                    |                  |        |
|               |                                             | 1:PROFIBUS communication channel                                                                                                    | 0                | 0      |
| 1 00.02       |                                             | 2:Ethernet communication channel                                                                                                    | Ŭ                | 0      |
|               |                                             | 3:CAN communication channel                                                                                                    |                  |        |
|               |                                             | Note: 1, 2 and 3 are extension functions which can be used                                                                                                    |                  |        |
|               |                                             | only when corresponding extension cards are configured.                                                                                                    |                  |        |
| P00.03        | Max. output<br>frequency                    | This parameter is used to set the maximum output frequency<br>of the inverter. Users should pay attention to this parameter<br>because it is the foundation of the frequency setting and the<br>speed of acceleration and deceleration. | 50.00Hz          | 0      |
|               |                                             | Setting range: P00.04~400.00Hz                                                                                                    |                  |        |
| P00.04        | Upper limit of the running                  | The upper limit of the running frequency is the upper limit of the output frequency of the inverter which is lower than or                                                                                                    | 50.00Hz          | Ø      |

| Function<br>code | Name                                | Detailed instruction of parameters                                                                                                    | Default<br>value | Modify |
|------------------|-------------------------------------|----------------------------------------------------------------------------------------------------|------------------|--------|
|                  | frequency                           | equal to the maximum frequency.                                                                                                    |                  |        |
|                  |                                     | Setting range:P00.05~P00.03 (Max. output frequency)                                                                                                    |                  |        |
|                  |                                     | The lower limit of the running frequency is that of the output frequency of the inverter.                                                                                                    |                  |        |
| P00.05           | Lower limit of                      | frequency is lower than the lower limit one.                                                                                                    | 0 00Hz           | o      |
| P00.05           | frequency                           | Note: Max. output frequency Upper limit frequency Lower<br>limit frequency                                                                                                    | 0.00112          | 0      |
|                  |                                     | Setting range:0.00Hz~P00.04 (Upper limit of the running frequency)                                                                                                    |                  |        |
| P00.06           | A frequency<br>command<br>selection | 0:Keypad data setting                                                                                                    | 0                | 0      |
| P00.00           |                                     | Modify the value of function code P00.10 (set the frequency<br>by keypad) to modify the frequency by the keypad.                                                                                                    | 0                | 0      |
|                  |                                     | 1:Analog Al1 setting(corresponding keyap potentiometer)                                                                                                    |                  |        |
|                  |                                     | 2:Analog Al2 setting(corresponding terminal Al2)                                                                                                    |                  |        |
| P00.07           | B frequency                         | 3:Analog AI3 setting(corresponding terminal AI3)                                                                                                    | 1                | 0      |
|                  | command<br>selection                | Set the frequency by analog input terminals. Goodrive100<br>series inverters provide 3 channels analog input terminals as<br>the standard configuration, of which Al1 is in the ranghe of<br>0V-+10V while Al2 is the voltage/current option<br>(0~10V/0~20mA) which can be shifted by jumpers; while Al3<br>is voltage input (-10V~+10V). | I                | 9      |

| Function<br>code | Name | Detailed instruction of parameters                                                                                                    | Default<br>value | Modify |
|------------------|------|----------------------------------------------------------------------------------------------------|------------------|--------|
|                  |      | Note: when analog AI2 select 0~20mA input, the<br>corresponding voltage of 20mA is 10V.                                                                                                    |                  |        |
|                  |      | 100.0% of the analog input setting corresponds to the<br>maximum frequency (function code P00.03) in forward<br>direction and -100.0% corresponds to the maximum<br>frequency in reverse direction (function code P00.03)                                                                                             |                  |        |
|                  |      | 4:High-speed pulse HDI setting                                                                                                    |                  |        |
|                  |      | The frequency is set by high-speed pulse terminals.<br>Goodrive100 series inverters provide 1 channel high speed<br>pulse input as the standard configuration. The pulse<br>frequency range is 0.0-50.00kHz.                                                                                                    |                  |        |
|                  |      | 100.0% of the high speed pulse input setting corresponds to<br>the maximum frequency in forward direction (function code<br>P00.03) and -100.0% corresponds to the maximum<br>frequency in reverse direction (function code P00.03).                                                                                  |                  |        |
|                  |      | <b>Note:</b> The pulse setting can only be input by multi-function terminals HDI. Set P05.00 (HDI input selection) to high speed pulse input, and set P05.49 (HDI high speed pulse input function selection) to frequency setting input.                                                                              |                  |        |
|                  |      | 5:Simple PLC program setting                                                                                                    |                  |        |
|                  |      | The inverter runs at simple PLC program mode when<br>P00.06=5 or P00.07=5. Set P10 (simple PLC and multi-stage<br>speed control) to select the running frequency, running<br>direction, ACC/DEC time and the keeping time of<br>corresponding stage. See the function description of P10 for<br>detailed information. |                  |        |

| Function code | Name                                | Detailed instruction of parameters                                                                                                    | Default<br>value | Modify |
|---------------|-------------------------------------|----------------------------------------------------------------------------------------------------|------------------|--------|
|               |                                     | 6: Multi-stage speed running setting                                                                                                    |                  |        |
|               |                                     | The inverter runs at multi-stage speed mode when P00.06=6<br>or P00.07=6. Set P05 to select the current running stage, and<br>set P10 to select the current running frequency.                                                                                                    |                  |        |
|               |                                     | The multi-stage speed has the priority when P00.06 or<br>P00.07 does not equal to 6, but the setting stage can only be<br>the 1~15 stage. The setting stage is 1~15 if P00.06 or P00.07<br>equals to 6.                                                                                          |                  |        |
|               |                                     | 7: PID control setting                                                                                                    |                  |        |
|               |                                     | The running mode of the inverter is process PID control when<br>P00.06=7 or P00.07=7. It is necessary to set P09. The<br>running frequency of the inverter is the value after PID effect.<br>See P09 for the detailed information of the preset source,<br>preset value, feedback source of PID. |                  |        |
|               |                                     | 8:MODBUS communication setting                                                                                                    |                  |        |
|               |                                     | The frequency is set by MODBUS communication. See P14<br>for detailed information.                                                                                                    |                  |        |
|               |                                     | 9~11: Reserved                                                                                                    |                  |        |
|               |                                     | Note: A frequency and B frequency can not set as the same<br>frequency given method.                                                                                                    |                  |        |
| P00.08        | B frequency<br>command<br>reference | 0:Maximum output frequency, 100% of B frequency setting<br>corresponds to the maximum output frequency<br>1:A frequency command, 100% of B frequency setting                                                                                                    | 0                | 0      |
|               | Selection                           | corresponds to the maximum output frequency. Select this                                                                                                    |                  |        |

| Function code | Name                                         | Detailed instruction of parameters                                                                                                    | Default<br>value               | Modify |
|---------------|----------------------------------------------|----------------------------------------------------------------------------------------------------|--------------------------------|--------|
|               |                                              | setting if it needs to adjust on the base of A frequency command.                                                                                                    |                                |        |
| P00.09        | Combination<br>type of the<br>setting source | <ul> <li>0: A, the current frequency setting is A freauency command</li> <li>1: B, the current frequency setting is B frequency command</li> <li>2: A+B, the current frequency setting is A frequency command + B frequency command</li> <li>3: A-B, the current frequency setting is A frequency command</li> <li>- B frequency command</li> <li>3: A-B, the current frequency setting is A frequency command</li> <li>- B frequency command</li> <li>4: Max(A, B): The bigger one between A frequency command and B frequency is the set frequency.</li> <li>5: Min(A, B): The lower one between A frequency command and B frequency is the set frequency.</li> <li>Note: The combination manner can be shifted by P05(terminal function)</li> </ul> | 0                              | 0      |
| P00.10        | Keypad set<br>frequency                      | When A and B frequency commands are selected as "keypad<br>setting", this parameter will be the initial value of inverter<br>reference frequency<br>Setting range:0.00 Hz-P00.03(the Max. frequency)                                                                                                    | 50.00Hz                        | 0      |
| P00.11        | ACC time 1                                   | ACC time means the time needed if the inverter speeds up<br>from 0Hz to the Max. One (P00.03).<br>DEC time means the time needed if the inverter speeds down                                                                                                    | Depend on<br>the motor<br>type | 0      |

| Function code | Name                              | Detailed instruction of parameters                                                                                                    | Default<br>value               | Modify |
|---------------|-----------------------------------|----------------------------------------------------------------------------------------------------|--------------------------------|--------|
| P00.12        | DEC time 1                        | from the Max. Output frequency to 0Hz (P00.03).<br>Goodrive100 series inverters define four groups of ACC/DEC<br>time which can be selected by P05. The factory default<br>ACC/DEC time of the inverter is the first group.<br>Setting range of P00.11 and P00.12:0.0~3600.0s                                                                                                    | Depend on<br>the motor<br>type | 0      |
| P00.13        | Running<br>direction<br>selection | <ul> <li>0: Runs at the default direction, the inverter runs in the forward direction. EWD/REV indicator is off.</li> <li>1: Runs at the opposite direction, the inverter runs in the reverse direction. FWD/REV indicator is on.</li> <li>Modify the function code to shift the rotation direction of the motor. This effect equals to the shifting the rotation direction by adjusting either two of the motor lines (U, V and W). The motor rotation direction can be changed by QUICK/JOG on the keypad. Refer to parameter P07.02.</li> <li>Note: When the function parameter comes back to the default value, the motor's running direction will come back to the factory default state, too. In some cases it should be used with caution after commissioning if the change of rotation direction is disabled.</li> <li>2: Forbid to run in reverse direction: It can be used in some special cases if the reverse running is disabled.</li> </ul> | 0                              | 0      |

IKR Aandrijven en Besturen www.ikr-industries.nl

| Function<br>code | Name                            | Detailed instruction of parameters                                                                                                    | Default<br>value               | Modify |
|------------------|---------------------------------|----------------------------------------------------------------------------------------------------|--------------------------------|--------|
| P00.14           | Carrier<br>frequency<br>setting | Clariner       Electromognetic       Noise and lealings       Heat eliminating         10Hz       A High       A Low       A Low         10Hz       TokHr       Vow       High       High         10Hz       TokHr       Vow       High       High         10Hz       TokHr       Vow       High       High         10Hz       Vow       The factory value of carrier frequency:       Notor type       The factory value of carrier frequency         0.75~11kW       8kHz       15kW       4kHz       15kW       4kHz         The advantage of high carrier frequency: ideal current waveform, little current harmonic wave and motor noise.       The disadvantage of high carrier frequency: increasing the switch loss, increasing inverter temperature and the impact to the output capacity. The inverter needs to derate on high carrier frequency. At the same time, the leakage and electrical magnetic interference will increase. | Depend on<br>the motor<br>type | 0      |
|                  |                                 | Applying low carrier frequency is contrary to the above, too<br>low carrier frequency will cause unstable running, torque                                                                                                    |                                |        |

| Function code | Name                             | Detailed instruction of parameters                                                                                                    | Default<br>value | Modify |
|---------------|----------------------------------|----------------------------------------------------------------------------------------------------|------------------|--------|
|               |                                  | decreasing and surge.<br>The manufacturer has set a reasonable carrier frequency<br>when the inverter is in factory. In general, users do not need<br>to change the parameter.<br>When the frequency used exceeds the default carrier<br>frequency, the inverter needs to derate 20% for each<br>additional 1k carrier frequency.                               |                  |        |
|               |                                  | Setting range:1.0~15.0kHz                                                                                                    |                  |        |
| P00.15        | Motor<br>parameter<br>autotuning | 0:No operation<br>1:Rotation autotuning<br>Comprehensive motor parameter autotune<br>It is recommended to use rotation autotuning when high<br>control accuracy is needed.<br>2:Static autotuning<br>It is suitable in the cases when the motor can not de-couple<br>form the load. The antotuning for the motor parameter will<br>impact the control accuracy. | 0                | ۵      |
| P00.16        | AVR function selection           | 0:Invalid<br>1:Valid during the whole prodecure<br>The auto-adjusting function of the inverter can cancel the<br>impact on the output voltage of the inverter because of the                                                                                                    | 1                | 0      |

| Function code | Name                             | Detailed instruction of parameters                                                                                                    | Default<br>value | Modify |
|---------------|----------------------------------|----------------------------------------------------------------------------------------------------|------------------|--------|
|               |                                  | bus voltage fluctuation.                                                                                                    |                  |        |
| P00.18        | Function<br>restore<br>parameter | 0:No operation<br>1:Restore the default value<br>2:Clear fault records<br>Note: The function code will restore to 0 after finishing the<br>operation of the selected function code.<br>Restoring to the default value will cancel the user password,<br>please use this function with caution.                                                                                                    | 0                | Ø      |
|               |                                  | P01 Group Start-up and stop control                                                                                                    |                  |        |
| P01.00        | Start mode                       | <ul> <li>0:Start-up directly:start from the starting frequency P01.01</li> <li>1:Start-up after DC braking: start the motor from the starting frequency after DC braking (set the parameter P01.03 and P01.04). It is suitable in the cases where reverse rotation may occur to the low inertia load during starting.</li> <li>2: Start-up after reverse tracing: start the rotating motor smoothly after tracking the rotation speed and direction automatically. It is suitable in the cases where reverse rotation may occur to the big inertia load during starting.</li> <li>Note: it is recommended to start the synchronous motor directly.</li> </ul> | 0                | ٥      |

| Function<br>code | Name                                           | Detailed instruction of parameters                                                                                                    | Default<br>value | Modify |
|------------------|------------------------------------------------|----------------------------------------------------------------------------------------------------|------------------|--------|
| P01.01           | Starting<br>frequency of<br>direct start-up    | Starting frequency of direct start-up means the original<br>frequency during the inverter starting. See P01.02 for<br>detailed information.<br>Setting range: 0.00-50.00Hz                                                                                                    | 0.50Hz           | 0      |
| P01.02           | Retention time<br>of the starting<br>frequency | Set a proper starting frequency to increase the torque of the inverter during starting. During the retention time of the starting frequency, the output frequency of the inverter is the starting frequency. And then, the inverter will run from the starting frequency the set frequency. If the set frequency is lower than the starting frequency, the inverter will stop running and keep in the stand-by state. The starting frequency is not limited in the lower limit frequency. | 0.0s             | ٥      |
| P01.03           | The braking<br>current before<br>starting      | The inverter will carry out DC braking at the braking current<br>set before starting and it will speed up after the DC braking<br>time. If the DC braking time is set to 0, the DC braking is                                                                                                    | 0.0%             | 0      |
| P01.04           | The braking time before                        | The stronger the braking current, the bigger the braking                                                                                                    | 0.0s             | 0      |

| Function<br>code | Name                                   | Detailed instruction of parameters                                                                                                    | Default<br>value | Modify |
|------------------|----------------------------------------|----------------------------------------------------------------------------------------------------|------------------|--------|
|                  | starting                               | power. The DC braking current before starting means the<br>percentage of the rated current of the inverter.                                                                                                |                  |        |
|                  |                                        | The setting range of P01.03: 0.0~150.0%                                                                                                    |                  |        |
|                  |                                        | The setting range of P01.04: 0.0~50.0s                                                                                                    |                  |        |
|                  |                                        | The changing mode of the frequency during start-up and running.                                                                                                    |                  |        |
| P01.05           | ACC/DEC selection                      | 0:Linear type                                                                                                    | 0                | O      |
|                  |                                        | The output frequency increases or decreases linearly.                                                                                                    |                  |        |
|                  |                                        | 1:Reserved                                                                                                    |                  |        |
| P01.08           | Stop selection                         | 0:Decelerate to stop: after the stop command becomes valid,<br>the inverter decelerates to decrease the output frequency<br>during the set time. When the frequency decreases to 0, the<br>inverter stops. | 0                | 0      |
|                  |                                        | 1:Coast to stop: after the stop command becomes valid, the<br>inverter ceases the output immediately. And the load coasts<br>to stop at the mechanical inertia.                                            |                  |        |
| P01.09           | Starting<br>frequency of<br>DC braking | Starting frequency of DC braking: start the DC braking when<br>running frequency reaches starting frequency determined by<br>P1.09.                                                                        | 0.00Hz           | 0      |
| P01.10           | Waiting time<br>before DC<br>braking   | Waiting time before DC braking: Inverters blocks the output<br>before starting the DC braking. After this waiting time, the DC<br>braking will be started so as to prevent over-current fault              | 0.0s             | 0      |

| Function<br>code | Name                                | Detailed instruction of parameters                                                                                                    | Default<br>value | Modify |
|------------------|-------------------------------------|----------------------------------------------------------------------------------------------------|------------------|--------|
| P01.11           | DC braking<br>current               | caused by DC braking at high speed. DC brakin of rated c g current                                                                                                    | 0.0%             | 0      |
| P01.12           | DC braking<br>time                  | is, the gre<br>DC brakii<br>is 0, the 1<br>decelerations and the time<br>the time<br>the time<br>the set<br>deceleration of P01.09: 0.00-P00.03 (the Max. frequency)<br>Setting range of P01.10: 0.0-50.0s<br>Setting range of P01.11: 0.0-150.0%<br>Setting range of P01.12: 0.0-50.0s | 0.0s             |        |
| P01.13           | Dead time of<br>FWD/REV<br>rotation | During the procedure of switching FWD/REV rotation, set the threshold by P01.14, which is as the table below:                                                                                                    | 0.0s             | 0      |

| Function<br>code | Name                                                               | Detailed instruction of parameters                                                                                                    | Default<br>value | Modify |
|------------------|--------------------------------------------------------------------|----------------------------------------------------------------------------------------------------|------------------|--------|
| P01.14           | Switching<br>between<br>FWD/REV<br>rotation                        | Set the threshold point of the inverter:<br>0:Switch after 0 frequency<br>1:Switch after the starting frequency                                                                                                    | 0                | 0      |
| P01.15           | Stopping<br>speed                                                  | 0.00~100.00Hz                                                                                                    | 0.10 Hz          | 0      |
| P01.16           | Detection of<br>stopping speed                                     | 0: Detect at the setting speed<br>1: Detect at the feedback speed(only valid for vector control)                                                                                                    | 0                | 0      |
| P01.17           | Detection time<br>of the feedback<br>speed                         | When P01.16=1, the actual output frequency of the inverter is less than or equal to P01.15 and is detected during the time set by P01.17, the inverter will stop; otherwise, the inverter stops in the time set by P01.24.<br>Setting range: 0.0~100.0 s (only valid when P01.16=1)                                                                                                    | 0.05s            | 0      |
| P01.18           | Terminal<br>running<br>protection<br>selection when<br>powering on | When the running command channel is the terminal control,<br>the system will detect the state of the running terminal during<br>powering on.<br>0:The terminal running command is invalid when powering<br>on. Even the running command is detected to be valid during<br>powering on, the inverter won't run and the system keeps in<br>the protection state until the running command is canceled<br>and enabled again. | 0                | 0      |

| Function<br>code | Name                                                                                                    | Detailed instruction of parameters                                                                                                    | Default<br>value | Modify |
|------------------|----------------------------------------------------------------------------------------------------|----------------------------------------------------------------------------------------------------|------------------|--------|
|                  |                                                                                                    | 1: The terminal running command is valid when powering on.<br>If the running command is detected to be valid during<br>powering on, the system will start the inverter automatically<br>after the initialization.                                                                                                    |                  |        |
|                  |                                                                                                    | Note: this function should be selected with cautions, or serious result may follow.                                                                                                    |                  |        |
| P01.19           | The running<br>frequency is<br>lower than the<br>lower limit one<br>(valid if the<br>lower limit<br>frequency is<br>above 0) | This function code determines the running state of the<br>inverter when the set frequency is lower than the lower-limit<br>one.<br>0: Run at the lower-limit frequency<br>1: Stop<br>2: Hibernation<br>The inverter will coast to stop when the set frequency is lower<br>than the lower-limit one.if the set frequency is above the<br>lower limit one again and it lasts for the time set by P01.20,<br>the inverter will come back to the running state automatically. | 0                | ۵      |
| P01.20           | Hibernation<br>restore delay<br>time                                                                                         | This function code determines the Hibernation delay time.<br>When the running frequency of the inverter is lower than the<br>lower limit one, the inverter will pause to stand by.<br>When the set frequency is above the lower limit one again<br>and it lasts for the time set by P01.20, the inverter will run<br>automatically.<br><b>Note:</b> The time is the total value when the set frequency is                                                                 | 0.0s             | 0      |

| Function<br>code | Name                                              | Detailed instruction of parameters                                                                                                    | Default<br>value | Modify |
|------------------|---------------------------------------------------|----------------------------------------------------------------------------------------------------|------------------|--------|
|                  |                                                   | above the lower limit one.                                                                                                    |                  |        |
| P01.21           | Restart after<br>power off                        | This function can enable the inverter start or not after the<br>power off and then power on.<br>0: Disabled<br>1: Enabled, if the starting need is met, the inverter will run<br>automatically after waiting for the time defined by P01.22. | 0                | 0      |
| P01.22           | The waiting<br>time of restart<br>after power off | The funct<br>automatic i<br>powering c<br>Setting range: 0.0-3600.0s (valid when P01.21=1)                                                                                                    | 1.0s             | 0      |
| P01.23           | Start delay                                       | The function determines the brake release after the running<br>command is given, and the inverter is in a stand-by state and                                                                                                    | 0.0s             | 0      |

| Function<br>code  | Name                                     | Detailed instruction of parameters    | Default<br>value    | Modify |  |
|-------------------|------------------------------------------|---------------------------------------|---------------------|--------|--|
|                   | time                                     | wait for the delay time set by P01.23 |                     |        |  |
|                   |                                          | Setting range: 0.0~60.0s              |                     |        |  |
| P01.24            | Delay of the<br>stopping speed           | Setting range: 0.0~100.0 s            | 0.0s                | 0      |  |
| P02 Group Motor 1 |                                          |                                       |                     |        |  |
| P02.01            | Asynchronous<br>motor 1 rated<br>power   | 0.1~3000.0KW                          | Depend on<br>module | 0      |  |
| P02.02            | Asynchronous<br>motor 1 rated<br>power   | 0.01Hz~P00.03(the Max. frequency)     | 50.00Hz             | Ø      |  |
| P02.03            | Asynchronous<br>motor 1 rated<br>speed   | 1~36000rpm                            | Depend on<br>module | O      |  |
| P02.04            | Asynchronous<br>motor 1 rated<br>voltage | 0~1200V                               | Depend on<br>module | 0      |  |
| P02.05            | Asynchronous<br>motor 1 rated            | 0.8~6000.0A                           | Depend on<br>module | 0      |  |

| Function<br>code | Name                                             | Detailed instruction of parameters | Default<br>value    | Modify |
|------------------|--------------------------------------------------|------------------------------------|---------------------|--------|
|                  | current                                          |                                    |                     |        |
| P02.06           | Asynchronous<br>motor 1 stator<br>resistor       | 0.001~65.535                       | Depend on<br>module | 0      |
| P02.07           | Asynchronous<br>motor 1 rotor<br>resistor        | 0.001~65.535                       | Depend on<br>module | 0      |
| P02.08           | Asynchronous<br>motor 1<br>leakage<br>inductance | 0.1~6553.5mH                       | Depend on<br>module | 0      |
| P02.09           | Asynchronous<br>motor 1mutual<br>inductance      | 0.1~6553.5mH                       | Depend on<br>module | 0      |
| P02.10           | Asynchronous<br>motor 1 non-<br>load current     | 0.1~6553.5A                        | Depend on<br>module | 0      |
| P02.11           | Reserved                                         |                                    |                     | 0      |
| P02.12           | Reserved                                         |                                    |                     | 0      |

| Function<br>code | Name                                           | Detailed instruction of parameters                                                                                                    | Default<br>value | Modify |
|------------------|------------------------------------------------|----------------------------------------------------------------------------------------------------|------------------|--------|
| P02.13           | Reserved                                       |                                                                                                    |                  | 0      |
| P02.14           | Reserved                                       |                                                                                                    |                  | 0      |
| P02.26           | Motor 1<br>overload<br>protection<br>selection | <ul> <li>0:No protection</li> <li>1: Common motor (with low speed compensation). Because<br/>the heat-releasing effect of the common motors will be<br/>weakened, the corresponding electric heat protection will be<br/>adjusted properly. The low speed compensation<br/>characteristic mentioned here means reducing the threshold<br/>of the overload protection of the motor whose running<br/>frequency is below 30Hz.</li> <li>2: Frequency conversion motor (without low speed<br/>compensation) Because the heat-releasing effect of the<br/>specific motors won't be impacted by the rotation speed, it is<br/>not necessary to adjust the protection value during low-speed<br/>running.</li> </ul> | 2                | ٥      |
| P02.27           | Motor 1 over<br>load protection<br>coefficient | When P02.27=overload protection current of the motor/rated<br>current of the motor<br>So, the bigger the overload coefficient is, the shorter the<br>reporting time of the overload fault is. When the overload<br>coefficient <110%, there is no overload protection. When the<br>overload coefficient =116%, the fault will be reported after 1<br>hour, when the overload coefficient=200%, the fault will be<br>reported after 1 minute.                                                                                                    | 100.0%           | 0      |

| Function<br>code | Name                                 | Detailed instruction of parameters                                                                                                    | Default<br>value | Modify |  |  |
|------------------|--------------------------------------|----------------------------------------------------------------------------------------------------|------------------|--------|--|--|
|                  |                                      | 1 hose<br>1 hose<br>1 hose |                  |        |  |  |
|                  | P03 Group Vector control             |                                                                                                    |                  |        |  |  |
| P03.00           | Speed loop<br>proportional<br>gain1  | The parameters P03.00-P03.05 only apply to vector control<br>mode. Below the switching frequency 1(P03.02), the speed<br>loop PI parameters are: P03.00 and P03.01. Above the                                                                                                    | 20.0             | 0      |  |  |
| P03.01           | Speed loop<br>integral time1         | switching frequency 2(P03.05), the speed loop PI parameters<br>are: P03.03 and P03.04. PI parameters are gained according<br>to the linear change of two groups of parameters. It is shown<br>as below:                                                                                                    | 0.200s           | 0      |  |  |
| P03.02           | Low switching<br>frequency           | 4 P(parameters<br>(P3.00.P3.81)<br>(P3.03.P3.04)                                                                                                    | 5.00Hz           | 0      |  |  |
| P03.03           | Speed loop<br>proportional<br>gain 2 | Pl has a close relationship with the inertia of the system.<br>Adjust on the base of Pl according to different loads to meet                                                                                                    | 20.0             | 0      |  |  |
| P03.04           | Speed loop<br>integral time 2        | various demands.<br>The setting range of P03.00 and P03.03: 0~200.0                                                                                                    | 0.200s           | 0      |  |  |

| Function<br>code | Name                                                                   | Detailed instruction of parameters                                                                                                    | Default<br>value | Modify |
|------------------|------------------------------------------------------------------------|----------------------------------------------------------------------------------------------------|------------------|--------|
| P03.05           | High switching<br>frequency                                            | The setting range of P03.01:0.001~10.000s<br>The setting range of P03.02:0.00Hz-P03.05                                                                                                    | 10.00Hz          | 0      |
| P03.06           | Speed loop<br>output filter                                            | 0~8( corresponds to 0~2 <sup>8</sup> /10ms)                                                                                                    | 0                | 0      |
| P03.07           | Vector control<br>electromotion<br>slip<br>compensation<br>coefficient | Slip compensation coefficient is used to adjust the slip<br>frequency of the vector control and improve the speed control<br>accuracy of the system. Adjusting the parameter properly can  | 100%             | 0      |
| P03.08           | Vector control<br>brake slip<br>compensation<br>coefficient            | control the speed steady-state error.                                                                                                    | 100%             | 0      |
| P03.09           | Current loop<br>percentage<br>coefficient P                            | Note:<br>1 These two parameters adjust the PI adjustment parameter<br>of the current loop which affects the dynamic response speed                                                         | 1000             | 0      |
| P03.10           | Current loop<br>integral<br>coefficient 1                              | and control accuracy directly. Generally, users do not need to<br>change the default value.<br>2 Only apply to the vector control mode without PG<br>0(P00.00=0).<br>Setting range:0-65535 | 1000             | 0      |

| Function<br>code | Name                                                                              | Detailed instruction of parameters                                                                                                    | Default<br>value | Modify |
|------------------|-----------------------------------------------------------------------------------|----------------------------------------------------------------------------------------------------|------------------|--------|
| P03.11           | Torque setting<br>method                                                          | This parameter is used to enable the torque control mode,<br>and set the torque setting means.<br>0:Torque control is invalid<br>1:Keypad setting torque(P03.12)<br>2:Analog Al1 setting torque<br>3:Analog Al2 setting torque<br>4:Analog Al3 setting torque<br>5:Pulse frequency HDI setting torque<br>6: Multi-stage torque setting<br>7:MODBUS communication setting torque<br>8~10: Reserved | 0                | 0      |
| P03.12           | Keypad setting<br>torque                                                          | Setting range: -300.0%~300.0%(motor rated current)                                                                                                    | 50.0%            | 0      |
| P03.13           | Torque given<br>filter time                                                       | 0.000~10.000s                                                                                                    | 0.100s           | 0      |
| P03.14           | Torque control<br>forward<br>rotation upper-<br>limit frequency<br>setting source | 0:keypad setting upper-limit frequency(P03.16 sets<br>P03.14,P03.17 sets P03.15)<br>1:Analog Al1 setting upper-limit frequency                                                                                                    | 0                | 0      |

| Function<br>code | Name                                                                                       | Detailed instruction of parameters                                                                                          | Default<br>value | Modify |
|------------------|--------------------------------------------------------------------------------------------|----------------------------------------------------------------------------------------------------|------------------|--------|
|                  | selection                                                                                  | 2:Analog AI2 setting upper-limit frequency                                                                                  |                  |        |
|                  |                                                                                            | 3:Analog AI3 setting upper-limit frequency                                                                                  |                  |        |
|                  |                                                                                            | 4:Pulse frequency HDI setting upper-limit frequency                                                                         |                  |        |
|                  | Torque control<br>reverse                                                                  | 5:Multi-stage setting upper-limit frequency                                                                                 |                  |        |
| P03.15           | rotation upper-<br>limit frequency                                                         | 6:MODBUS communication setting upper-limit frequency                                                                        | 0                | 0      |
|                  | keypad defined<br>value                                                                    | 7~9: Reserved                                                                                                    |                  |        |
|                  |                                                                                            | Note:setting method 1~9, 100% corresponds to the maximum<br>frequency                                                       |                  |        |
| P03.16           | Torque control<br>forward<br>rotation upper-<br>limit frequency<br>keypad defined<br>value | This function is used to set the upper limit of the frequency.<br>P03.16 sets the value of P03.14; P03.17 sets the value of | 50.00 Hz         | 0      |
| P03.17           | Torque control<br>reverse<br>rotation upper-<br>limit frequency<br>keypad defined<br>value | P03.15.<br>Setting range:0.00 Hz~P00.03 (the Max. output frequency)                                                         | 50.00 Hz         | 0      |
| P03.18           | Electromotion<br>torque upper-                                                             | This function code is used to select the electromotion and                                                                  | 0                | 0      |

| Function<br>code | Name                                          | Detailed instruction of parameters                                                | Default<br>value | Modify |
|------------------|-----------------------------------------------|-----------------------------------------------------------------------------------|------------------|--------|
|                  | limit setting                                 | braking torque upper-limit setting source selection.                              |                  |        |
|                  | source<br>selection                           | 0:Keypad setting upper-limit frequency(P03.20 sets<br>P03.18,P03.21 sets P03.19)  |                  |        |
|                  |                                               | 1:Analog AI1 setting upper-limit torque                                           |                  |        |
|                  |                                               | 2:Analog AI2 setting upper-limit torque                                           |                  |        |
|                  | Braking torque                                | 3:Analog AI3 setting upper-limit torque                                           |                  |        |
|                  | upper-limit<br>setting<br>source<br>selection | 4:Pulse frequency HDI setting upper-limit torque                                  |                  | _      |
| P03.19           |                                               | 5:MODBUS communication setting upper-limit torque                                 | 0                | 0      |
|                  |                                               | 6~8:Reserved                                                                      |                  |        |
|                  |                                               | Note: setting method 1~9,100% corresponds to three times of<br>the motor current. |                  |        |
|                  | Electromotion                                 |                                                                                   |                  |        |
| P03.20           | torque upper-<br>limit keypad                 |                                                                                   | 180.0%           | 0      |
|                  | setting                                       | The function code is used to set the limit of the torque.                         |                  |        |
|                  | Braking torque                                | Setting range:0.0~300.0%(motor rated current)                                     |                  |        |
| P03.21           | upper-limit                                   |                                                                                   | 180.0%           | 0      |
|                  | keypad setting                                |                                                                                   |                  |        |
| P03 22           | Weakening                                     | The usage of motor in weakening control.                                          | 1.0              | 0      |
|                  | coetticient in<br>constant power              | Function code P03.22 and P03.23 are effective at constant                         |                  |        |

| Function<br>code | Name                                                          | Detailed instruction of parameters                                                                                                    | Default<br>value | Modify |
|------------------|---------------------------------------------------------------|----------------------------------------------------------------------------------------------------|------------------|--------|
|                  | zone                                                          | power. The motor will enter into the weakening state when<br>the motor runs at rated speed. Change the weakening curve                                                                                                 |                  |        |
| P03.23           | The lowest<br>weakening<br>point in<br>Constant<br>power zone | by modifying the weakening control coefficienct. The bigger<br>the weakening control coefficienct is, the steeper the weak<br>curve is.<br>The setting range of P03.22:0.1~2.0<br>The setting range of P03.23:10%~100% | 50%              | 0      |
| P03.24           | Max. voltage<br>limit                                         | P03.24 set the Max. Voltage of the inverter, which is dependent on the site situation.<br>The setting range:0.0~120.0%                                                                                                 | 100.0%           | 0      |
| P03.25           | Pre-exciting<br>time                                          | Pre-activate the motor when the inverter starts up. Build up a magnetic field inside the inverter to improve the torque performance during the starting process.<br>The setting time:0.000~10.000s                     | 0.300s           | 0      |
|                  |                                                               | P04 Group V/F control                                                                                                    |                  |        |
| P04.00           | Motor 1V/F<br>curve setting                                   | These function codes define the V/F curve of Goodrive100<br>motor 1 to meet the need of different loads.<br>0:Straight line V/F curve: applying to the constant torque<br>load<br>1:Multi-dots V/F curve               | 0                | ٥      |

| Function<br>code | Name                  | Detailed instruction of parameters                                                                                                    | Default<br>value | Modify |
|------------------|-----------------------|----------------------------------------------------------------------------------------------------|------------------|--------|
|                  |                       | 2:1.3th power low torque V/F curve                                                                                                    |                  |        |
|                  |                       | 3:1.7th power low torque V/F curve                                                                                                    |                  |        |
|                  |                       | 4:2.0th power low torque V/F curve                                                                                                    |                  |        |
|                  |                       | Curves 2-4 apply to the torque loads such as fans and water<br>pumps. Users can adjust according to the features of the<br>loads to achieve a best energy-saving effect.<br>5:Customized V/F(V/F separation): On this mode, V can be<br>separated from f and f can be adjusted through the frequency<br>given channel set by P00.06 or the voltage given channel set<br>by P04.27 to<br>Vote: Vb in t<br>fb is the mote |                  |        |
| P04.01           | Torque boost          | Torque boost to the output voltage for the features of low frequency torque P04.01 is for the Max. Output voltage Vb                                                                                                    | 0.0%             | 0      |
| P04.02           | Torque boost<br>close | P04.02 defines the percentage of closing frequency of manual torque to fb.<br>Torque boost should be selected according to the load. The bigger the load is, the bigger the torque is. Too big torque boost is inappropriate because the motor will run with over magnetic, and the current of the inverter will increase to add the temperature of the inverter and decrease the efficiency.                           | 20.0%            | 0      |

| Function<br>code | Name                               | Detailed instruction of parameters                                                                                                    | Default<br>value | Modify |
|------------------|------------------------------------|----------------------------------------------------------------------------------------------------|------------------|--------|
|                  |                                    | automatic torque boost.<br>Torque boost r<br>torque boost i<br>torque boost is<br>reference of P04.01:0.0%:(automatic)0.1%~10.0%                                                                                                    |                  |        |
|                  |                                    | The setting range of P04.02:0.0%~50.0%                                                                                                    |                  |        |
| P04.03           | Motor 1V/F<br>Frequency<br>point 1 | V1 H 12 13 / Output Hz<br>When P04.00 =1, the user can set V//F curve through<br>P04.03-P04.08.                                                                                                    | 0.00Hz           | 0      |
| P04.04           | Motor 1V/F<br>Voltage<br>point 1   | V/F is generally set according to the load of the motor.<br>Note:V1 <v2<v3,f1<f2<f3. frequency="" high="" low="" too="" voltage<br="">will heat the motor excessively or damage. The inverter may<br/>occur the overcurrent speed or overcurrent protection.</v2<v3,f1<f2<f3.> | 00.0%            | 0      |
| P04.05           | Motor 1V/F<br>Frequency<br>point 2 | The setting range of P04.03: 0.00Hz-P04.05<br>The setting range of P04.04, P04.06 and P04.08 :<br>0.0%~110.0%                                                                                                    | 00.00Hz          | 0      |
| P04.06           | Motor 1V/F<br>voltage point 2      | The setting range of P04.05:P04.03~ P04.07<br>The setting range of P04.07:P04.05~P02.02(the rated                                                                                                    | 00.0%            | 0      |
| P04.07           | Motor 1V/F<br>Frequency            | frequency of motor 1)                                                                                                    | 00.00Hz          | 0      |

| Function<br>code | Name                                          | Detailed instruction of parameters                                                                                                    | Default<br>value | Modify |
|------------------|-----------------------------------------------|----------------------------------------------------------------------------------------------------|------------------|--------|
|                  | point 3                                       |                                                                                                    |                  |        |
| P04.08           | Motor 1V/F<br>voltage point 3                 |                                                                                                    | 00.0%            | 0      |
| P04.09           | Motor 1 V/F<br>slip<br>compensation<br>gain   | This function code is used to compensate the change of the rotation speed caused by load during compensation V/F control to improve the rigidity of the motor. It can be set to the rated slip frequency of the motor which is counted as below:<br>$\Delta f$ =fb-n*p/60<br>Of which, fb is the rated frequency of the motor, its function code is P02.01; n is the rated rotating speed of the motor and its function code is P02.02; p is the pole pair of the motor.<br>100.0% corresponds to the rated slip frequency $\Delta f$ .<br>Setting range:0.0-200.0% | 0.0%             | 0      |
| P04.10           | Low frequency<br>vibration<br>control factor  | In the V/F control mode, current fluctuation may occur to the<br>motor on some frequency, especially the motor with big<br>power. The motor can not run stably or overcurrent may<br>occur. These phenomena can be canceled by adjusting this                                                                                                    | 10               | 0      |
| P04.11           | High frequency<br>vibration<br>control factor | parameter.<br>The setting range of P04.10:0~100<br>The setting range of P04.11:0~100                                                                                                    | 10               | 0      |
| P04.12           | Vibration<br>control                          | The setting range of P04.12:0.00Hz-P00.03(the Max.<br>frequency)                                                                                                    | 30.00 Hz         | 0      |

| Function<br>code | Name                                    | Detailed instruction of parameters                                                                                                    | Default<br>value | Modify |
|------------------|-----------------------------------------|----------------------------------------------------------------------------------------------------|------------------|--------|
|                  | threshold                               |                                                                                                    |                  |        |
| P04.26           | Energy-saving<br>operation<br>selection | 0:No operation<br>1:Automatic energy-saving operation<br>Motor on the light load conditions, automatically adjusts the<br>output voltage to save energy                                                                                                    | 0                | Ø      |
| P04.27           | Voltage Setting<br>Channel<br>selection | Select the output setting channel at V/F curve separation.<br>0: Keypad setting voltage: the output voltage is determined<br>by P04.28.<br>1:Al1 setting voltage ;<br>2:Al2 setting voltage;<br>3:Al3 setting voltage;<br>4:HDI1 setting voltage;<br>5:Multi-stage speed setting voltage;<br>6:PID setting voltage;<br>7:MODBUS communication setting voltage;<br>8~10: Reversed<br>Note: 100% corresponds to the rated voltage of the motor. | 0                | 0      |

| Function<br>code          | Name                          | Detailed instruction of parameters                                                                                                    | Default<br>value | Modify |
|---------------------------|-------------------------------|----------------------------------------------------------------------------------------------------|------------------|--------|
| P04.28                    | Keypad setting<br>voltage     | The function code is the voltage digital set value when the voltage setting channel is selected as "keypad selection"<br>The setting range:0.0%~100.0%                                                                                                    | 100.0%           | 0      |
| P04.29                    | Voltage<br>increasing time    | Voltage increasing time is the time when the inverter                                                                                                    | 5.0s             | 0      |
| P04.30                    | Voltage<br>decreasing<br>time | accelerates from the output minimum voltage to the output<br>maximum voltage.<br>Voltage decreasing time is the time when the inverter<br>decelerates from the output maximum voltage to the output5<br>minimum voltage.<br>The setting range:0.0~3600.0s | 5.0s             | 0      |
| P04.31                    | Output<br>maximum<br>voltage  | Set the upper and low limit of the output voltage.                                                                                                    | 100.0%           | Ø      |
| P04.32                    | Output<br>minimum<br>voltage  | Vsetting<br>Vmin                                                                                                    | 0.0%             | 0      |
| P05 Group Input terminals |                               |                                                                                                    |                  |        |
| P05.00                    | HDI input type                | 0: HDI is high pulse input. See P05.49-P05.54                                                                                                    | 0                | Ø      |

| Function<br>code | Name                                  | Detailed instruction of parameters                                                                    | Default<br>value | Modify |
|------------------|---------------------------------------|----------------------------------------------------------------------------------------------------|------------------|--------|
|                  | selection                             | 1:HDI is switch input                                                                                 |                  |        |
| P05.01           | S1 terminals<br>function<br>selection | 0: No function<br>1: Forward rotation operation                                                       | 1                | 0      |
| P05.02           | S2 terminals<br>function<br>selection | 2: Reverse rotation operation<br>3: 3-wire control operation                                          | 4                | Ø      |
| P05.03           | S3 terminals<br>function<br>selection | <ol> <li>Forward rotation jogging</li> <li>Reverse rotation jogging</li> <li>Coast to stop</li> </ol> | 7                | 0      |
| P05.04           | S4 terminals<br>function<br>selection | 7: Fault reset<br>8: Operation pause<br>9: External fault input                                       | 0                | 0      |
| P05.05           | S5 terminals<br>function<br>selection | 10:Increasing frequency setting(UP)<br>11:Decreasing frequency setting(DOWN)                          | 0                | 0      |
| P05.06           | S6 terminals<br>function<br>selection | 12:Cancel the frequency change setting<br>13:Shift between A setting and B setting                    | 0                | 0      |

IKR Aandrijven en Besturen www.ikr-industries.nl

| Function<br>code | Name                                   | Detailed instruction of parameters                 | Default<br>value | Modify |
|------------------|----------------------------------------|----------------------------------------------------|------------------|--------|
|                  | S7 terminals                           | 14:Shift between combination setting and A setting |                  |        |
| P05.07           | function                               | 15:Shift between combination setting and B setting | 0                | Ø      |
|                  |                                        | To:muiti-stage speed terminal 1                    |                  |        |
|                  | S8 terminals                           | 17:Multi-stage speed terminal 2                    | _                | -      |
| P05.08           | function selection                     | 18:Multi-stage speed terminal 3                    | 0                | Ø      |
|                  |                                        | 19:Multi- stage speed terminal 4                   |                  |        |
|                  | HDI terminals<br>function<br>selection | 20:Multi- stage speed pause                        |                  |        |
|                  |                                        | 21:ACC/DEC time option 1                           |                  |        |
|                  |                                        | 22:ACC/DEC time option 2                           |                  |        |
|                  |                                        | 23:Simple PLC stop reset                           |                  |        |
|                  |                                        | 24:Simple PLC pause                                |                  |        |
| P05.09           |                                        | 25:PID control pause                               | 0                | Ø      |
|                  |                                        | 26:Traverse Pause(stop at the current frequency)   |                  |        |
|                  |                                        | 27:Traverse reset(return to the center frequency)  |                  |        |
|                  |                                        | 28:Counter reset                                   |                  |        |
|                  |                                        | 29:Torque control prohibition                      |                  |        |
|                  |                                        | 30:ACC/DEC prohibition                             |                  |        |
|                  |                                        | 31:Counter trigger                                 |                  |        |
| Function<br>code | Name                                |                                                                | Detailed ins  | truction of                 | parameter              | S            | Default<br>value | Modify |
|------------------|-------------------------------------|----------------------------------------------------------------|---------------|-----------------------------|------------------------|--------------|------------------|--------|
|                  |                                     | 32:Length re                                                   | set           |                             |                        |              |                  |        |
|                  |                                     | 33:Cancel th                                                   | e frequency   | change set                  | ting tempora           | arily        |                  |        |
|                  |                                     | 34:DC brake                                                    |               |                             |                        |              |                  |        |
|                  |                                     | 35:Shift the r                                                 | notor 1 into  | motor 2                     |                        |              |                  |        |
|                  |                                     | 36:Shift the o                                                 | command to    | the keypad                  |                        |              |                  |        |
|                  |                                     | 37:Shift the o                                                 | command to    | the termina                 | ls                     |              |                  |        |
|                  |                                     | 38:Shift the o                                                 | command to    | the commu                   | nication               |              |                  |        |
|                  |                                     | 39:Pre-magr                                                    | etized comr   | nand                        |                        |              |                  |        |
|                  |                                     | 40:Clear the                                                   | power         |                             |                        |              |                  |        |
|                  |                                     | 41:Keep the                                                    | power         |                             |                        |              |                  |        |
|                  |                                     | 42~63:Reser                                                    | ved           |                             |                        |              |                  |        |
| P05.10           | Polarity                            | The functior<br>terminals.<br>Set the bit to<br>Set the bit to | 0, the input  | sed to set<br>terminal is a | the polarity<br>anode. | of the input |                  |        |
|                  | selection of the<br>input terminals |                                                                | i, alo iliput |                             |                        |              | 0x000            | 0      |
|                  |                                     | BITO                                                           | BIT1          | BIT2                        | BIT3                   | BIT4         |                  |        |
|                  |                                     | S1                                                             | S2            | S3                          | S4                     | HDI          |                  |        |

| Function<br>code | Name                                 | Detailed instruction of parameters                                                                                                    | Default<br>value | Modify |
|------------------|--------------------------------------|----------------------------------------------------------------------------------------------------|------------------|--------|
|                  |                                      | The setting range:0x000~0x1FF                                                                                                    |                  |        |
| P05.11           | Switch filter<br>time                | Set the sample filter time of S1~S4 and HDI terminals. If the interference is strong, increase the parameter to avoid the disoperation.                                                                                                    | 0.010s           | 0      |
| P05.12           | Virtual<br>terminals<br>setting      | Enable the input function of virtual terminals at the<br>communication mode.<br>0:Virtual terminals is invalid<br>1:MODBUS communication virtual terminals are valid<br>2:Reserved                                                                                                    | 0                | Ø      |
| P05.13           | Terminals<br>control running<br>mode | K1     K2     Running<br>command<br>off off stop<br>r     rol       K1     K2     Running<br>off off stop<br>running<br>off off forward<br>running     rol       K1     K2     Running<br>off off stop<br>running     we direction. This<br>uit direction by<br>nd.       K1     K2     Running<br>off off stop<br>running     we direction. This<br>uit direction by<br>nd.       K1     FWD<br>com     K1     K2     Running<br>off off stop<br>running     off off stop<br>running       K1     FWD<br>com     K1     K2     Running<br>off off stop<br>running     off the running       K1     FWD<br>com     off off stop<br>off off stop<br>running     off the running     off the running       K1     FWD<br>com     stop<br>off off stop     stop<br>running     off the running       K1     FWD<br>com     stop     stop<br>running     off the running       K2     Stop     stop     stop     stop       K1     FWD<br>com     stop     stop     stop       K1     FWD<br>com     stop     stop     stop       K2     FWD     stop     stop     stop       K1     FWD     stop     stop     stop       K2     FWD     stop     stop     stop | 0                | ٥      |

| Function<br>code | Name                                          | Detailed instruction of parameters                                                                                                    | Default<br>value | Modify |
|------------------|-----------------------------------------------|----------------------------------------------------------------------------------------------------|------------------|--------|
|                  |                                               | c manual closed.<br>and the running command is<br>stop command.<br>and the running command is<br>stop command.<br>com                                                                                                    |                  |        |
|                  |                                               | Note: for the 2-wire running mode, when FWD/REV terminal<br>is effective, the inverter stop because of the stopping<br>command from other sources, even the control terminal<br>FWD/REV keeps effective; the inverter won't work when the<br>stopping command is canceled. Only when FWD/REV is<br>relaunched, the inverter can start again. For example, the<br>effective STOP/RSTstop when PLC signal cycles stop, fixed-<br>length stop and terminal control (see P07.04).                                                                                                    |                  |        |
| P05.14           | S1 terminal<br>switching on<br>delay time     | The function code defines the corresponding delay time of                                                                                                    | 0.000s           | 0      |
| P05.15           | S1<br>terminal<br>switching off<br>delay time | electricSleetinc level into and consolition and consolition delay into a itching on to style and into a style into a style intoa style intoa style i | 0.000s           | 0      |
| P05.16           | S2 terminal switching on                      |                                                                                                    | 0.000s           | 0      |

| Function<br>code | Name                                          | Detailed instruction of parameters | Default<br>value | Modify |
|------------------|-----------------------------------------------|------------------------------------|------------------|--------|
|                  | delay time                                    |                                    |                  |        |
| P05.17           | S2<br>terminal<br>switching off<br>delay time |                                    | 0.000s           | 0      |
| P05.18           | S3 terminal<br>switching on<br>delay time     |                                    | 0.000s           | 0      |
| P05.19           | S3<br>terminal<br>switching off<br>delay time |                                    | 0.000s           | 0      |
| P05.20           | S4 terminal<br>switching on<br>delay time     |                                    | 0.000s           | 0      |
| P05.21           | S4<br>terminal<br>switching off<br>delay time |                                    | 0.000s           | 0      |

| Function<br>code | Name                                                     | Detailed instruction of parameters                                                                                                    | Default<br>value | Modify |
|------------------|----------------------------------------------------------|----------------------------------------------------------------------------------------------------|------------------|--------|
| P05.30           | HDI<br>terminal<br>switching on<br>delay time            |                                                                                                    | 0.000s           | 0      |
| P05.31           | HDI<br>terminal<br>switching off<br>delay time           |                                                                                                    | 0.000s           | 0      |
| P05.32           | Lower limit of<br>Al1                                    | Al1 is set by the keypad potentiometer and Al2/Al3 are set by<br>the terminal. The function code defines the relationship<br>between the analog input voltage and its corresponding set                                            | 0.00V            | 0      |
| P05.33           | Corresponding<br>setting of the<br>lower limit of<br>Al1 | value. If the analog input voltage beyond the set minimum or<br>maximum input value, the inverter will count at the minimum<br>or maximum one.                                                                                     | 0.0%             | 0      |
| P05.34           | Upper limit of<br>Al1                                    | In different cas                                                                                                    | 10.00V           | 0      |
| P05.35           | Corresponding<br>setting of<br>the upper limit<br>of Al1 | The figure belc A13 100% 5:<br>100% 5:<br>Input filter time: this parameter is used to adjust the<br>sensitivity of the analog input. Increasing the value properly<br>can enhance the anti-interference of the analog, but weaken | 100.0%           | 0      |

| Function<br>code | Name                                                     | Detailed instruction of parameters                                                                                                    | Default<br>value | Modify |
|------------------|----------------------------------------------------------|----------------------------------------------------------------------------------------------------|------------------|--------|
| P05.36           | AI1 input filter time                                    | the sensitivity of the analog input<br>Note: Al1 supports 0~10V input and Al2 supports 0~10V or<br>0~20mA input, when Al2 selects 0~20mA input, the | 0.100s           | 0      |
| P05.37           | Lower limit of<br>Al2                                    | corresponding voltage of 20mA is 5V. Al3 can support the<br>output of -10V-+10V.<br>The setting range of P05.32:0.00V-P05.34                        | 0.00V            | 0      |
| P05.38           | Corresponding<br>setting of the<br>lower limit of<br>Al2 | The setting range of P05.33:-100.0%~100.0%<br>The setting range of P05.34:P05.32~10.00V<br>The setting range of P05.35:-100.0%~100.0%               | 0.0%             | 0      |
| P05.39           | Upper limit of<br>Al2                                    | The setting range of P05.36:0.000s-10.000s The setting range of P05.37:0.00V-P05.39 The setting range of P05.29: 100.09/                            | 10.00V           | 0      |
| P05.40           | Corresponding<br>setting of<br>the upper limit<br>of Al2 | The setting range of P05.39:P05.37~100.0%<br>The setting range of P05.40:-100.0%~100.0%<br>The setting range of P05.41:0.000s~10.000s               | 100.0%           | 0      |
| P05.41           | Al2 input filter<br>time                                 | The setting range of P05.42:-10.00V-P05.44<br>The setting range of P05.43:-100.0%~100.0%                                                            | 0.100s           | 0      |
| P05.42           | Lower limit of<br>AI3                                    | The setting range of P05.44:P05.42-P05.46<br>The setting range of P05.45:-100.0%~100.0%                                                             | -10.00V          | 0      |

IKR Aandrijven en Besturen www.ikr-industries.nl

| Function<br>code | Name                                                     | Detailed instruction of parameters                                                                                                    | Default<br>value | Modify |
|------------------|----------------------------------------------------------|----------------------------------------------------------------------------------------------------|------------------|--------|
| P05.43           | Corresponding<br>setting of the<br>lower limit of<br>Al3 | The setting range of P05.46:P05.44~10.00V<br>The setting range of P05.47:-100.0%~100.0%<br>The setting range of P05.48:0.000s~10.000s | -100.0%          | 0      |
| P05.44           | middle value of<br>Al3                                   |                                                                                                    | 0.00V            | 0      |
| P05.45           | Corresponding<br>middle setting<br>of Al3                |                                                                                                    | 0.0%             | 0      |
| P05.46           | Upper limit of<br>AI3                                    |                                                                                                    | 10.00V           | 0      |
| P05.47           | Corresponding<br>setting of<br>the upper limit<br>of Al3 |                                                                                                    | 100.0%           | 0      |
| P05.48           | AI3 input filter<br>time                                 |                                                                                                    | 0.100s           | 0      |
| P05.49           | HDI high-<br>speed pulse<br>input function               | The function selection when HDI terminals is high-speed<br>pulse input                                                                | 0                | O      |

| Function<br>code | Name                                                           | Detailed instruction of parameters                        | Default<br>value | Modify |  |  |
|------------------|----------------------------------------------------------------|-----------------------------------------------------------|------------------|--------|--|--|
|                  | selection                                                      | 0:Frequency setting input, frequency setting source       |                  |        |  |  |
|                  |                                                                | 1:Counter input, high-speed pulse counter input terminals |                  |        |  |  |
|                  |                                                                | 2:Length counting input, length counter input terminals   |                  |        |  |  |
| P05.50           | Lower limit<br>frequency of<br>HDI                             | 0.00 KHz ~ P05.52                                         | 0.00KHz          | 0      |  |  |
| P05.51           | Corresponding<br>setting of HDI<br>low frequency<br>setting    | -100.0%~100.0%                                            | 0.0%             | 0      |  |  |
| P05.52           | Upper limit<br>frequency of<br>HDI                             | P05.50 ~50.00KHz                                          | 50.00KHz         | 0      |  |  |
| P05.53           | Corresponding<br>setting of upper<br>limit frequency<br>of HDI | -100.0%~100.0%                                            | 100.0%           | 0      |  |  |
| P05.54           | HDI frequency<br>input filter time                             | 0.000s~10.000s                                            | 0.100s           | 0      |  |  |
|                  | P06 Group Output terminals                                     |                                                           |                  |        |  |  |

| Function<br>code | Name                             | Detailed instruction of parameters                                                   | Default<br>value | Modify |
|------------------|----------------------------------|--------------------------------------------------------------------------------------|------------------|--------|
| P06.03           | Relay RO1<br>output<br>selection | 0:Invalid<br>1:On operation                                                          | 1                | 0      |
|                  |                                  | 2:Forward rotation operation<br>3:Reverse rotation operation<br>4: Jogging operation |                  |        |
|                  |                                  | 5:The inverter fault<br>6:Frequency degree test FDT1                                 |                  |        |
| P06 04           | Relay RO2                        | 7:Frequency degree test FDT2<br>8:Frequency arrival<br>9:Zero speed running          | 5                | 0      |
|                  | selection                        | 10:Upper limit frequency arrival<br>11:Lower limit frequency arrival                 | 5 C              |        |
|                  |                                  | 12:Ready for operation<br>13:Pre-magnetizing<br>14:Overload pre-alarm                |                  |        |
|                  |                                  | 15: Underload pre-alarm<br>16:Completion of simple PLC stage                         |                  |        |

| Function<br>code | Name                                | Detailed instruction of parameters                                | Default<br>value | Modify |
|------------------|-------------------------------------|-------------------------------------------------------------------|------------------|--------|
|                  |                                     | 17:Completion of simple PLC cycle                                 |                  |        |
|                  |                                     | 18:Setting count value arrival                                    |                  |        |
|                  |                                     | 19:Defined count value arrival                                    |                  |        |
|                  |                                     | 20:External fault valid                                           |                  |        |
|                  |                                     | 21:Length arrival                                                 |                  |        |
|                  |                                     | 22:Running time arrival                                           |                  |        |
|                  |                                     | 23:MODBUS communication virtual terminals output                  |                  |        |
|                  |                                     | 24~30:Reserved                                                    |                  |        |
|                  |                                     | The function code is used to set the pole of the output terminal. |                  |        |
|                  |                                     | When the current bit is set to 0, input terminal is positive.     |                  |        |
|                  | Polarity                            | When the current bit is set to 1, input terminal is negative.     |                  |        |
| P06.05           | selection of<br>output<br>terminals | BITO BIT1                                                         | 00               | 0      |
|                  | RO1 RO2<br>Setting range:00~0F      | RO1 RO2                                                           |                  |        |
|                  |                                     | Setting range:00~0F                                               |                  |        |
| P06.10           | RO1 switching                       | The function code defines the corresponding delay time of         | 0.000s           | 0      |

| Function<br>code | Name                                            | Detailed instruction of parameters                                                                                                    | Default<br>value | Modify |
|------------------|-------------------------------------------------|----------------------------------------------------------------------------------------------------|------------------|--------|
|                  | on delay time                                   | t Y electrical level rminal                                                                                                    |                  |        |
| P06.11           | RO1 switching<br>off delay time                 | Y valid indeling volid volid | 0.000s           | 0      |
| P06.12           | RO2 switching<br>on delay time                  | Note:P06.08 and P06.08 are valid only when P06.00=1.                                                                                                    | 0.000s           | 0      |
| P06.13           | RO2 switching<br>off delay time                 |                                                                                                    | 0.000s           | 0      |
| P06.14           | AO1 output selection                            | 0:Running frequency<br>1:Set frequency                                                                                                    | 0                | 0      |
| P06.15           | AO2 output selection                            | 2:Ramp reference frequency<br>3:Running rotation speed                                                                                                    | 0                | 0      |
| P06.16           | HDO high-<br>speed pulse<br>output<br>selection | 4:Output current (relative to the rated current of the inverter)<br>5:Output current(relative to the rated current of the motor)<br>6:Output voltage<br>7:Output power<br>8:Set torque value<br>9:Output torque                                                                                                    | 0                | 0      |

| Function<br>code | Name                           | Detailed instruction of parameters                                                                                                    | Default<br>value | Modify |
|------------------|--------------------------------|----------------------------------------------------------------------------------------------------|------------------|--------|
|                  |                                | 10:Analog Al1 input value                                                                                                    |                  |        |
|                  |                                | 11:Analog Al2 input value                                                                                                    |                  |        |
|                  |                                | 12:Analog Al3 input value                                                                                                    |                  |        |
|                  |                                | 13:High speed pulse HDI input value                                                                                                    |                  |        |
|                  |                                | 14:MODBUS communication set value 1                                                                                                    |                  |        |
|                  |                                | 15:MODBUS communication set value 2                                                                                                    |                  |        |
|                  |                                | 16~21: Reserved                                                                                                    |                  |        |
|                  |                                | 22:Torque current (corresponds to the rated current of the motor)                                                                                                    |                  |        |
|                  |                                | 23:Exciting current (corresponds to the rated current of the<br>motor)                                                                                                    |                  |        |
|                  |                                | 24~30: Reserved                                                                                                    |                  |        |
| P06.17           | Lower limit of<br>AO1 output   | The above function codes define the relative relationship<br>between the output value and analog output. When the<br>output value exceeds the range of set maximum or minimum<br>output, it will count according to the low-limit or upper-limit<br>output. | 0.0%             | 0      |
| P06.18           | Corresponding<br>AO1 output to |                                                                                                    | 0.00V            | 0      |
|                  | the lower limit                | When the analog output is current output, 1mA equals to                                                                                                    |                  |        |
| P06.19           | Upper limit of<br>AO1 output   | In different cases, the corresponding analog output of 100%<br>of the output value is different. Please refer to each                                                                                                    | 100.0%           | 0      |

| Function<br>code | Name                                                     | Detailed instruction of parameters                                                                                    | Default<br>value | Modify |  |  |
|------------------|----------------------------------------------------------|----------------------------------------------------------------------------------------------------|------------------|--------|--|--|
| P06.20           | The<br>corresponding<br>AO1 output to<br>the upper limit | application for detailed information.                                                                                 | 10.00V           | 0      |  |  |
| P06.21           | AO1 output<br>filter time                                | Setting range of P06.19 P06.17~100.0%<br>Setting range of P06.20 0.00V~10.00V                                         | 0.000s           | 0      |  |  |
| P06.22           | Lower limit of<br>AO2 output                             | Setting range of P06.21 0.000s~10.000s<br>Setting range of P06.22 0.0%~P06.24                                         | 0.0%             | 0      |  |  |
| P06.23           | Corresponding<br>AO2 output to<br>the lower limit        | Setting range of P06.23 0.00V~10.00V<br>Setting range of P06.24 P06.22~100.0%<br>Setting range of P06.25 0.00V~10.00V | 0.00V            | 0      |  |  |
| P06.24           | Upper limit of<br>AO2 output                             | Setting range of P06.26 0.000s~10.000s                                                                                | 100.0%           | 0      |  |  |
| P06.25           | Corresponding<br>AO2 output to<br>the upper limit        |                                                                                                    | 10.00V           | 0      |  |  |
| P06.26           | AO2 output<br>filter time                                |                                                                                                    | 0.000s           | 0      |  |  |
|                  | P07 Group Human-Machine Interface                        |                                                                                                    |                  |        |  |  |

| Function<br>code | Name                               | Detailed instruction of parameters                                                                                                    | Default<br>value | Modify |
|------------------|------------------------------------|----------------------------------------------------------------------------------------------------|------------------|--------|
| P07.00           | User's<br>password                 | 0-65535<br>The password protection will be valid when setting any non-<br>zero number.<br>00000: Clear the previous user's password, and make the<br>password protection invalid.<br>After the user's password becomes valid, if the password is<br>incorrect, users cannot enter the parameter menu. Only<br>correct password can make the user check or modify the<br>parameters. Please remember all users' passwords.<br>Retreat editing state of the function codes and the password<br>protection will become valid in 1 minute. If the password is<br>available, press <u>PRG/ESC</u> to enter into the editing state of<br>the function codes, and then "0.0.0.0" will be displayed.<br>Unless input right password, the operator can not enter into<br>it.<br>Note: restoring to the default value can clear the password,<br>please use it with caution. | 0                | 0      |
| P07.02           | QUICK/JOG<br>function<br>selection | 0:No function<br>1:Jogging running. Press QUICK/JOG to realizes the jogging<br>running.<br>2:Shift the display state by the shifting key. Press<br>QUICK/JOG to shift the displayed function code from right to<br>left.<br>3:Shift between forward rotations and reverse rotations.                                                                                                    | 1                | ٥      |

| Function<br>code | Name                     | Detailed instruction of parameters                                                                                                    | Default<br>value | Modify |
|------------------|--------------------------|----------------------------------------------------------------------------------------------------|------------------|--------|
|                  |                          | Press QUICK/JOG to shift the direction of the frequency<br>commands. This function is only valid in the keypad<br>commands channels.                                                                                                    |                  |        |
|                  |                          | 4:Clear UP/DOWN settings. Press QUICK/JOG to clear the<br>set value of UP/DOWN.                                                                                                    |                  |        |
|                  |                          | 5: Coast to stop. Press QUICK/JOG to coast to stop.                                                                                                    |                  |        |
|                  |                          | 6: Shift the running commands source. Press QUICK/JOG to<br>shift the running commands source.                                                                                                    |                  |        |
|                  |                          | 7:Quick commission mode(committee according to the non-<br>factory parameter)                                                                                                    |                  |        |
|                  |                          | Note: Press QUICK/JOG to shift between forward rotation<br>and reverse rotation, the inverter does not record the state<br>after shifting during powering off. The inverter will run<br>according to parameter P00.13 during next powering on. |                  |        |
|                  | QUICK/JOG                | When P07.06=6, set the shifting sequence of running<br>command channels.                                                                                                    |                  |        |
|                  | the shifting<br>sequence | 0:Keypad control terminals control communication control                                                                                                    |                  |        |
| P07.03           | selection of<br>running  | 1:Keypad control terminals control                                                                                                    | 0                | 0      |
|                  | command<br>channel       | 2:Keypad control communication control                                                                                                    |                  |        |
|                  |                          | 3:Terminals control communication control                                                                                                    |                  |        |
| P07.04           | STOP/RST                 | Select the stop function by STOP/RST. STOP/RST is                                                                                                    | 0                | 0      |

| Function<br>code | Name          | Detailed instruction of parameters               | Default<br>value | Modify |
|------------------|---------------|--------------------------------------------------|------------------|--------|
|                  | stop function | effective in any state for the fault reset.      |                  |        |
|                  |               | 0:Only valid for the panel control               |                  |        |
|                  |               | 1:Both valid for panel and terminals control     |                  |        |
|                  |               | 2:Both valid for panel and communication control |                  |        |
|                  |               | 3:Valid for all control modes                    |                  |        |
|                  |               | 0x0000~0xFFFF                                    |                  |        |
|                  |               | BIT0:running frequency (Hz on)                   |                  |        |
|                  |               | BIT1:set frequency(Hz flickering)                |                  |        |
|                  |               | BIT2:bus voltage (Hz on)                         |                  |        |
|                  |               | BIT3:output voltage(V on)                        |                  |        |
| P07.05           | The parameter | BIT4:output current(A on)                        | 0x03EE           | 0      |
| P07.05           | running state | BIT5:running rotation speed (rpm on)             | 0,0311           | 0      |
|                  |               | BIT6:output power(% on)                          |                  |        |
|                  |               | BIT7:output torque(% on)                         |                  |        |
|                  |               | BIT8:PID reference(% flickering)                 |                  |        |
|                  |               | BIT9:PID feedback value(% on)                    |                  |        |
|                  |               | BIT10:input terminals state                      |                  |        |

| Function<br>code | Name                           | Detailed instruction of parameters                                    | Default<br>value | Modify |
|------------------|--------------------------------|-----------------------------------------------------------------------|------------------|--------|
|                  |                                | BIT11:output terminals state                                          |                  |        |
|                  |                                | BIT12:torque set value(% on)                                          |                  |        |
|                  |                                | BIT13:pulse counter value                                             |                  |        |
|                  |                                | BIT14:length value                                                    |                  |        |
|                  |                                | BIT15:PLC and the current stage in multi-stage speed                  |                  |        |
|                  |                                | 0x0000~0xFFFF                                                         |                  |        |
|                  |                                | BIT0: analog Al1 value (V on)                                         |                  |        |
|                  |                                | BIT1: analog Al2 value (V on)                                         |                  |        |
|                  |                                | BIT2: analog AI3 value (V on)<br>BIT3: high speed pulse HDI frequency |                  |        |
|                  | The perameter                  |                                                                       |                  |        |
| P07.06           | selection2 of                  | BIT4: motor overload percentage (% on)                                | 0x0000           |        |
|                  | running state                  | BIT5: the inverter overload percentage (% on)                         | 0x0000           |        |
|                  |                                | BIT6: ramp frequency given value(Hz on)                               |                  |        |
|                  |                                | BIT7: linear speed                                                    |                  |        |
|                  |                                | BIT8: AC inlet current (A on)                                         |                  |        |
|                  |                                | BIT9~15:reserved                                                      |                  |        |
| P07.07           | The parameter selection of the | 0x0000-0xFFFF                                                         | 0x00FF           | 0      |

| Function<br>code | Name                 | Detailed instruction of parameters                     | Default<br>value | Modify |
|------------------|----------------------|--------------------------------------------------------|------------------|--------|
|                  | stop state           | BIT0:set frequency(Hz on, frequency flickering slowly) |                  |        |
|                  |                      | BIT1:bus voltage (V on)                                |                  |        |
|                  |                      | BIT2:input terminals state                             |                  |        |
|                  |                      | BIT3:output terminals state                            |                  |        |
|                  |                      | BIT4:PID reference (% flickering)                      |                  |        |
|                  |                      | BIT5:PID feedback value(% flickering)                  |                  |        |
|                  |                      | BIT6:torque reference(% flickering)                    |                  |        |
|                  |                      | BIT7:analog Al1 value(V on)                            |                  |        |
|                  |                      | BIT8:analog AI2 value(V on)                            |                  |        |
|                  |                      | BIT9: analog AI3 value(V on)                           |                  |        |
|                  |                      | BIT10:high speed pulse HDI frequency                   |                  |        |
|                  |                      | BIT11:PLC and the current stage in multi-stage speed   |                  |        |
|                  |                      | BIT12:pulse counters                                   |                  |        |
|                  |                      | BIT13-BIT15:reserved                                   |                  |        |
| P07.08           | Frequency<br>display | 0.01~10.00                                             | 1.00             | 0      |
|                  | coefficient          | Displayed frequency=running frequency* P07.08          |                  |        |
| P07.09           | Rotation speed       | 0.1~999.9%                                             | 100.0%           | 0      |

| Function<br>code | Name                                         | Detailed instruction of parameters                                                                      | Default<br>value | Modify |
|------------------|----------------------------------------------|----------------------------------------------------------------------------------------------------|------------------|--------|
|                  | coefficient                                  | Mechanical rotation speed =120*displayed running<br>frequency×P07.09/motor pole pairs                   |                  |        |
| P07.10           | Linear speed<br>displayed<br>coefficient     | 0.1~999.9%<br>Linear speed= Mechanical rotation speedxP07.10                                            | 1.0%             | 0      |
| P07.11           | Rectifier bridge<br>module<br>temperature    | -20.0~120.0°C                                                                                           |                  | •      |
| P07.12           | Inverter<br>module<br>temperature            | -20.0~120.0°C                                                                                           |                  | •      |
| P07.13           | Software version                             | 1.00~655.35                                                                                             |                  | •      |
| P07.14           | Local<br>accumulative<br>running time        | 0~65535h                                                                                                |                  | •      |
| P07.15           | High power<br>consumption of<br>the inverter | Display the power used by the inverter.<br>The power consumption of the inverter<br>=P07.15*1000+P07.16 |                  | •      |
| P07.16           | Low power<br>consumption of                  | Setting range of P07.15: 0~65535°(*1000)                                                                |                  | •      |

| Function<br>code | Name                                    | Detailed instruction of parameters  | Default<br>value | Modify |
|------------------|-----------------------------------------|-------------------------------------|------------------|--------|
|                  | the inverter                            | Setting range of P07.16: 0.0~999.9° |                  |        |
| P07.17           | Reserved                                | Reserved                            |                  | •      |
| P07.18           | The rated<br>power of the<br>inverter   | 0.4~3000.0kW                        |                  | •      |
| P07.19           | The rated<br>voltage of the<br>inverter | 50~1200V                            |                  | •      |
| P07.20           | The rated<br>current of the<br>inverter | 0.1~6000.0A                         |                  | •      |
| P07.21           | Factory bar<br>code 1                   | 0x0000~0xFFFF                       |                  | •      |
| P07.22           | Factory bar<br>code 2                   | 0x0000-0xFFF                        |                  | •      |
| P07.23           | Factory bar<br>code 3                   | 0x0000-0xFFF                        |                  | •      |
| P07.24           | Factory bar                             | 0x0000-0xFFF                        |                  | •      |

| Function<br>code | Name                  | Detailed instruction of parameters                                                                                                    | Default<br>value | Modify |
|------------------|-----------------------|----------------------------------------------------------------------------------------------------|------------------|--------|
|                  | code 4                |                                                                                                    |                  |        |
| P07.25           | Factory bar<br>code 5 | 0x0000~0xFFFF                                                                                                    |                  | •      |
| P07.26           | Factory bar<br>code 6 | 0x0000-0xFFF                                                                                                    |                  | •      |
| P07.27           | Current fault<br>type | 0:No fault<br>1:IGBT U phase protection(OUI1)<br>2:IGBT V phase protection(OUI2)<br>3:IGBT W phase protection(OUI3)<br>4:OC1<br>5:OC2<br>6:OC3<br>7:OV1<br>8:OV2 |                  | •      |

| Function<br>code | Name                     | Detailed instruction of parameters            | Default<br>value                                                                                                    | Modify |
|------------------|--------------------------|-----------------------------------------------|----------------------------------------------------------------------------------------------------|--------|
|                  |                          | 9:OV3                                         |                                                                                                    |        |
|                  |                          | 10:UV                                         |                                                                                                    |        |
|                  |                          | 11:Motor overload(OL1)                        |                                                                                                    |        |
|                  | Provious fault           | 12:The inverter overload(OL2)                 | Default<br>value     Modif       Image: Constraint of the second second seco |        |
| P07.28           | type                     | 13:Input side phase loss(SPI)                 |                                                                                                    | •      |
|                  |                          | 14:Output side phase loss(SPO)                | Default<br>value     Modify       Image: Constraint of the second second sec |        |
|                  |                          | 15:Overheat of the rectifier module(OH1)      |                                                                                                    |        |
|                  |                          | 16:Overheat fault of the inverter module(OH2) |                                                                                                    |        |
|                  |                          | 17:External fault(EF)                         |                                                                                                    |        |
| P07.29           | Previous 2 fault<br>type | 18:485 communication fault(CE)                |                                                                                                    | •      |
|                  |                          | 19:Current detection fault(ItE)               |                                                                                                    |        |
| P07.30           | Previous 3 fault<br>type | 20:Motor antotune fault(tE)                   |                                                                                                    | •      |
|                  |                          | 21:EEPROM operation fault(EEP)                |                                                                                                    |        |
| P07.31           | Previous 4 fault<br>type | 22:PID response offline fault(PIDE)           |                                                                                                    | ٠      |
|                  |                          | 23:Braking unit fault(bCE)                    |                                                                                                    |        |
|                  |                          | 24:Running time arrival(END)                  |                                                                                                    |        |
| P07.32           | Previous 5 fault<br>type | 25:Electrical overload(OL3)                   |                                                                                                    | •      |
|                  |                          | 26:Panel communication fault(PCE)             |                                                                                                    |        |

| Function<br>code | Name                                        | Detailed instruction of parameters       | Default<br>value | Modify |
|------------------|---------------------------------------------|------------------------------------------|------------------|--------|
|                  |                                             | 27:Parameter uploading fault (UPE)       |                  |        |
|                  |                                             | 28:Parameter downloading fault(DNE)      |                  |        |
|                  |                                             | 29:Profibus communication fault(E-DP)    |                  |        |
|                  |                                             | 30:Ethernet communication fault(E-NET)   |                  |        |
|                  |                                             | 31:CAN communication fault(E-CAN)        |                  |        |
|                  |                                             | 32:Grounding short circuit fault 1(ETH1) |                  |        |
|                  |                                             | 33:Grounding short circuit fault 2(ETH2) |                  |        |
|                  |                                             | 34:Speed deviation fault(dEu)            |                  |        |
|                  |                                             | 35:Maladjustment(STu)                    |                  |        |
|                  |                                             | 36: Undervoltage fault(LL)               |                  |        |
| P07.33           | Current fault<br>running<br>frequency       |                                          | 0.00Hz           | •      |
| P07.34           | Ramp given<br>frequency at<br>current fault |                                          | 0.00Hz           |        |
| P07.35           | Output voltage<br>at the current<br>fault   |                                          | 0V               |        |

| Function<br>code | Name                                                 | Detailed instruction of parameters | Default<br>value | Modify |
|------------------|------------------------------------------------------|------------------------------------|------------------|--------|
| P07.36           | Current fault output current                         |                                    | 0.0A             |        |
| P07.37           | Current fault bus voltage                            |                                    | 0.0V             |        |
| P07.38           | The Max.<br>temperature at<br>current fault          |                                    | 0.0°C            |        |
| P07.39           | Input terminals<br>state at the<br>current fault     |                                    | 0                | •      |
| P07.40           | Output<br>terminals state<br>at the current<br>fault |                                    | 0                | •      |
| P07.41           | Previous fault<br>running<br>frequency               |                                    | 0.00Hz           | •      |
| P07.42           | Ramp<br>reference<br>frequency at<br>previous fault  |                                    | 0.00Hz           | •      |

| Function<br>code | Name                                                  | Detailed instruction of parameters | Default<br>value | Modify |
|------------------|-------------------------------------------------------|------------------------------------|------------------|--------|
| P07.43           | Output voltage<br>at the previous<br>fault            |                                    | 0V               | •      |
| P07.44           | The output<br>current at the<br>previous fault        |                                    | 0.0A             | •      |
| P07.45           | Bus voltage at<br>the previous<br>fault               |                                    | 0.0V             | •      |
| P07.46           | The Max.<br>temperature at<br>the previous<br>fault   |                                    | 0.0°C            | •      |
| P07.47           | Input terminals<br>state at the<br>previous fault     |                                    | 0                | •      |
| P07.48           | Output<br>terminals state<br>at the previous<br>fault |                                    | 0                | •      |
| P07.49           | Previous 2 fault<br>runnig                            |                                    | 0.00Hz           | •      |

| Function<br>code | Name                                            | Detailed instruction of parameters | Default<br>value | Modify |
|------------------|-------------------------------------------------|------------------------------------|------------------|--------|
|                  | frequency y                                     |                                    |                  |        |
| P07.50           | Output voltage<br>at the previous<br>2 faults   |                                    | 0.00Hz           | •      |
| P07.51           | Output current<br>at the previous<br>2 faults   |                                    | 0V               | •      |
| P07.52           | Output current<br>at the previous<br>2 fault    |                                    | 0.0A             | •      |
| P07.53           | Bus voltage at<br>the previous 2<br>fault       |                                    | 0.0V             | •      |
| P07.54           | The Max.<br>temperature at<br>previous 2 fault  |                                    | 0.0°C            | •      |
| P07.55           | Input terminals<br>state at<br>previous 2 fault |                                    | 0                | •      |
| P07.56           | Output<br>terminals state                       |                                    | 0                | •      |

| Function<br>code | Name                            | Detailed instruction of parameters                                                                                                    | Default<br>value    | Modify |  |  |  |
|------------------|---------------------------------|----------------------------------------------------------------------------------------------------|---------------------|--------|--|--|--|
|                  | at previous 2<br>fault          |                                                                                                    |                     |        |  |  |  |
|                  | P08 Group Enhanced function     |                                                                                                    |                     |        |  |  |  |
| P08.00           | ACC time 2                      | Refer to P00.11 and P00.12 for detailed definition.<br>Goodrive100 series define four groups of ACC/DEC time<br>which can be selected by P5 group. The first group of<br>ACC/DEC time is the factory default one.<br>Setting range:0.0–3600.0s | Depend on<br>module | 0      |  |  |  |
| P08.01           | DEC time 2                      |                                                                                                    | Depend on<br>module | 0      |  |  |  |
| P08.02           | ACC time 3                      |                                                                                                    | Depend on<br>module | 0      |  |  |  |
| P08.03           | DEC time 3                      |                                                                                                    | Depend on<br>module | 0      |  |  |  |
| P08.04           | ACC time 4                      |                                                                                                    | Depend on<br>module | 0      |  |  |  |
| P08.05           | DEC time 4                      |                                                                                                    | Depend on<br>module | 0      |  |  |  |
| P08.06           | Jogging<br>running<br>frequency | This parameter is used to define the reference frequency<br>during jogging.<br>Setting range: 0.00Hz ~P00.03(the Max. frequency)                                                                                                    | 5.00Hz              | 0      |  |  |  |

| Function<br>code | Name                            | Detailed instruction of parameters                                                                                                    | Default<br>value    | Modify |
|------------------|---------------------------------|----------------------------------------------------------------------------------------------------|---------------------|--------|
| P08.07           | Jogging<br>running ACC<br>time  | The jogging ACC time means the time needed if the inverter runs from 0Hz to the Max. Frequency.                                                                                                    | Depend on<br>module | 0      |
| P08.08           | Jogging<br>running DEC<br>time  | goes from the Max. Frequency (P0.03) to 0Hz.<br>Setting range:0.0~3600.0s                                                                                                    | Depend on<br>module | 0      |
| P08.09           | Jumping<br>frequency 1          |                                                                                                    | 0.00Hz              | 0      |
| P08.10           | jumping<br>frequency<br>range 1 | When the set frequency is in the range of jumping frequency,<br>the inverter will run at the edge of the jumping frequency.<br>The inverter can avoid the mechanical resonance point by<br>setting the jumping frequency. The inverter can set three                                                                                                    | 0.00Hz              | 0      |
| P08.11           | Jumping<br>frequency 2          | jumping frequency. But this function will be invalid if all jumping points are 0.                                                                                                    | 0.00Hz              | 0      |
| P08.12           | Jumping<br>frequency<br>range 2 | Inequency" Unspecta revers Inequency Inequency | 0.00Hz              | 0      |
| P08.13           | Jumping<br>frequency 3          | Setting range: 0.00~P00.03(the Max. frequency)                                                                                                    | 0.00Hz              | 0      |
| P08.14           | Jumping<br>frequency            |                                                                                                    | 0.00Hz              | 0      |

| Function<br>code | Name                                    | Detailed instruction of parameters                                                                                                    | Default<br>value | Modify |
|------------------|-----------------------------------------|----------------------------------------------------------------------------------------------------|------------------|--------|
|                  | range 3                                 |                                                                                                    |                  |        |
| P08.15           | Traverse range                          | This function applies to the industries where traverse and convolution function are required such as textile and                                                                                                    | 0.0%             | 0      |
| P08.16           | Sudden<br>jumping<br>frequency<br>range | chemical fiber.<br>The traverse function means that the output frequency of the<br>inverter is fluctuated with the set frequency as its center. The<br>route of the running frequency is illustrated as below, of<br>which the traverse is set by P08.15 and when P08.15 is set                                                                                                    | 0.0%             | 0      |
| P08.17           | Traverse boost<br>time                  | as 0, the traverse is 0 with no function.                                                                                                    | 5.0s             | 0      |
| P08.18           | Traverse<br>declining time              | Traverse range: The traverse running is limited by upper and low frequency.<br>The traverse range relative to the center frequency: traverse range AW=center frequency×traverse range AW×sudden jumping frequency traverse range AW×sudden jumping frequency, the value which is relative to the sudden jumping frequency.<br>The raising time of the traverse frequency: The time from the lowest point to the biohest one | 5.0s             | 0      |

| Function<br>code | Name                    | Detailed instruction of parameters                                                                                                    | Default<br>value | Modify |
|------------------|-------------------------|----------------------------------------------------------------------------------------------------|------------------|--------|
|                  |                         | The declining time of the traverse frequency: The time from<br>the highest point to the lowest one.                                                                                                    |                  |        |
|                  |                         | The setting range of P08.15: 0.0~100.0%(relative to the set frequency)                                                                                                    |                  |        |
|                  |                         | The setting range of P08.16: 0.0~50.0%(relative to the traverse range)                                                                                                    |                  |        |
|                  |                         | The setting range of P08.17: 0.1~3600.0s                                                                                                    |                  |        |
|                  |                         | The setting range of P08.18: 0.1~3600.0s                                                                                                    |                  |        |
| P08.25           | Setting counting value  | The counter works by the input pulse signals of the HDI terminals.                                                                                                    | 0                | 0      |
|                  |                         | When the counter achieves a fixed number, the multi-function<br>output terminals will output the signal of "fixed counting<br>number arrival" and the counter go on working; when the<br>counter achieves a setting number, the multi-function output<br>terminals will output the signal of "setting counting number<br>arrival", the counter will clear all numbers and stop to recount<br>before the next pulse. |                  |        |
| P08.26           | Given counting<br>value | The setting counting value P08.26 should be no more than t arc                                                                                                    | 0                | 0      |
|                  |                         | Setting range of P08.25:P08.26~65535                                                                                                    |                  |        |
|                  |                         | Setting range of P08.26:0~P08.25                                                                                                    |                  |        |

| Function<br>code | Name                                                        | Detailed instruction of parameters                                                                                                    | Default<br>value | Modify |
|------------------|-------------------------------------------------------------|----------------------------------------------------------------------------------------------------|------------------|--------|
| P08.27           | Setting running<br>time                                     | Pre-set running time of the inverter. When the accumulative<br>running time achieves the set time, the multi-function digital<br>output terminals will output the signal of "running time arrival".<br>Setting range:0-65535m | 0m               | 0      |
| P08.28           | Time of fault<br>reset                                      | The time of the fault reset: set the fault reset time by<br>selecting this function. If the reset time exceeds this set<br>value, the inverter will stop for the fault and wait to be                                         | 0                | 0      |
| P08.29           | Interval time of<br>automatic fault<br>reset                | repaired.<br>The interval time of the fault reset: The interval between the<br>time when the fault occurs and the time when the reset action<br>occurs.<br>Setting range of P08.28:0~10<br>Setting range of P08.29:0.1~100.0s | 1.0s             | 0      |
| P08.30           | Dropping<br>control the<br>frequency<br>decreasing<br>ratio | The output frequency of the inverter changes as the load.<br>And it is mainly used to balance the power when several<br>inverters drive one load.<br>Setting range:0.00~10.00Hz                                               | 0.00Hz           | 0      |
| P08.31           | The shifting<br>channel<br>between motor<br>1 and motor 2   | Goodrive100 supports the shift between two motors. This<br>function is used to select the shifting channel.<br>0:Terminals shifting, the digital terminal is selected as 35                                                   | 0                | 0      |

| Function<br>code | Name                                        | Detailed instruction of parameters                                                                                                    | Default<br>value | Modify |
|------------------|---------------------------------------------|----------------------------------------------------------------------------------------------------|------------------|--------|
|                  |                                             | 1:MODBUS communication shifting<br>2:PROFIBUS communication shifting                                                                                   |                  |        |
| P08.32           | FDT1 electrical<br>level detection<br>value | When the output frequency exceeds the corresponding<br>frequency of FDT electrical level the multi-function digital<br>output termina                  | 50.00Hz          | 0      |
| P08.33           | FDT1 retention<br>detection value           | lower than (FI / tion detection<br>value) the cor<br>Below is the wa                                                                                   | 5.0%             | 0      |
| P08.34           | FDT2 electrical<br>level detection<br>value | Setting range of P08.32: 0.00Hz-P00.03(the Max. frequency)<br>Setting range of P08.33: 0.0-100.0%(FDT1 electrical level)                               | 50.00Hz          | 0      |
| P08.35           | FDT2 retention detection value              | Setting range of P08.34: 0.00~P00.03(the Max. frequency)<br>Setting range of P08.35: 0.0~100.0%(FDT2 electrical level)                                 | 5.0%             | 0      |
| P08.36           | Frequency<br>arrival<br>detection value     | When the output<br>range of the set fi<br>terminal will output<br>diagram below for<br>Rot. Roz<br>The setting range:0.00Hz-P00.03(the Max. frequency) | 0.00Hz           | 0      |
| P08.37           | Energy Braking                              | This parameter is used to control the internal braking unit.                                                                                           | 0                | 0      |

| Function<br>code | Name                                   | Detailed instruction of parameters                                                                                                    | Default<br>value           | Modify |
|------------------|----------------------------------------|----------------------------------------------------------------------------------------------------|----------------------------|--------|
|                  | enable                                 | 0:Disabled                                                                                                    |                            |        |
|                  |                                        | 1:Enabled                                                                                                    |                            |        |
|                  |                                        | Note: Only applied to internal braking unit.                                                                                                    |                            |        |
| P08.38           | Energy Braking<br>threshold<br>voltage | After setting the original bus voltage, adjust this parameter to<br>brake the load appropriately. The factory value changes with<br>voltage level.<br>The setting range:200.0-2000.0V | 400V<br>voltage:70<br>0.0V | 0      |
| P08.39           | Cooling fan<br>running mode            | 0:Rated running mode<br>1:The fan keeps on running after power on                                                                                                    | 0                          | 0      |
| P08.40           | PWM selection                          | 0:PWM mode 1, 3-phase commission and 2-phase<br>commission<br>1:PWM mode 2, 3-phase commission                                                                                        | 0                          | 0      |
| P08.41           | Over<br>commission<br>selection        | 0:Invalid<br>1:Valid                                                                                                    | 1                          | 0      |
| P08.42           | Keypad data control setting            | 0x000~0x1223<br>LED ones:frequency enable selection<br>0:Both .//v keys and digital potentiometer adjustments are                                                                     | 0x0000                     | 0      |

| Function<br>code | Name | Detailed instruction of parameters                                                                                                    | Default<br>value | Modify |
|------------------|------|----------------------------------------------------------------------------------------------------|------------------|--------|
|                  |      | effective                                                                                                    |                  |        |
|                  |      | 1:Only //v keys adjustments is effective                                                                                                    |                  |        |
|                  |      | 2:Only digital potentiometer adjustments is effective                                                                                                |                  |        |
|                  |      | 3:Neither ∧/∨ keys nor digital potentiometer adjustments are<br>effective                                                                            |                  |        |
|                  |      | LED tens: frequency control selection                                                                                                    |                  |        |
|                  |      | 0:Only effective when P00.06=0 or P00.07=0                                                                                                    |                  |        |
|                  |      | 1:Effective for all frequency setting manner                                                                                                    |                  |        |
|                  |      | 2:Ineffective for multi-stage speed when multi-stage speed<br>has the priority                                                                       |                  |        |
|                  |      | LED hundreds: action selection during stopping                                                                                                    |                  |        |
|                  |      | 0:Setting is valid                                                                                                    |                  |        |
|                  |      | 1:Valid during running, cleared after stopping                                                                                                    |                  |        |
|                  |      | 2:Valid during running, cleared after receiving the stop<br>command                                                                                  |                  |        |
|                  |      | LED thousands: <a href="https://www.eus.and-digital-potentiometer-integral-function">https://www.eus.and-digital-potentiometer-integral-function</a> |                  |        |
|                  |      | 0:The Integral function is valid                                                                                                    |                  |        |
|                  |      | 1:The Integral function is invalid                                                                                                    |                  |        |

| Function<br>code | Name                                                      | Detailed instruction of parameters                                        | Default<br>value                                                                                                    | Modify |
|------------------|-----------------------------------------------------------|---------------------------------------------------------------------------|----------------------------------------------------------------------------------------------------|--------|
| P08.43           | Reserved                                                  | Reserved                                                                  |                                                                                                    | 0      |
|                  |                                                           | 0x00~0x221                                                                |                                                                                                    |        |
|                  |                                                           | LED ones: frequency control selection                                     |                                                                                                    |        |
|                  |                                                           | 0:UP/DOWN terminals setting effective                                     |                                                                                                    |        |
|                  |                                                           | 1:UP/DOWN terminals setting ineffective                                   |                                                                                                    |        |
|                  |                                                           | LED tens: frequency control selection                                     |                                                                                                    |        |
|                  |                                                           | 0:Only effective when P00.06=0 or P00.07=0                                |                                                                                                    |        |
| P08.44           | terminals                                                 | 1:All frequency means are effective                                       | 0x000                                                                                                    | 0      |
|                  | control setting                                           | 2:When the multi-stage are priority, it is ineffective to the multi-stage | Default<br>value     Modify       0     0       0x000     0       0x000     0       0x000     0       0x000     0       0x000     0       0x000     0       0x000     0       0x000     0       0x000     0       0x000     0       0x000     0       0x000     0       0x000     0 |        |
|                  |                                                           | LED hundreds: action selection when stop                                  |                                                                                                    |        |
|                  |                                                           | 0:Setting effective                                                       |                                                                                                    |        |
|                  |                                                           | 1:Effective in the running, clear after stop                              |                                                                                                    |        |
|                  |                                                           | 2:Effective in the running, clear after receiving the stop<br>commands    |                                                                                                    |        |
| P08.45           | UP terminals<br>frequency<br>increasing<br>integral ratio | 0.01~50.00s                                                               | 0.50 Hz/s                                                                                                    | 0      |

| Function<br>code | Name                                                        | Detailed instruction of parameters                                                                                                    | Default<br>value | Modify |
|------------------|-------------------------------------------------------------|----------------------------------------------------------------------------------------------------|------------------|--------|
| P08.46           | DOWN<br>terminals<br>frequency<br>integral ratio            | 0.01~50.00s                                                                                                    | 0.50 Hz/s        | 0      |
| P08.47           | Action<br>selection when<br>the frequency<br>setting is off | 0x000-0x111<br>LED ones: The action selection when the digital adjusting the<br>frequency is off.<br>0:Save when the power is off<br>LED tens:The action selection when MODBUS set frequency<br>is off<br>0:Save when the power is off<br>1:Clear when the power is off<br>LED tens:The action selection when the other frequency set<br>frequency is off<br>0:Save when the power is off<br>1:Clear when the power is off | 0×000            | 0      |
| P08.48           | High bit of<br>original power<br>consumption                | This parameter is used to set the original value of the power<br>comsumotion.<br>The original value of the power consumption =P08.48*1000+                                                                                                    | 0°               | 0      |
| Function<br>code | Name                                        | Detailed instruction of parameters                                                                                                    | Default<br>value | Modify |
|------------------|---------------------------------------------|----------------------------------------------------------------------------------------------------|------------------|--------|
| P08.49           | Low bit of<br>original power<br>consumption | P08.49<br>Setting range of P08.48: 0–59999°(k)<br>Setting range of P08.49:0.0~999.9°                                                                                                    | 0.0°             | 0      |
| P08.50           | Magnetic flux<br>braking                    | This function code is used to enable magnetic flux.<br>0: Invalid.<br>100~150: the bigger the coefficient, the bigger the braking<br>strength.<br>This inverter can slow down the motor by increasing the<br>magnetic flux. The energy generated by the motor during<br>braking can be transformed into heat energy by increasing<br>the magnetic flux.<br>The inverter monitors the state of the motor continuously<br>even during the magnetic flux period. So the magnetic flux<br>can be used in the motor stop, as well as to change the<br>rotation speed of the motor. Its other advantages are:<br>Brake immediately after the stop command. It does not need<br>to wait the magnetic flux weaken.<br>The cooling is better. The current of the stator other than the<br>rotor increases during magnetic flux braking, while the<br>cooling of the stator is more effective than the rotor. | 0                | •      |
| P08.51           | Input power factor of the                   | This function code is used to adjust the displayed current of the AC input side.                                                                                                    | 0.56             | 0      |

| Function<br>code | Name                             | Detailed instruction of parameters                                                                                                    | Default<br>value | Modify |
|------------------|----------------------------------|----------------------------------------------------------------------------------------------------|------------------|--------|
|                  | inverter                         | Setting range:0.00~1.00                                                                                                    |                  |        |
|                  |                                  | P09 Group PID control                                                                                                    |                  |        |
| P09.00           | PID given<br>source<br>selection | When the frequency command selection (P00.06, P00. 07) is<br>7 or the voltage setting channel selection (P04.27) is 6, the<br>running mode of the inverter is procedure PID controlled.<br>The parameter determines the target given channel during<br>the PID procures.<br>0:Keypad digital given(P09.01)<br>1:Analog channel Al1 given<br>2:Analog channel Al2 given<br>3:Analog channel Al2 given<br>3:Analog channel Al3 set<br>4:High speed pulse HDI set<br>5:Multi-stage speed set<br>6:MODBUS communication set<br>7~9:Reserved<br>The setting target of procedure PID is a relative one, 100% of<br>the setting equals to 100% of the response of the controlled<br>system.<br>The system is calculated according to the relative value<br>(0~100.0%). | 0                | 0      |

| Function<br>code | Name                                | Detailed instruction of parameters                                                                                                    | Default<br>value | Modify |
|------------------|-------------------------------------|----------------------------------------------------------------------------------------------------|------------------|--------|
|                  |                                     | Note:<br>Multi-stage speed given, it is realized by setting P10<br>group parameters.                                                                                                    |                  |        |
| P09.01           | Keypad PID<br>preset                | When P09.00=0, set the parameter whose basic value is the feedback value of the system.<br>The setting range:-100.0%~100.0%                                                                                                    | 0.0%             | 0      |
| P09.02           | PID feedback<br>source<br>Selection | Select the PID channel by the parameter.<br>0:Analog channel Al1 feedback<br>1:Analog channel Al2 feedback<br>2:Analog channel Al3 feedback<br>3:High speed HDI feedback<br>4:MODBUS communication feedback<br>5-7:Reserved<br>Note: The given channel and the feedback channel can not<br>coincide, otherwise, PID can not control effectively. | 0                | 0      |
| P09.03           | PID output<br>feature<br>selection  | 0: PID output is positive: When the feedback signal exceeds<br>the PID given value, the output frequency of the inverter will<br>decrease to balance the PID. For example, the strain PID<br>control during wrapup<br>1: PID output is negative: When the feedback signal is                                                                     | 0                | 0      |

| Function<br>code | Name                      | Detailed instruction of parameters                                                                                                    | Default<br>value | Modify |
|------------------|---------------------------|----------------------------------------------------------------------------------------------------|------------------|--------|
|                  |                           | stronger than the PID given value, the output frequency of<br>the inverter will increase to balance the PID. For example,<br>the strain PID control during wrapdown                                                                                                    |                  |        |
| P09.04           | Proportional<br>gain (Kp) | The function is applied to the proportional gain P of PID input.<br>P determines the strength of the whole PID adjuster. The<br>parameter of 100 means that when the offset of PID<br>feedback and given value is 100%, the adjusting range of<br>PID adjustor is the Max. Frequency (ignoring integral function<br>and differential function).<br>The setting range:0.00~100.00                                                                                                    | 1.00             | 0      |
| P09.05           | Interval<br>time(Ti)      | This parameter determines the speed of PID adjustor to carry<br>out integral adjustment on the deviation of PID feedback and<br>reference.<br>When the deviation of PID feedback and reference is 100%,<br>the integral adjustor works continuously after the time<br>(ignoring the proportional effect and differential effect) to<br>achieve the Max. Frequency (P00.03) or the Max. Voltage<br>(P04.31). Shorter the integral time, stronger is the adjustment<br>Setting range: 0.01~10.00s | 0.10s            | 0      |
| P09.06           | Differential<br>time(Td)  | This parameter determines the strength of the change ratio<br>when PID adjustor carries out integral adjustment on the<br>deviation of PID feedback and reference.<br>If the PID feedback changes 100% during the time, the<br>adjustment of integral adjustor (ignoring the proportional                                                                                                    | 0.00s            | 0      |

| Function<br>code | Name                           | Detailed instruction of parameters                                                                                                    | Default<br>value | Modify |
|------------------|--------------------------------|----------------------------------------------------------------------------------------------------|------------------|--------|
|                  |                                | effect and differential effect) is the Max. Frequency (P00.03)<br>or the Max. Voltage (P04.31). Longer the integral time,<br>stronger is the adjusting.<br>Setting range: 0.01~10.00s                       |                  |        |
| P09.07           | Sampling<br>cycle(T)           | This parameter means the sampling cycle of the feedback.<br>The modulator calculates in each sampling cycle. The longer<br>the sapling cycle is, the slower the response is.<br>Setting range: 0.00-100.00s | 0.10s            | 0      |
| P09.08           | PID control<br>deviation limit | The output (<br>deviation of<br>diagram belo<br>deviation lim between<br>accuracy and<br>Setting range:0.0-100.0%                                                                                           | 0.0%             | 0      |
| P09.09           | Output upper<br>limit of PID   | These parameters are used to set the upper and lower limit<br>of the PID adjustor output.                                                                                                    | 100.0%           | 0      |
| P09.10           | Output lower<br>limit of PID   | 100.0 % corresponds to Max. Frequency or the Max. Voltage<br>of (P04.31)<br>Setting range of P09.09: P09.10~100.0%<br>Setting range of P09.10: -100.0%~P09.09                                               | 0.0%             | 0      |

| Function<br>code | Name                                   | Detailed instruction of parameters                                                                                                    | Default<br>value | Modify |
|------------------|----------------------------------------|----------------------------------------------------------------------------------------------------|------------------|--------|
| P09.11           | Feedback<br>offline<br>detection value | Set t Cutout firequency fil <t2 11="" 12="" back="" continues="" e="" file="" invener="" offline="" p09.="" pde="" pt="" run="" set="" so="" t2="" tak<="" take="" td="" the="" to="" value=""><td>0.0%</td><td>0</td></t2>                                                                                                    | 0.0%             | 0      |
| P09.12           | Feedback<br>offline<br>detection time  | fault"                                                                                                    | 1.0s             | 0      |
| P09.13           | PID adjustment<br>selection            | 0x00-0x11<br>LED ones:<br>0:Keep on integral adjustment when the frequency achieves<br>the upper and low limit; the integration shows the change<br>between the reference and the feedback unless it reaches<br>the internal integral limit. When the trend between the<br>reference and the feedback changes, it needs more time to<br>offset the impact of continuous working and the integration<br>will change with the trend.<br>1: Stop integral adjustment when the frequency reaches the<br>upper and low limit. If the integration keeps stable, and the<br>trend between the reference and the feedback changes, the<br>integration will change with the trend quickly.<br>LED tens:<br>0:The same with the setting direction; if the output of PID<br>adjustment is different from the current running direction, the<br>internal will output 0 forcedly. | 0x00             | 0      |

| Function<br>code | Name                                               | Detailed instruction of parameters                                                                                                    | Default<br>value | Modify |  |  |  |  |  |
|------------------|----------------------------------------------------|----------------------------------------------------------------------------------------------------|------------------|--------|--|--|--|--|--|
|                  |                                                    | 1:Opposite to the setting direction                                                                                                    |                  |        |  |  |  |  |  |
|                  | P10 Group Simple PLC and multi-stage speed control |                                                                                                    |                  |        |  |  |  |  |  |
| P10.00           | Simple PLC<br>means                                | <ol> <li>Stop after running once. The inverter has to be<br/>commanded again after finishing a cycle.</li> <li>Run at the final value after running once. After finish a<br/>signal, the inverter will keep the running frequency and<br/>direction of the last run.</li> <li>Cycle running. The inverter will keep on running until<br/>receiving a stop command and then, the system will stop.</li> </ol>                                                                                                    | 0                | 0      |  |  |  |  |  |
| P10.01           | Simple PLC<br>memory<br>selection                  | 0: Power loss without memory<br>1:Power loss memory: PLC record the running stage and<br>frequency when power loss.                                                                                                    | 0                | 0      |  |  |  |  |  |
| P10.02           | Multi-stage<br>speed 0                             | 100.0% of the frequency setting corresponds to the Max.<br>Frequency P00.03.<br>When<br>define                                                                                                    | 0.0%             | 0      |  |  |  |  |  |
| P10.03           | The running<br>time of stage 0                     | Note:<br>directio<br>rotatio<br>PIB.25<br>PIB.25<br>PIB. | 0.0s             | 0      |  |  |  |  |  |
| P10.04           | Multi-stage<br>speed 1                             | Multi-stage speeds are in the range off <sub>max</sub> f <sub>max</sub> and it can<br>be<br>Goodrive100 series inverters can set 16 stages speed,<br>selected by the combination of multi-stage terminals 1~4,                                                                                                    | 0.0%             | 0      |  |  |  |  |  |

| Function<br>code | Name                           | Detailed instruction of parameters                                                                                                    | Default<br>value     | Modify |
|------------------|--------------------------------|----------------------------------------------------------------------------------------------------|----------------------|--------|
| P10.05           | The running time of stage 1    | when S1=S2=S3=S4=OFF, the frequency input manner                                                                                                    | 0.0s                 | 0      |
| P10.06           | Multi-stage<br>speed 2         | terminals aren't off, it runs at multi-stage which tak<br>precedence of keypad, analog value, high-speed pulse, PL<br>communication frequency input. Select at most 16 stag<br>speed via the combination code of S1, S2, S3, and S4. | es<br>C,<br>es 0.0%  | 0      |
| P10.07           | The running time of stage 2    | The start-up and stopping of multi-stage running<br>determined by function code P00.06, the relationsl<br>between S1,S2,S3,S4 terminals and multi-stage speed is<br>following:                                                       | is<br>hip<br>as 0.0s | 0      |
| P10.08           | Multi-stage<br>speed 3         | S1     OFF     ON     OFF     ON     OFF     ON       S2     OFF     OFF     ON     ON     OFF     OFF     ON                                                                                                    | 0.0%                 | 0      |
| P10.09           | The running<br>time of stage 3 | S3 OFF OFF OFF OFF ON ON ON                                                                                                    | 0.0s                 | 0      |
| P10.10           | Multi-stage<br>speed 4         | S4     OFF     OFF     OFF     OFF     OFF     OFF       stage     0     1     2     3     4     5     6     7                                                                                                    | 0.0%                 | 0      |
| P10.11           | The running<br>time of stage 4 | S1 OFF ON OFF ON OFF ON OFF ON                                                                                                    | 0.0s                 | 0      |
| P10.12           | Multi-stage                    | S2 OFF OFF ON ON OFF OFF ON ON                                                                                                    | 0.0%                 | 0      |

| Function<br>code | Name                           |                | Detailed instruction of parameters |               |                                                                                                    |                                                                                                    |             |       |        |      |   |      | Modify |
|------------------|--------------------------------|----------------|------------------------------------|---------------|----------------------------------------------------------------------------------------------------|----------------------------------------------------------------------------------------------------|-------------|-------|--------|------|---|------|--------|
|                  | speed 5                        | S3             | OF                                 | F OFF         | OFF                                                                                                    | OFF                                                                                                    | ON          | ON    | ON     | ON   |   |      |        |
| P10.13           | The running<br>time of stage 5 | S4             | ON                                 | ON            | ON                                                                                                    | ON                                                                                                    | ON          | ON    | ON     | ON   | - | 0.0s | 0      |
| P10.14           | Multi-stage<br>speed 6         | sta<br>Setting | ge 8<br>ange                       | 9<br>of P10.( | 10<br>2n,1 <n<< td=""><td>11</td><td>12<br/>100.0</td><td>13</td><td>14</td><td>15</td><td></td><td>0.0%</td><td>0</td></n<<> | 11                                                                                                    | 12<br>100.0 | 13    | 14     | 15   |   | 0.0% | 0      |
| P10.15           | The running<br>time of stage 6 | Setting        | ange                               | of P10.(      | 2n+1, 1∙                                                                                                    | <n<17< td=""><td>'):0.0·</td><td>~6553</td><td>3.5s(ı</td><td>min)</td><td></td><td>0.0s</td><td>0</td></n<17<> | '):0.0·     | ~6553 | 3.5s(ı | min) |   | 0.0s | 0      |
| P10.16           | Multi-stage<br>speed 7         |                |                                    |               |                                                                                                    |                                                                                                    |             |       |        |      |   | 0.0% | 0      |
| P10.17           | The running<br>time of stage 7 |                |                                    |               |                                                                                                    |                                                                                                    |             |       |        |      |   | 0.0s | 0      |
| P10.18           | Multi-stage<br>speed 8         |                |                                    |               |                                                                                                    |                                                                                                    |             |       |        |      |   | 0.0% | 0      |
| P10.19           | The running time of stage 8    |                |                                    |               |                                                                                                    |                                                                                                    |             |       |        |      |   | 0.0s | 0      |
| P10.20           | Multi-stage<br>speed 9         |                |                                    |               |                                                                                                    |                                                                                                    |             |       |        |      |   | 0.0% | 0      |

| Function<br>code | Name                               | Detailed instruction of parameters | Default<br>value | Modify |
|------------------|------------------------------------|------------------------------------|------------------|--------|
| P10.21           | The running<br>time of stage 9     |                                    | 0.0s             | 0      |
| P10.22           | Multi-stage<br>speed 10            |                                    | 0.0%             | 0      |
| P10.23           | The running<br>time of stage<br>10 |                                    | 0.0s             | 0      |
| P10.24           | Multi-stage<br>speed 11            |                                    | 0.0%             | 0      |
| P10.25           | The running<br>time of stage<br>11 |                                    | 0.0s             | 0      |
| P10.26           | Multi-stage<br>speed 12            |                                    | 0.0%             | 0      |
| P10.27           | The running<br>time of stage<br>12 |                                    | 0.0s             | 0      |
| P10.28           | Multi-stage<br>speed 13            |                                    | 0.0%             | 0      |

| Function<br>code | Name                               |      | I                    | Detailed |         | Default<br>value | Modify           |                  |                  |                  |  |        |   |
|------------------|------------------------------------|------|----------------------|----------|---------|------------------|------------------|------------------|------------------|------------------|--|--------|---|
| P10.29           | The running<br>time of stage<br>13 |      |                      |          |         |                  |                  |                  |                  |                  |  | 0.0s   | 0 |
| P10.30           | Multi-stage<br>speed 14            |      |                      |          |         |                  |                  |                  |                  |                  |  | 0.0%   | 0 |
| P10.31           | The running<br>time of stage<br>14 |      |                      |          |         |                  |                  |                  |                  |                  |  | 0.0s   | 0 |
| P10.32           | Multi-stage<br>speed 15            |      |                      |          |         |                  |                  |                  |                  |                  |  | 0.0%   | 0 |
| P10.33           | The running<br>time of stage<br>15 |      |                      |          |         |                  |                  |                  |                  |                  |  | 0.0s   | 0 |
|                  | Simple PLC                         | Belo | w is the             | detailed | instruc | tion             | :                |                  |                  |                  |  |        |   |
| P10.34           | ACC/DEC time<br>selection          |      | Functi<br>on<br>code | Binar    | y bit   | Sta<br>ge        | ACC/<br>DEC<br>0 | ACC/<br>DEC<br>1 | ACC/<br>DEC<br>2 | ACC/<br>DEC<br>3 |  | 0x0000 | 0 |
| D10.25           | Simple PLC<br>8~15 stage           |      |                      | BIT1     | BITO    | 0                | 00               | 01               | 10               | 0 11             |  | 0×0000 | 0 |
| P10.35           | ACC/DEC time selection             |      | P10.34               | BIT3     | BIT2    | 1                | 00               | 01               | 10               | 11               |  | 0,0000 | 0 |

| Function<br>code | Name |       | Detailee | Default<br>value | Modify |    |    |    |    |  |  |
|------------------|------|-------|----------|------------------|--------|----|----|----|----|--|--|
|                  |      |       | BIT5     | BIT4             | 2      | 00 | 01 | 10 | 11 |  |  |
|                  |      |       | BIT7     | BIT6             | 3      | 00 | 01 | 10 | 11 |  |  |
|                  |      |       | BIT9     | BIT8             | 4      | 00 | 01 | 10 | 11 |  |  |
|                  |      |       | BIT11    | BIT10            | 5      | 00 | 01 | 10 | 11 |  |  |
|                  |      |       | BIT13    | BIT12            | 6      | 00 | 01 | 10 | 11 |  |  |
|                  |      |       | BIT15    | BIT14            | 7      | 00 | 01 | 10 | 11 |  |  |
|                  |      |       | BIT1     | BITO             | 8      | 00 | 01 | 10 | 11 |  |  |
|                  |      |       | BIT3     | BIT2             | 9      | 00 | 01 | 10 | 11 |  |  |
|                  |      |       | BIT5     | BIT4             | 10     | 00 | 01 | 10 | 11 |  |  |
|                  |      | P10.3 | 5 BIT7   | BIT6             | 11     | 00 | 01 | 10 | 11 |  |  |
|                  |      |       | BIT9     | BIT8             | 12     | 00 | 01 | 10 | 11 |  |  |
|                  |      |       | BIT11    | BIT10            | 13     | 00 | 01 | 10 | 11 |  |  |
|                  |      |       | BIT13    | BIT12            | 14     | 00 | 01 | 10 | 11 |  |  |

| Function code                   | Name                                  | Detailed instruction of parameters                                                                                                    | Default<br>value | Modify |
|---------------------------------|---------------------------------------|----------------------------------------------------------------------------------------------------|------------------|--------|
|                                 |                                       | After the users select the corresponding ACC/DEC time, the combining 16 binary bit will change into decimal bit, and then set the corresponding function codes.<br>Setting range: -0x0000-0xFFFF                                                                                                    |                  |        |
| P10.36                          | PLC restart<br>manner<br>selection    | <ol> <li>Restart from the first stage; stop during running (cause by<br/>the stop command, fault or power loss), run from the first<br/>stage after restart.</li> <li>Continue to run from the stop frequency; stop during<br/>running(cause by stop command and fault), the inverter will<br/>record the running time automatically, enter into the stage<br/>after restart and keep the remaining running at the setting<br/>frequency.</li> </ol> | 0                | Ø      |
| P10.37                          | Multi-stage<br>time unit<br>selection | 0: Seconds: the running time of all stages is counted by<br>second<br>1: Minutes; the running time of all stages is counted by<br>minute                                                                                                    | 0                | 0      |
| P11 Group Protective parameters |                                       |                                                                                                    |                  |        |
| P11.00                          | Phase loss protection                 | 0x00-0x11<br>LED ones:                                                                                                    | 11               | 0      |

| Function<br>code | Name                                                                  | Detailed instru                                                                                                    | uction of p                                                                                           | arameters                                                                                 | i                                                                                   | Default<br>value         | Modify |
|------------------|-----------------------------------------------------------------------|----------------------------------------------------------------------------------------------------|----------------------------------------------------------------------------------------------------|-------------------------------------------------------------------------------------------|-------------------------------------------------------------------------------------|--------------------------|--------|
|                  |                                                                       | 0: Input phase loss protection                                                                                                    | on disable                                                                                            |                                                                                           |                                                                                     |                          |        |
|                  |                                                                       | 1: Input phase loss protection                                                                                                    | on enable                                                                                             |                                                                                           |                                                                                     |                          |        |
|                  |                                                                       | LED tens:                                                                                                    |                                                                                                    |                                                                                           |                                                                                     |                          |        |
|                  |                                                                       | 0: Input phase loss protecti                                                                                                    | on disable                                                                                            |                                                                                           |                                                                                     |                          |        |
|                  |                                                                       | 1: Input phase loss protection                                                                                                    | on enable                                                                                             |                                                                                           |                                                                                     |                          |        |
| P11.01           | Sudden power<br>loss frequency<br>decreasing<br>function<br>selection | 0: Enabled<br>1: Disabled                                                                                                    |                                                                                                    |                                                                                           |                                                                                     | 0                        | 0      |
| P11.02           | frequency<br>decreasing<br>ratio of sudden<br>power loss              | Setting range: 0.00Hz/s~PC<br>After the power loss of the<br>sudden frequency-decreas<br>decrease the running fre-<br>inverter generate power a<br>maintain the bus voltage<br>inverter until the recovery o<br>Voltage degree<br>Frequency-decreasing<br>point of suddep power | 00.03 (the M<br>grid, the b<br>ing point,<br>quency at<br>again. The<br>to ensure<br>f power.<br>230V | Aax. freque<br>us voltage<br>the invert<br>P11.02, t<br>e returning<br>a rated ru<br>400V | ncy)<br>drops to th<br>ter begin to<br>o make th<br>power ca<br>nning of th<br>660V | e<br>o<br>e<br>10.00Hz/s | 0      |
|                  |                                                                       | point of sudden power<br>loss                                                                                                    | 260V                                                                                                  | 460V                                                                                      | 800V                                                                                |                          |        |

| Function<br>code | Name                                               | Detailed instruction of parameters                                                                                                    | Default<br>value                               | Modify |
|------------------|----------------------------------------------------|----------------------------------------------------------------------------------------------------|------------------------------------------------|--------|
|                  |                                                    | Note:<br>1. Adjust the parameter properly to avoid the stopping<br>caused by inverter protection during the switching of the grid.<br>2. Prohibition of input phase protection can enable this<br>function.                                                                                                    |                                                |        |
| P11.03           | Overvoltage<br>speed loss<br>protection            | 0:Disabled                                                                                                    | 1                                              | 0      |
| P11.04           | Overvoltage<br>speed loss<br>voltage<br>protection | 120~150%(standard bus voltage)(400V)<br>120~150%(standard bus voltage)(230V)                                                                                                    | 140%<br>120%                                   | 0      |
| P11.05           | Current limit<br>action selection                  | The actual increasing ratio is less than the ratio of output<br>frequency because of the big load during ACC running. It is                                                                                                    | 1                                              | 0      |
| P11.06           | Automatic<br>current limit<br>level                | During the running of the inverter, this function will detect the<br>output current and compare it with the limit level defined in<br>P11.06. If it exceeds the level, the inverter will run at stable<br>frequency in ACC running, or the inverter will derate to run<br>during the constant running. If it exceeds the level<br>continuously, the output frequency will keep on decreasing to<br>the lower limit. If the output current is detected to be lower | G<br>motor:160.<br>0%<br>P<br>motor:120.<br>0% | ٥      |

| Function<br>code | Name                                                      | Detailed instruction of parameters                                                   | Default<br>value                      | Modify |
|------------------|-----------------------------------------------------------|--------------------------------------------------------------------------------------|---------------------------------------|--------|
| P11.07           | The decreasing<br>ratio during<br>current limit           | than the limit level, the inverter will accelerate to run.                           | 10.00Hz/s                             | ٥      |
| P11.08           | Overload pre-<br>alarm of the<br>motor or the<br>inverter | The output current of the inverter or the motor is above                             | 0x000                                 | 0      |
| P11.09           | Overload pre-<br>alarm test level                         | P11.09 and the lasting time is beyond P11.10, overload pre-<br>alarm will be output. | G<br>motor:150<br>%<br>P<br>motor:120 | 0      |

| Function<br>code | Name                                     | Detailed instruction of parameters                                                                                                    | Default<br>value | Modify |
|------------------|------------------------------------------|----------------------------------------------------------------------------------------------------|------------------|--------|
| P11.10           | Overload pre-<br>alarm detection<br>time | Setting range of P11.08:<br>Enable and define the overload pre-alarm of the inverter or<br>the motor.<br>Setting range: 0x000-0x131<br>LED ones:<br>0:Overload pre-alarm of the motor, comply with the rated<br>current of the motor<br>1:Overload pre-alarm of the inverter, comply with the rated<br>current of the inverter<br>LED tens:<br>0:The inverter continues to work after underload pre-alarm<br>1:The inverter stops to run after overload fault<br>2: The inverter continues to work after overload pre-alarm | %<br>1.0s        | 0      |
|                  |                                          | and the inverter stops to run after underload fault                                                                                                    |                  |        |

| Function<br>code | Name                                                 | Detailed instruction of parameters                                                                                                    | Default<br>value | Modify |
|------------------|------------------------------------------------------|----------------------------------------------------------------------------------------------------|------------------|--------|
|                  |                                                      | 3. The inverter stops when overloading or underloading.                                                                                                    |                  |        |
|                  |                                                      | LED hundreds :                                                                                                    |                  |        |
|                  |                                                      | 0:Detection all the time                                                                                                    |                  |        |
|                  |                                                      | 1:Detection in constant running                                                                                                    |                  |        |
|                  |                                                      | Setting range of P11.09: P11.11~200%                                                                                                    |                  |        |
|                  |                                                      | Setting range of P11.10: 0.1~60.0s                                                                                                    |                  |        |
| P11.11           | Detection level<br>of the<br>underload pre-<br>alarm | If the inverter current or the output current is lower than<br>P11.11, and its lasting time is beyond P11.12, the inverter will<br>output underload pre-alarm.                        | 50%              | 0      |
| P11.12           | Detection time<br>of the<br>underload pre-<br>alarm  | Setting range of P11.11: 0~P11.09<br>Setting range of P11.12: 0.1~60.0s                                                                                                    | 1.0s             | 0      |
| P11.13           | Output terminal<br>action selection<br>during fault  | Select the action of fault output terminals on undervoltage<br>and fault reset.<br>0x000x11<br>LED ones:<br>0:Action under fault undervoltage<br>1:No action under fault undervoltage | 0x00             | 0      |

| Function<br>code | Name                                            | Detailed instruction of parameters                                                                                                    | Default<br>value | Modify |  |
|------------------|-------------------------------------------------|----------------------------------------------------------------------------------------------------|------------------|--------|--|
|                  |                                                 | LED tens:<br>0:Action during the automatic reset<br>1:No action during the automatic reset                                                                                                    |                  |        |  |
| P11.14           | Speed<br>deviation<br>detection                 | 0.0~50.0%<br>Set the speed deviation detection time.                                                                                                    | 10.0%            | •      |  |
| P11.15           | Speed<br>deviation<br>detection time            | This parameter is used to set the speed deviation detection time.                                                                                                    | 0.5s             | 0      |  |
|                  | P14 Group Serial communication                  |                                                                                                    |                  |        |  |
| P14.00           | The<br>communication<br>address of the<br>drive | The setting range:1-247<br>When the master is writing the frame, the communication<br>address of the slave is set to 0; the broadcast address is the<br>communication address. All slaves on the MODBUS fieldbus | 1                | 0      |  |

| Function<br>code | Name                                               | Detailed instruction of parameters                                                                                                    | Default<br>value | Modify |
|------------------|----------------------------------------------------|----------------------------------------------------------------------------------------------------|------------------|--------|
|                  |                                                    | can receive the frame, but the salve doesn't answer.                                                                                                    |                  |        |
|                  |                                                    | The communication address of the drive is unique in the<br>communication net. This is the fundamental for the point to<br>point communication between the upper monitor and the<br>drive.            |                  |        |
|                  |                                                    | Note:The address of the slave cannot set to 0.                                                                                                    |                  |        |
|                  | The<br>communication<br>baud ratio of<br>the drive | Set the digital transmission speed between the upper monitor<br>and the inverter.                                                                                                    |                  |        |
|                  |                                                    | 0:1200BPS                                                                                                    |                  |        |
|                  |                                                    | 1:2400BPS                                                                                                    |                  |        |
|                  |                                                    | 2:4800BPS                                                                                                    |                  |        |
| P14.01           |                                                    | 3:9600BPS                                                                                                    | 4                | 0      |
|                  |                                                    | 4:19200BPS                                                                                                    |                  |        |
|                  |                                                    | 5:38400BPS                                                                                                    |                  |        |
|                  |                                                    | Note:The baud rate between the upper monitor and the<br>inverter must be the same. Otherwise, the communication is<br>not applied. The bigger the baud rate, the quicker the<br>communication speed. |                  |        |
| P14.02           | Digital bit<br>checkout<br>setting                 | The data format between the upper monitor and the inverter must be the same. Otherwise, the communication is not applied.                                                                            | 1                | 0      |

| Function code | Name                                     | Detailed instruction of parameters                                                                                                    | Default<br>value | Modify |
|---------------|------------------------------------------|----------------------------------------------------------------------------------------------------|------------------|--------|
|               |                                          | 0: No check (N,8,1)for RTU                                                                                                    |                  |        |
|               |                                          | 1:Odd check (E,8,1)for RTU                                                                                                    |                  |        |
|               |                                          | 2:Even check (O,8,1)for RTU                                                                                                    |                  |        |
|               |                                          | 3:No check (N,8,2)for RTU                                                                                                    |                  |        |
|               |                                          | 4: Odd check (E,8,2)for RTU                                                                                                    |                  |        |
|               |                                          | 5:Even check(O,8,2)for RTU                                                                                                    |                  |        |
| P14.03        | Communicatio<br>n answer<br>delay        | 0-200ms<br>It means the interval time between the interval time when the<br>drive receive the data and sent it to the upper monitor. If the<br>answer delay is shorter than the system processing time,<br>then the answer delay time is the system processing time, if<br>the answer delay is longer than the system processing time,<br>then after the system deal with the data, waits until achieving<br>the answer delay time to send the data to the upper monitor. | 5                | 0      |
| P14.04        | Communicatio<br>n overtime fault<br>time | 0.0(invalid),0.1~60.0s<br>When the function code is set as 0.0, the communication<br>overtime parameter is invalid.<br>When the function code is set as non-zero, if the interval time<br>between two communications exceeds the communication<br>overtime, the system will report "485 communication faults"<br>(CE).<br>Generally, set it as invalid: set the parameter in the                                                                                          | 0.0s             | 0      |

| Function<br>code | Name                                             | Detailed instruction of parameters                                                                                                    | Default<br>value | Modify |
|------------------|--------------------------------------------------|----------------------------------------------------------------------------------------------------|------------------|--------|
|                  |                                                  | continuous communication to monitor the communication state.                                                                                                    |                  |        |
| P14.05           | Transmission<br>fault<br>processing              | 0:Alarm and stop freely<br>1:No alarm and continue to run<br>2:No alarm and stop according to the stop means(only under<br>the communication control)<br>3:No alarm and stop according to the stop means(under all<br>control modes)                                                                                                    | 0                | 0      |
| P14.06           | Communicatio<br>n processing<br>action selection | 0x00-0x11<br>LED ones:<br>0:Operation with response: the drive will respond to all<br>reading and writing commands of the upper monitor.<br>1:Operation without response: The drive only responds to<br>the reading command other than the writing command of the<br>drive. The communication efficiency can be increased by this<br>method.<br>LED tens:(reserved) | 0x00             | 0      |
| P14.07           | Reserved                                         |                                                                                                    |                  | •      |
| P14.08           | Reserved                                         |                                                                                                    |                  | •      |

| Function<br>code | Name                                  | Detailed instruction of parameters                                           | Default<br>value | Modify |
|------------------|---------------------------------------|------------------------------------------------------------------------------|------------------|--------|
|                  |                                       | P17 Group Monitoring function                                                |                  |        |
| P17.00           | Set frequency                         | Display current set frequency of the inverter<br>Range: 0.00Hz-P00.03        | 0.00Hz           | •      |
| P17.01           | Output<br>frequency                   | Display current output frequency of the inverter<br>Range: 0.00Hz-P00.03     | 0.00Hz           | •      |
| P17.02           | Ramp given<br>frequency               | Display current ramp given frequency of the inverter<br>Range: 0.00Hz~P00.03 | 0.00Hz           | •      |
| P17.03           | Output voltage                        | Display current output voltage of the inverter<br>Range: 0~1200V             | 0V               | •      |
| P17.04           | Output current                        | Display current output current of the inverter<br>Range: 0.0~5000.0A         | 0.0A             | •      |
| P17.05           | The rotation<br>speed of the<br>motor | Display the rotation speed of the motor.<br>Range: 0–65535RPM                | 0 RPM            | •      |
| P17.06           | Torque current                        | Display current torque current of the inverter                               | 0.0A             | •      |

| Function<br>code | Name                                 | Detailed instruction of parameters                                                                   | Default<br>value | Modify |
|------------------|--------------------------------------|----------------------------------------------------------------------------------------------------|------------------|--------|
|                  |                                      | Range: 0~65535RPM                                                                                    |                  |        |
| P17.07           | Magnetized<br>current                | Display current magnetized current of the inverter<br>Range: 0.0~5000.0A                             | 0.0A             | •      |
| P17.08           | Motor power                          | Display current power of the motor.<br>Setting range: -300.0%-300.0%(the rated current of the motor) | 0.0%             | •      |
| P17.09           | Output torque                        | Display the current output torque of the inverter.<br>Range: -250.0~250.0%                           | 0.0%             | •      |
| P17.10           | The motor<br>frequency<br>evaluation | Evaluate the motor rotor frequency on open loop vector<br>Range: 0.00~ P00.03                        | 0.00Hz           | •      |
| P17.11           | DC bus voltage                       | Display current DC bus voltage of the inverter<br>Range: 0.0–2000.0V                                 | 0V               | •      |
| P17.12           | Switch input terminals state         | Display current Switch input terminals state of the inverter<br>Range: 0000~00FF                     | 0                | •      |
| P17.13           | Switch output                        | Display current Switch output terminals state of the inverter                                        | 0                | •      |

| Function code | Name                  | Detailed instruction of parameters                                                                                                    |       | Modify |
|---------------|-----------------------|----------------------------------------------------------------------------------------------------|-------|--------|
|               | terminals state       | Range: 0000~000F                                                                                                    |       |        |
| P17.14        | Digital<br>adjustment | Display the adjustment through the keypad of the inverter.<br>Range : 0.00Hz~P00.03                                                                       | 0.00V | •      |
| P17.15        | Torque given          | Display the torque given, the percentage to the current rated<br>torque of the motor.<br>Setting range: -300.0%-300.0%(the rated current of the<br>motor) | 0.0%  | •      |
| P17.16        | Linear speed          | Display the current linear speed of the inverter.<br>Range: 0–65535                                                                                       |       | •      |
| P17.17        | Reserved              |                                                                                                    |       | •      |
| P17.18        | Counting value        | Display the current counting number of the inverter.<br>lue<br>Range: 0~65535                                                                             |       | •      |
| P17.19        | Al1 input<br>voltage  | Display analog Al1 input signal<br>Range: 0.00~10.00V                                                                                                    |       | •      |
| P17.20        | Al2 input<br>voltage  | Display analog Al2 input signal                                                                                                    | 0.00V | •      |

| Function<br>code | Name                                          | Detailed instruction of parameters                                                  | Default<br>value | Modify |
|------------------|-----------------------------------------------|-------------------------------------------------------------------------------------|------------------|--------|
|                  |                                               | Range: 0.00~10.00V                                                                  |                  |        |
| P17.21           | Al3 input<br>voltage                          | Display analog Al2 input signal<br>Range: -10.00~10.00V                             | 0.00V            | •      |
| P17.22           | HDI input<br>frequency                        | Display HDI input frequency<br>Range: 0.00~50.00kHz                                 | 0.00 kHz         | •      |
| P17.23           | PID given<br>value                            | Display PID given value<br>Range: -100.0~100.0%                                     | 0.0%             | •      |
| P17.24           | PID response<br>value                         | Display PID response value<br>Range: -100.0~100.0%                                  | 0.0%             | •      |
| P17.25           | Power factor of the motor                     | factor of Display the current power factor of the motor.<br>motor Range: -1.00~1.00 |                  | •      |
| P17.26           | Current<br>running time                       | Display the current running time of the inverter.<br>Range:0~65535min               |                  | •      |
| P17.27           | Simple PLC<br>and the current<br>stage of the | Display simple PLC and the current stage of the multi-stage speed                   | 0                | •      |

| Function<br>code | Name                      | Detailed instruction of parameters                                                                                                    |     | Modify |
|------------------|---------------------------|----------------------------------------------------------------------------------------------------|-----|--------|
|                  | multi-stage<br>speed      | Range: 0~15                                                                                                    |     |        |
| P17.28           | ASR controller<br>output  | The percentage of the rated torque of the relative motor,<br>display ASR controller output<br>Range: -300.0%300.0% (the rated current of the motor) |     | •      |
| P17.29           | Reserved                  |                                                                                                    | 0.0 | •      |
| P17.30           | Reserved                  |                                                                                                    | 0.0 | •      |
| P17.31           | Reserved                  |                                                                                                    | 0.0 | •      |
| P17.32           | Magnetic flux<br>linkage  | Display the magnetic flux linkage of the motor.<br>Range: 0.0%~200.0%                                                                               |     | •      |
| P17.33           | Exciting current<br>given | Display the exciting current given in the vector control mode.<br>Range: -3000.0~3000.0A                                                            | 0   | ٠      |
| P17.34           | Torque current<br>given   | Display the torque current given in the vector control mode.<br>Range: -3000.0-3000.0A                                                              | 0   | •      |
| P17.35           | AC input                  | Display the input current in AC side.                                                                                                    | 0   | •      |

| Function code | Name          | Detailed instruction of parameters                                                                                                    | Default<br>value | Modify |
|---------------|---------------|----------------------------------------------------------------------------------------------------|------------------|--------|
|               | current       | Range: 0.0~5000.0A                                                                                                    |                  |        |
| P17.36        | Output torque | Display the output torque. Positive value is in the<br>electromotion state, and negative is in the power generating<br>state.<br>Range : -3000.0Nm3000.0Nm | 0                | •      |
| P17.37        | Reserved      |                                                                                                    | 0                | •      |
| P17.38        | Reserved      |                                                                                                    | 0                | •      |
| P17.39        | Reserved      |                                                                                                    | 0                | •      |

# 6 Fault tracking

## 6.1 Maintenance intervals

If installed in an appropriate environment, the inverter requires very little maintenance. The table lists the routine maintenance intervals recommended by INVT.

| Cł                  | ecking part    | Checking item                                                                                                    | Checking method                              | Criterion                                      |
|---------------------|----------------|----------------------------------------------------------------------------------------------------|----------------------------------------------|------------------------------------------------|
| Ambient environment |                | Check the ambient<br>temperature, humidity and<br>vibration and ensure there is<br>no dust, gas, oil fog and<br>water drop. | Visual examination<br>and instrument<br>test | Conforming to the manual                       |
|                     |                | Ensure there are no tools or<br>other foreign or dangerous<br>objects                                                       | Visual examination                           | There are no tools<br>or dangerous<br>objects. |
| Voltage             |                | Ensure the main circuit and<br>control circuit are normal.                                                                  | Measurement by<br>millimeter                 | Conforming to the manual                       |
| Keypad              |                | Ensure the display is clear<br>enough                                                                                       | Visual examination                           | The characters are<br>displayed normally.      |
|                     |                | Ensure the characters are displayed totally                                                                                 | Visual examination                           | Conforming to the manual                       |
| Main                | For public use | Ensure the screws are tightened securility                                                                                  | Tighten up                                   | NA                                             |

IKR Aandrijven en Besturen

| Checking part |                   | Checking item                                                                                                    | Checking method    | Criterion                                                                                                    |
|---------------|-------------------|----------------------------------------------------------------------------------------------------|--------------------|----------------------------------------------------------------------------------------------------|
| circuit       |                   | Ensure there is no distortion,<br>crackles, damage or color-<br>changing caused by<br>overheating and aging to the<br>machine and insulator. | Visual examination | NA                                                                                                    |
|               |                   | Ensure there is no dust and<br>dirtiness                                                                                                    | Visual examination | NA<br>Note: if the color of<br>the copper blocks<br>change, it does not<br>mean that there is<br>something wrong<br>with the features. |
|               | The lead of the   | Ensure that there is no<br>distortion or color-changing<br>of the conductors caused by<br>overheating.                                       | Visual examination | NA                                                                                                    |
|               | conductors        | Ensure that there are no<br>crackles or color-changing of<br>the protective layers.                                                          | Visual examination | NA                                                                                                    |
|               | Terminals seat    | Ensure that there is no<br>damage                                                                                                    | Visual examination | NA                                                                                                    |
|               | Filter capacitors | Ensure that there is no<br>weeping, color-changing,<br>crackles and cassis                                                                   | Visual examination | NA                                                                                                    |

| Checking part |                           | Checking item                                                                  | Checking method                                                                                  | Criterion                                                                   |
|---------------|---------------------------|--------------------------------------------------------------------------------|--------------------------------------------------------------------------------------------------|-----------------------------------------------------------------------------|
|               |                           | expansion.                                                                     |                                                                                                  |                                                                             |
|               |                           | Ensure the safety valve is in the right place.                                 | Estimate the usage<br>time according to<br>the maintenance or<br>measure the static<br>capacity. | NA                                                                          |
|               |                           | If necessary, measure the static capacity.                                     | Measure the<br>capacity by<br>instruments.                                                       | The static capacity<br>is above or equal to<br>the original value<br>*0.85. |
|               |                           | Ensure whether there is<br>replacement and splitting<br>caused by overheating. | Smelling and visual examination                                                                  | NA                                                                          |
|               | Resistors                 | Ensure that there is no offline.                                               | Visual examination<br>or remove one<br>ending to coagulate<br>or measure with<br>multimeters     | The resistors are in<br>±10% of the<br>standard value.                      |
|               | Transformers and reactors | Ensure there is no abnormal<br>vibration, noise and smelling,                  | Hearing, smelling<br>and visual<br>examination                                                   | NA                                                                          |
|               | Electromagnetism          | Ensure whether there is vibration noise in the                                 | Hearing                                                                                          | NA                                                                          |

| Checking part      |                       | Checking item                                                      | Checking method                                                                                       | Criterion       |
|--------------------|-----------------------|--------------------------------------------------------------------|----------------------------------------------------------------------------------------------------|-----------------|
|                    | contactors and relays | workrooms.                                                         |                                                                                                    |                 |
|                    |                       | Ensure the contactor is good enough.                               | Visual examination                                                                                    | NA              |
|                    |                       | Ensure there is no loose<br>screws and contactors.                 | Fasten up                                                                                             | NA              |
| Control<br>circuit | PCB and plugs         | Ensure there is no smelling<br>and color-changing.                 | Smelling and visual examination                                                                       | NA              |
|                    |                       | Ensure there are no crackles, damage distortion and rust.          | Visual examination                                                                                    | NA              |
|                    |                       | Ensure there is no weeping<br>and distortion to the<br>capacitors. | Visual examination<br>or estimate the<br>usage time<br>according to the<br>maintenance<br>information | NA              |
| Cooling<br>system  | Cooling fan           | Estimate whether there is<br>abnormal noise and<br>vibration.      | Hearing and Visual<br>examination or<br>rotate with hand                                              | Stable rotation |
|                    |                       | Estimate there is no losses screw.                                 | Tighten up                                                                                            | NA              |

| Checking part |                  | Checking item                                                                          | Checking method                                                                                       | Criterion |
|---------------|------------------|----------------------------------------------------------------------------------------|----------------------------------------------------------------------------------------------------|-----------|
|               |                  | Ensure there is no color-<br>changing caused by<br>overheating.                        | Visual examination<br>or estimate the<br>usage time<br>according to the<br>maintenance<br>information | NA        |
|               | Ventilating duct | Ensure whether there is stuff<br>or foreign objection in the<br>cooling fan, air vent. | Visual examination                                                                                    | NA        |

## 6.1.2 Cooling fan

The inverter's cooling fan has a minimum life span of 25,000 operating hours. The actual life span depends on the inverter usage and ambient temperature.

The operating hours can be found through P07.15 (accumulative hours of the inverter).

Fan failure can be predicted by the increasing noise from the fan bearings. If the inverter is operated in a critical part of a process, fan replacement is recommended once these symptoms appear. Replacement fans are available from INVT.

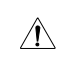

Read and follow the instructions in chapter Safety Precautions. Ignoring the instructions would cause physical injury or death, or damage to the equipment.

1. Stop the inverter and disconnect it from the AC power source and wait for at least the time designated on the inverter.

2. Lever the fan holder off the drive frame with a screwdriver and lift the hinged fan holder slightly upward from its front edge.

3. Disconnect the fan cable.

IKR Aandrijven en Besturen

4. Remove the fan holder from the hinges.

5. Install the new fan holder including the fan in reverse order.

6. Restore power.

## 6.1.3 Capacitors

### Reforming the capacitors

The DC bus capacitors must be reformed according to the operation instruction if the inverter has been stored for a long time. The storing time is counted form the producing date other than the delivery data which has been marked in the serial number of the inverter.

| Time                           | Operational principle                                                                                                    |  |  |  |  |
|--------------------------------|----------------------------------------------------------------------------------------------------|--|--|--|--|
| Storing time less than 1 year  | Operation without charging                                                                                                    |  |  |  |  |
| Storing time 1-2 years         | Connect with the power for 1 hour before first ON command                                                                                                    |  |  |  |  |
| Storing time 2-3 years         | Use power surge to charge for the inverter<br>• Add 25% rated voltage for 30 minutes<br>• Add 50% rated voltage for 30 minutes<br>• Add 75% rated voltage for 30 minutes<br>• Add 100% rated voltage for 30 minutes |  |  |  |  |
| Storing time more than 3 years | Use power surge to charge for the inverter<br>• Add 25% rated voltage for 2 hours<br>• Add 50% rated voltage for 2 hours<br>• Add 75% rated voltage for 2 hours<br>• Add 100% rated voltage for 2 hours             |  |  |  |  |

The method of using power surge to charge for the inverter:

# IKR Aandrijven en Besturen

The right selection of Power surge depends on the supply power of the inverter. Single phase 230V AC/2A power surge applied to the inverter with single/three-phase 230V AC as its input voltage. The inverter with single/three-phase 230V AC as its input voltage can apply Single phase 230V AC/2A power surge. All DC bus capacitors charge at the same time because there is one rectifier.

High-voltage inverter needs enough voltage (for example, 400V) during charging. The small capacitor power (2A is enough) can be used because the capacitor nearly does not need current when charging.

### Change electrolytic capacitors

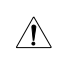

Read and follow the instructions in chapter Safety Precautions. Ignoring the instructions may cause physical injury or death, or damage to the equipment.

Change electrolytic capacitors if the working hours of electrolytic capacitors in the inverter are above 35000. Please contact with the local INVT offices or diall our national service hotline (400-700-9997) for detailed operation.

#### 6.1.4 Power cable

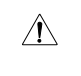

Read and follow the instructions in chapter Safety Precautions. Ignoring the instructions may cause physical injury or death, or damage to the equipment.

1. Stop the drive and disconnect it from the power line. Wait for at least the time designated on the inverter.

2. Check the tightness of the power cable connections.

3. Restore power.

## 6.2 Fault solution

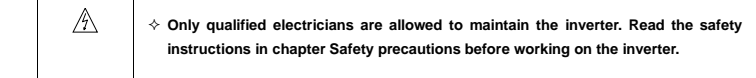

IKR Aandrijven en Besturen www.ikr-industries.nl

### 6.2.1 Alarm and fault indications

Fault is indicated by LEDs. See **Operation Procedure**. When **TRIP** light is on, an alarm or fault message on the panel display indicates abnormal inverter state. Using the information given in this chapter, most alarm and fault cause can be identified and corrected. If not, contact with the INVT office.

### 6.2.2 How to reset

The inverter can be reset by pressing the keypad key <u>STOP/RST</u>, through digital input, or by switching the power light. When the fault has been removed, the motor can be restarted.

#### 6.2.3 Fault history

Function codes P07.25~P07.30 store 6 recent faults. Function codes P07.31~P07.38, P07.39~P7.46, P07.47~P07.54 show drive operation data when the latest 3 faults occurrs.

### 6.2.4 Fault instruction and solution

Do as the following after the inverter fault:

1. Check to ensure there is nothing wrong with the kepad. If not, please contact with the local INVT office.

 If there is nothing wrong, please check P07 and ensure the corresponding recorded fault parameters to confirm the real state when the current fault occurs by all parameters.

3. See the following table for detailed solution and check the corresponding abnormal state.

4. Eliminate the fault and ask for relative help.

5. Check to eliminate the fault and carry out fault reset to run the inverter.

| Fault code | Fault type      | Possible cause                   | What to do                |
|------------|-----------------|----------------------------------|---------------------------|
| OUt1       | IGBT Ph-U fault | 1. The acceleration is too fast. | 1. Increase Acc time.     |
| OUt2       | IGBT Ph-V fault | 2. IGBT module fault.            | 2. Change the power unit. |

IKR Aandrijven en Besturen
| OUt3 | IGBT Ph-W fault                                | <ul><li>3. The connection of the driving wires is not good,</li><li>4. Grounding is not properly.</li></ul>                                                                                                    | <ol> <li>Check the driving wires.</li> <li>Inspect external equipment<br/>and eliminate interference.</li> </ol>                                                                                                    |  |
|------|------------------------------------------------|----------------------------------------------------------------------------------------------------|----------------------------------------------------------------------------------------------------|--|
| OC1  | Over-current when acceleration                 | 1. The acceleration or<br>deceleration is too fast.                                                                                                    | <ol> <li>Increase the ACC time</li> <li>Check the input power</li> </ol>                                                                                                    |  |
| OC2  | Over-current when deceleration                 | <ol> <li>The voltage of the grid is too<br/>low.</li> <li>The power of the inverter is</li> </ol>                                                                                                    | <ol> <li>Select the inverter with a larger power</li> <li>Check if the load is short</li> </ol>                                                                                                    |  |
| OC3  | Over-current when<br>constant speed<br>running | <ol> <li>The power of the inverter is<br/>too low.</li> <li>The load transients or is<br/>abnormal.</li> <li>The grounding is short<br/>circuited or the output is phase<br/>loss.</li> <li>There is strong external<br/>interference.</li> </ol> | <ol> <li>Check if the road is short<br/>circuited (the grounding short<br/>circuited) or the wire short<br/>circuited) or the rotation is not<br/>smooth.</li> <li>Check the output<br/>configuration.</li> <li>Check if there is strong<br/>interference.</li> </ol> |  |
| OV1  | Over-voltage when acceleration                 |                                                                                                    | 1. Check the input power                                                                                                    |  |
| OV2  | Over-voltage when deceleration                 | <ol> <li>The input voltage is<br/>abnormal.</li> <li>There is large energy<br/>for the set.</li> </ol>                                                                                                    | 2. Check if the DEC time of the<br>load is too short or the inverter<br>starts during the rotation of the<br>motor or it needs to increase the                                                                                                    |  |
| OV3  | Over-voltage when<br>constant speed<br>running | тееораск.                                                                                                    | energy consumption<br>components.                                                                                                    |  |

| UV  | DC bus Under-voltage | The voltage of the power supply is too low.                                                                                                    | Check the input power of the<br>supply line                                                                                                    |
|-----|----------------------|----------------------------------------------------------------------------------------------------|----------------------------------------------------------------------------------------------------|
| OL1 | Motor overload       | <ol> <li>The voltage of the power<br/>supply is too low.</li> <li>The motor setting rated<br/>current is incorrect.</li> <li>The motor stall or load<br/>transients is too strong.</li> </ol>                                                                                                | 1. Check the power of the<br>supply line<br>2. Reset the rated current of the<br>motor<br>3. Check the load and adjust the<br>torque lift                                                                                      |
| OL2 | Inverter overload    | <ol> <li>The acceleration is too fast</li> <li>Reset the rotating motor</li> <li>The voltage of the power<br/>supply is too low.</li> <li>The load is too heavy.</li> <li>Close loop vector control,<br/>reverse direction of the code<br/>panel and long low-speed<br/>operation</li> </ol> | <ol> <li>Increase the ACC time</li> <li>Avoid the restarting after<br/>stopping.</li> <li>Check the power of the<br/>supply line</li> <li>Select an inverter with bigger<br/>power.</li> <li>Select a proper motor.</li> </ol> |
| OL3 | Electrical overload  | The inverter will report overload pre-alarm according to the set value.                                                                                                    | Check the load and the overload pre-alarm point.                                                                                                    |
| SPI | Input phase loss     | Phase loss or fluctuation of input R,S,T                                                                                                    | <ol> <li>Check input power</li> <li>Check installation distribution</li> </ol>                                                                                                    |
| SPO | Output phase loss    | U,V,W phase loss input(or<br>serious asymmetrical three<br>phase of the load)                                                                                                    | <ol> <li>Check the output distribution</li> <li>Check the motor and cable</li> </ol>                                                                                                    |

| OH1 | Rectify overheat    | 1. Air duct jam or fan damage<br>2. Ambient temperature is too                                                                                                    | 1. Refer to the overcurrent<br>solution<br>2. Redistribute<br>dredge the wind channel or<br>change the fan<br>3. Low the ambient temperature                                                                                                    |
|-----|---------------------|----------------------------------------------------------------------------------------------------|----------------------------------------------------------------------------------------------------|
| OH2 | IGBT overheat       | high.<br>3. The time of overload running<br>is too long.                                                                                                    | <ol> <li>Change the power</li> <li>Change the power unit</li> <li>Change the main control panel</li> </ol>                                                                                                    |
| EF  | External fault      | SI external fault input terminals action                                                                                                    | Check the external device input                                                                                                    |
| CE  | Communication error | <ol> <li>The baud rate setting is<br/>incorrect.</li> <li>Fault occurs to the<br/>communication wiring.</li> <li>The communication address<br/>is wrong.</li> <li>There is strong interference to<br/>the communication.</li> </ol> | <ol> <li>Set proper baud rate</li> <li>Check the communication<br/>connection distribution</li> <li>Set proper communication<br/>address.</li> <li>Chang or replace the<br/>connection distribution or<br/>improve the anti-interference<br/>capability.</li> </ol> |

| ŀtΕ  | Current detection fault | <ol> <li>The connection of the control<br/>board is not good</li> <li>Assistant power is bad</li> <li>Hoare components is broken</li> <li>The modifying circuit is<br/>abnormal.</li> </ol>                                                                                                    | <ol> <li>Check the connector and<br/>repatch</li> <li>Change the Hoare</li> <li>Change the main control<br/>panel</li> </ol>                                                                                                    |
|------|-------------------------|----------------------------------------------------------------------------------------------------|----------------------------------------------------------------------------------------------------|
| tE   | Autotuning fault        | <ol> <li>The motor capacity does not<br/>comply with the inverter<br/>capability</li> <li>The rated parameter of the<br/>motor does not set correctly.</li> <li>The offset between the<br/>parameters from autotune and<br/>the standard parameter is huge</li> <li>Autotune overtime</li> </ol> | <ol> <li>Change the inverter mode</li> <li>Set the ratedparameter<br/>according to the motor name<br/>plate</li> <li>Empty the motor load and<br/>reindentify</li> <li>Check the motor connection<br/>and set the parameter.</li> <li>Check if the upper limit<br/>frequency is above 2/3 of the<br/>rated frequency.</li> </ol> |
| EEP  | EEPROM fault            | <ol> <li>Error of controlling the write<br/>and read of the parameters</li> <li>Damage to EEPROM</li> </ol>                                                                                                    | 1. Press STOP/RST to reset<br>2. Change the main control<br>panel                                                                                                    |
| PIDE | PID feedback fault      | 1. PID feedback offline<br>2. PID feedback source<br>disappear                                                                                                    | 1. Check the PID feedback<br>signal<br>2. Check the PID feedback<br>source                                                                                                    |

| bCE  | Braking unit fault            | <ol> <li>Braking circuit fault or<br/>damage to the braking pipes</li> <li>The external braking resistor<br/>is not sufficient</li> </ol>            | <ol> <li>Check the braking unit and ,<br/>change new braking pipe</li> <li>Increase the braking resistor</li> </ol>                                            |
|------|-------------------------------|----------------------------------------------------------------------------------------------------|----------------------------------------------------------------------------------------------------|
| ETH1 | Grounding shortcut<br>fault 1 | <ol> <li>The output of the inverter is<br/>short circuited with the ground.</li> <li>There is fault in the current<br/>detection circuit.</li> </ol> | <ol> <li>Check if the connection of the<br/>motor is normal or not</li> <li>Change the Hoare</li> <li>Change the main control<br/>panel</li> </ol>             |
| ETH2 | Grounding shortcut<br>fault 2 | <ol> <li>The output of the inverter is<br/>short circuited with the ground.</li> <li>There is fault in the current<br/>detection circuit.</li> </ol> | 1. Check if the connection of the<br>motor is normal or not     2. Change the Hoare     3. Change the main control<br>panel                                    |
| dEu  | Velocity deviation fault      | The load is too heavy or stalled.                                                                                                    | <ol> <li>Check the load and ensure it<br/>is normal. Increase the<br/>detection time.</li> <li>Check whether the control<br/>parameters are normal.</li> </ol> |

| STo | Maladjustment fault             | <ol> <li>The control parameters of the<br/>synchronous motors not set<br/>properly.</li> <li>The autoturn parameter is not<br/>right.</li> <li>The inverter is not connected<br/>to the motor.</li> </ol>                                                      | <ol> <li>Check the load and ensure it<br/>is normal.</li> <li>Check whether the control<br/>parameter is set properly or not.</li> <li>Increase the maladjustment<br/>detection time.</li> </ol>                    |
|-----|---------------------------------|----------------------------------------------------------------------------------------------------|----------------------------------------------------------------------------------------------------|
| END | Time reach of factory setting   | The actual running time of the<br>inverter is above the internal<br>setting running time.                                                                                                    | Ask for the supplier and adjust the setting running time.                                                                                                    |
| PCE | Keypad<br>communication fault   | <ol> <li>The connection of the keypad<br/>wires is not good or broken.</li> <li>The keypad wire is too long<br/>and affected by strong<br/>interference.</li> <li>There is circuit fault on the<br/>communication of the keypad<br/>and main board.</li> </ol> | <ol> <li>Check the keypad wires and<br/>ensure whether there is<br/>mistake.</li> <li>Check the environment and<br/>avoid the interference source.</li> <li>Change the hardware and<br/>ask for service.</li> </ol> |
| DNE | Parameters<br>downloading fault | <ol> <li>The connection of the keypad<br/>wires is not good or broken.</li> <li>The keypad wire is too long<br/>and affected by strong<br/>interference.</li> <li>There is mistake on the data<br/>storage of the keypad.</li> </ol>                           | <ol> <li>Check the keypad wires and<br/>ensure whether there is<br/>mistake.</li> <li>Change the hardware and<br/>ask for service.</li> <li>Repack-up the data in the<br/>keypad.</li> </ol>                        |

| LL    | Electronic underload<br>fault   | The inverter will report the<br>underload pre-alarm according<br>to the set value.                                                                                                    | Check the load and the underload pre-alarm point.                                                                                                    |
|-------|---------------------------------|----------------------------------------------------------------------------------------------------|----------------------------------------------------------------------------------------------------|
| E-DP  | Profibus<br>communication fault | <ol> <li>Communication address is<br/>not correct.</li> <li>Corresponding resistor is not<br/>dialed</li> <li>The files of main stop GSD<br/>does not set sound</li> </ol>            | Check related setting                                                                                                    |
| E-NET | Ethernet<br>communication fault | <ol> <li>The Ethernet address is not<br/>set right.</li> <li>The Ethernet communication<br/>is not selected to right.</li> <li>The ambient interference is<br/>too strong.</li> </ol> | <ol> <li>Check the relative setting.<br/>Check the communication<br/>method selection.</li> <li>Check the environment and<br/>avoid the interference.</li> </ol> |
| E-CAN | CAN communication<br>fault      | <ol> <li>The connection is not sound</li> <li>Corresponding resistor is not<br/>dialed</li> <li>The communication is uneven</li> </ol>                                                | 1. Check the connection     2. Draw out the correspond<br>resistor     3. Set the same baud rate                                                                 |

### 7 Communication protocol

### 7.1 Brief instruction to Modbus protocol

Modbus protocol is a software protocol and common language which is applied in the electrical controller. With this protocol, the controller can communicate with other devices via network (the channel of signal transmission or the physical layer, such as RS485). And with this industrial standard, the controlling devices of different manufacturers can be connected to an industrial network for the convenient of being monitored.

There are two transmission modes for Modbus protocol: ASCII mode and RTU (Remote Terminal Units) mode. On one Modbus network, all devices should select same transmission mode and their basic parameters, such as baud rate, digital bit, check bit, and stopping bit should have no difference.

Modbus network is a controlling network with single-master and multiple slaves, which means that there is only one device performs as the master and the others are the slaves on one Modbus network. The master means the device which has active talking right to sent message to Modbus network for the controlling and inquiring to other devices. The slave means the passive device which sends data message to the Modbus network only after receiving the controlling or inquiring message (command) form the master (response). After the master sends message, there is a period of time left for the controlled or inquired slaves to response, which ensure there is only one slave sends message to the master at a time for the avoidance of singles impact.

Generally, the user can set PC, PLC, IPC and HMI as the masters to realize central control. Setting certain device as the master is a promise other than setting by a bottom or a switch or the device has a special message format. For example, when the upper monitor is running, if the operator clicks sending command bottom, the upper monitor can send command message actively even it can not receive the message form other devices. In this case, the upper monitor is the master. And if the designer makes the inverter send the data only after receiving the command, then the inverter is the slave.

The master can communicate with any single slave or with all slaves. For the single-visiting command, the slave should feedback a response message; for the broadcasting message from the master, the slave does not need to feedback the response message.

### 7.2 Application of the inverter

The Modbus protocol of the inverter is RTU mode and the physical layer is 2-wire RS485.

### 7.2.1 2-wire RS485

The interface of 2-wire RS485 works on semiduplex and its data signal applies differential transmission which is called balance transmission, too. It uses twisted pairs, one of which is defined as A (+) and the other is defined as B (-). Generally, if the positive electrical level between sending drive A and B is among +2~+6V, it is logic"1", if the electrical level is among -2V~-6V; it is logic"0".

485+ on the terminal board corresponds to A and 485- to B.

Communication baud rate means the binary bit number in one second. The unit is bit/s (bps). The higher the baud rate is, the quicker the transmission speed is and the weaker the anti-interference is. If the twisted pairs of 0.56mm (24AWG) is applied as the communication cables, the Max. Transmission distance is as below:

| Baud<br>rate | Max.transmissi<br>on<br>distance | Baud<br>rate | Max.transmissi<br>on<br>distance | Baud<br>rate | Max.transmissi<br>on<br>distance | Baud<br>rate | Max.transmissi<br>on<br>distance |
|--------------|----------------------------------|--------------|----------------------------------|--------------|----------------------------------|--------------|----------------------------------|
| 2400BP<br>S  | 1800m                            | 4800BP<br>S  | 1200m                            | 9600BP<br>S  | 800m                             | 19200BP<br>S | 600m                             |

It is recommended to use shield cables and make the shield layer as the grounding wires during RS485 remote communication.

In the cases with less devices and shorter distance, it is recommended to use 120 terminal resistor as the performance will be weakened if the distance increase even though the network can perform well without load resistor.

### 7.2.1.1 Single application

Figure 1 is the site Modbus connection figure of single inverter and PC. Generally, the computer does not have RS485 interface, the RS232 or USB interface of the computer should be converted into RS485 by converter. Connect the A terminal of RS485 to the 485+ terminal of the inverter and B to the 485- terminal. It is recommended to use the shield twisted pairs. When applying RS232-RS485 converter, if the RS232 interface of the computer is connected to the RS232 interface of the converter, the wire length should be as

IKR Aandrijven en Besturen

short as possible within the length of 15m. It is recommended to connect the RS232-RS485 converter to the computer directly. If using USB-RS485 converter, the wire should be as short as possible, too.

Select a right interface to the upper monitor of the computer (select the interface of RS232-RS485 converter, such as COM1) after the wiring and set the basic parameters such as communication baud rate and digital check bit to the same as the inverter.

INVT myerter

### Figure 1 RS485 physical connection in single application

7.2.1.2 Multi-applicationIn the real multi-application, the chrysanthemum connection and star connection are commonly used.

Chrysanthemum chain connection is required in the RS485 industrial fieldbus standards. The two ends are connected to terminal resistors of 120 which is shown as figure 2. Figure 3 is the simply connection figure and figure 4 is the real application figure.

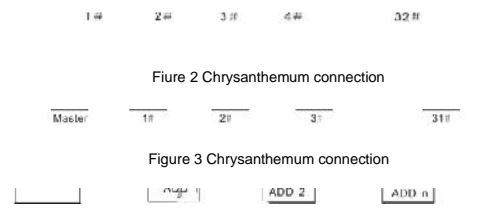

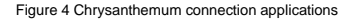

Figure 5 is the star connection. Terminal resistor should be connected to the two devices which have the longest distance. (1# and 15#device)

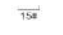

Figure 5 star connection

It is recommended to use shield cables in multiple connection. The basic parameter of the devices, such as baud rate and digital check bit in RS485 should be the same and there should be no repeated address.

IKR Aandrijven en Besturen

### 7.3 RTU mode

### 7.2.2.1 RTU communication frame format

If the controller is set to communicate by RTU mode in Modbus network every 8bit byte in the message includes two 4Bit hex characters. Compared with ACSII mode, this mode can send more data at the same baud rate.

### Code system

1 start bit

7 or 8 digital bit, the minimum valid bit can be sent firstly. Every 8 bit frame includes two hex characters
 (0...9, A...F)

- · 1 even/odd check bit . If there is no checkout, the even/odd check bit is inexistent.
- · 1 end bit (with checkout), 2 Bit(no checkout)

### Error detection field

• CRC

The data format is illustrated as below:

11-bit character frame (BIT1~BIT8 are the digital bits)

| Start bit | BIT1 | BIT2 | BIT3 | BIT4 | BIT5 | BIT6 | BIT7 | BIT8 | Check<br>bit | End bit |
|-----------|------|------|------|------|------|------|------|------|--------------|---------|
|-----------|------|------|------|------|------|------|------|------|--------------|---------|

#### 10-bit character frame (BIT1~BIT7 are the digital bits)

| Start bit | BIT1 | BIT2 | BIT3 | BIT4 | BIT5 | BIT6 | BIT7 | Check<br>bit | End bit |
|-----------|------|------|------|------|------|------|------|--------------|---------|
|-----------|------|------|------|------|------|------|------|--------------|---------|

In one character frame, the digital bit takes effect. The start bit, check bit and end bit is used to send the

### IKR Aandrijven en Besturen

digital bit right to the other device. The digital bit, even/odd checkout and end bit should be set as the same in real application.

The Modbus minimum idle time between frames should be no less than 3.5 bytes. The network device is detecting, even during the interval time, the network bus. When the first field (the address field) is received, the corresponding device decodes next transmitting character. When the interval time is at least 3.5 byte, the message ends.

The whole message frame in RTU mode is a continuous transmitting flow. If there is an interval time (more than 1.5 bytes) before the completion of the frame, the receiving device will renew the uncompleted message and suppose the next byte as the address field of the new message. As such, if the new message follows the previous one within the interval time of 3.5 bytes, the receiving device will deal with it as the same with the previous message. If these two phenomena all happen during the transmission, the CRC will generate a fault message to respond to the sending devices.

The standard structure of RTU frame:

| START                      | T1-T2-T3-T4(transmission time of 3.5 bytes)                                                            |
|----------------------------|----------------------------------------------------------------------------------------------------|
| ADDR                       | Communication address: 0~247(decimal system)(0 is the broadcast address)                               |
| CMD                        | 03H:read slave parameters<br>06H:write slave parameters                                                |
| DATA (N-1)<br><br>DATA (0) | The data of 2*N bytes are the main content of the communication as well as the core of data exchanging |
| CRC CHK low bit            | Detection value:CRC (16BIT)                                                                            |

### IKR Aandrijven en Besturen

| CRC CHK high bit |                                             |
|------------------|---------------------------------------------|
| END              | T1-T2-T3-T4(transmission time of 3.5 bytes) |

### 9.3.2.1 RTU communication frame error checkout

Various factors (such as electromagnetic interference) may cause error in the data transmission. For example, if the sending message is a logic "1",A-B potential difference on RS485 should be 6V, but in reality, it may be -6V because of electromagnetic interference, and then the other devices take the sent message as logic "0". If there is no error checkout, the receiving devices will not find the message is wrong and they may give incorrect response which cause serious result. So the checkout is essential to the message.

The theme of checkout is that: the sender calculate the sending data according to a fixed formula, and then send the result with the message. When the receiver gets this message, they will calculate anther result according to the same method and compare it with the sending one. If two results are the same, the message is correct. If not, the message is incorrect.

The error checkout of the frame can be divided into two parts: the bit checkout of the byte and the whole data checkout of the frame (CRC check).

#### Bit checkout of the byte

The user can select different bit checkouts or non-checkout, which impacts the check bit setting of each byte.

The definition of even checkout: add an even check bit before the data transmission to illustrate the number of "1" in the data transmission is odd number or even number. When it is even, the check byte is "0", otherwise, the check byte is "1". This method is used to stabilize the parity of the data.

The definition of odd checkout: add an odd check bit before the data transmission to illustrate the number of "1" in the data transmission is odd number or even number. When it is odd, the check byte is "0", otherwise, the check byte is"1". This method is used to stabilize the parity of the data.

For example, when transmitting "11001110", there are five "1" in the data. If the even checkout is applied, the even check bit is "1"; if the odd checkout is applied; the odd check bit is "0". The even and odd check bit is calculated on the check bit position of the frame. And the receiving devices also carry out even and odd

checkout. If the parity of the receiving data is different from the setting value, there is an error in the communication.

#### CRC check

The checkout uses RTU frame format. The frame includes the frame error detection field which is based on the CRC calculation method. The CRC field is two bytes, including 16 figure binary values. It is added into the frame after calculated by transmitting device. The receiving device recalculates the CRC of the received frame and compares them with the value in the received CRC field. If the two CRC values are different, there is an error in the communication.

During CRC, 0\*FFFF will be stored. And then, deal with the continuous 6-above bytes in the frame and the value in the register. Only the 8Bit data in every character is effective to CRC, while the start bit, the end and the odd and even check bit is ineffective.

The calculation of CRC applies the international standard CRC checkout principles. When the user is editing CRC calculation, he can refer to the relative standard CRC calculation to write the required CRC calculation program.

Here provided a simple function of CRC calculation for the reference (programmed with C language):

unsigned int crc\_cal\_value(unsigned char \*data\_value,unsigned char data\_length)

{

int i;

unsigned int crc\_value=0xffff;

while(data\_length--)

```
{ crc_value^=*data_value++;
```

for(i=0;i<8;i++)

{

if(crc\_value&0x0001)crc\_value=(crc\_value>>1)^0xa001;

IKR Aandrijven en Besturen

```
else crc_value=crc_value>>1;
```

```
} }
```

return(crc\_value);

}

In ladder logic, CKSM calculated the CRC value according to the frame with the table inquiry. The method is advanced with easy program and quick calculation speed. But the ROM space the program occupied is huge. So use it with caution according to the program required space.

### 7.3 RTU command code and communication data illustration

### 7.3.1 command code:03H

# 03H (correspond to binary 0000 0011) ,read N words (Word) (the Max. continuous reading is 16 words)

Command code 03H means that if the master read data form the inverter, the reading number depends on the "data number" in the command code. The Max. Continuous reading number is 16 and the parameter address should be continuous. The byte length of every data is 2 (one word). The following command format is illustrated by hex (a number with "H" means hex) and one hex occupies one byte.

The command code is used to read the working stage of the inverter.

For example, read continuous 2 data content from0004H from the inverter with the address of 01H (read the content of data address of 0004H and 0005H), the frame structure is as below:

RTU master command message (from the master to the inverter)

| START | T1-T2-T3-T4 (transmission time of 3.5 bytes) |
|-------|----------------------------------------------|
| ADDR  | 01H                                          |
| CMD   | 03H                                          |

### IKR Aandrijven en Besturen

| High bit of the start bit | оон                                          |
|---------------------------|----------------------------------------------|
| Low bit of the start bit  | 04H                                          |
| High bit of data number   | 00H                                          |
| Low bit of data number    | 02H                                          |
| CRC low bit               | 85H                                          |
| CRC high bit              | САН                                          |
| END                       | T1-T2-T3-T4 (transmission time of 3.5 bytes) |

T1-T2-T3-T4 between START and END is to provide at least the time of 3.5 bytes as the leisure time and distinguish two messages for the avoidance of taking two messages as one message.

ADDR = 01H means the command message is sent to the inverter with the address of 01H and ADDR occupies one byte

CMD=03H means the command message is sent to read data form the inverter and CMD occupies one byte

"Start address" means reading data form the address and it occupies 2 bytes with the fact that the high bit is in the front and the low bit is in the behind.

"Data number" means the reading data number with the unit of word. If the "start address' is 0004H and the "data number" is 0002H, the data of 0004H and 0005H will be read.

CRC occupies 2 bytes with the fact that the high bit is in the front and the low bit is in the behind.

RTU slave response message (from the inverter to the master)

Goodrive100 inverters

| START                          | T1-T2-T3-T4 (transmission time of 3.5 bytes) |
|--------------------------------|----------------------------------------------|
| ADDR                           | 01H                                          |
| CMD                            | 03H                                          |
| Byte number                    | 04H                                          |
| Data high bit of address 0004H | 13H                                          |
| Data low bit of address 0004H  | 88H                                          |
| Data high bit of address 0005H | 00H                                          |
| Data low bit of address 0005H  | 00H                                          |
| CRC CHK low bit                | 7EH                                          |
| CRC CHK high bit               | 9DH                                          |
| END                            | T1-T2-T3-T4 (transmission time of 3.5 bytes) |

The meaning of the response is that:

ADDR = 01H means the command message is sent to the inverter with the address of 01H and ADDR occupies one byte

CMD=03H means the message is receiced from the inverter to the master for the response of reading

### IKR Aandrijven en Besturen

command and CMD occupies one byte

"Byte number" means all byte number from the byte(excluding the byte) to CRC byte(excluding the byte). 04 means there are 4 byte of data from the "byte number" to "CRC CHK low bit", which are "digital address 0004H high bit", "digital address 0004H low bit", "digital address 0005H high bit" and "digital address 0005H low bit".

There are 2 bytes stored in one data with the fact that the high bit is in the front and the low bit is in the behind of the message, the data of data address 0004H is 1388H,and the data of data address 0005H is 0000H.

CRC occupies 2 bytes with the fact that the high bit is in the front and the low bit is in the behind.

### 7.3.2 Command code:06H

06H(correspond to binary 0000 0110), write one word(Word)

The command means that the master write data to the inverter and one command can write one data other than multiple dates. The effect is to change the working mode of the inverter.

For example, write 5000 (1388H) to 0004H from the inverter with the address of 02H, the frame structure is as below:

RTU master command message (from the master to the inverter)

| START                            | T1-T2-T3-T4 (transmission time of 3.5 bytes) |
|----------------------------------|----------------------------------------------|
| ADDR                             | 02H                                          |
| CMD                              | 06H                                          |
| High bit of writing data address | 00H                                          |
| Low bit of writing data address  | 04H                                          |

### IKR Aandrijven en Besturen

| data content     | 13H                                          |
|------------------|----------------------------------------------|
| data content     | 88H                                          |
| CRC CHK low bit  | C5H                                          |
| CRC CHK high bit | 6EH                                          |
| END              | T1-T2-T3-T4 (transmission time of 3.5 bytes) |

RTU slave response message (from the inverter to the master)

| START                            | T1-T2-T3-T4 (transmission time of 3.5 bytes) |
|----------------------------------|----------------------------------------------|
| ADDR                             | 02H                                          |
| CMD                              | 06H                                          |
| High bit of writing data address | 00H                                          |
| Low bit of writing data address  | 04H                                          |
| High bit of data content         | 13H                                          |
| Low bit of data content          | 88H                                          |

IKR Aandrijven en Besturen

| CRC CHK low bit  | C5H                                          |
|------------------|----------------------------------------------|
| CRC CHK high bit | 6EH                                          |
| END              | T1-T2-T3-T4 (transmission time of 3.5 bytes) |

Note: section 10.2 and 10.3 mainly describe the command format, and the detailed application will be mentioned in 10.8 with examples.

### 7.3.3 Command code 08H for diagnosis

Meaning of sub-function codes

| Sub-function Code | Description                        |
|-------------------|------------------------------------|
| 0000              | Return to inquire information data |

For example: The inquiry information string is same as the response information string when the loop detection to address 01H of driver is carried out.

The RTU request command is:

| START | T1-T2-T3-T4 (transmission time of 3.5 bytes) |
|-------|----------------------------------------------|
| ADDR  | 01H                                          |
| CMD   | 08H                                          |

IKR Aandrijven en Besturen

| High byte of sub-function code | 00H                                          |
|--------------------------------|----------------------------------------------|
| Low byte of sub-function code  | 00H                                          |
| High byte of data content      | 12H                                          |
| Low byte of data content       | АВН                                          |
| Low byte of CRC                | ADH                                          |
| High byte of CRC               | 14H                                          |
| END                            | T1-T2-T3-T4 (transmission time of 3.5 bytes) |

The RTU response command is:

| START                          | T1-T2-T3-T4 (transmission time of 3.5 bytes) |
|--------------------------------|----------------------------------------------|
| ADDR                           | 01H                                          |
| CMD                            | 08H                                          |
| High byte of sub-function code | 00H                                          |
| Low byte of sub-function code  | 00H                                          |

IKR Aandrijven en Besturen

| High byte of data content | 12H                                          |
|---------------------------|----------------------------------------------|
| Low byte of data content  | АВН                                          |
| Low byte of CRC           | ADH                                          |
| High byte of CRC          | 14H                                          |
| END                       | T1-T2-T3-T4 (transmission time of 3.5 bytes) |

### 7.3.4 The definition of data address

The address definition of the communication data in this part is to control the running of the inverter and get the state information and relative function parameters of the inverter.

#### 7.3.4.1 The rules of parameter address of the function codes

The parameter address occupies 2 bytes with the fact that the high bit is in the front and the low bit is in the behind. The range of high and low byte are: high byte—00-ffH; low byte—00-ffH. The high byte is the group number before the radix point of the function code and the low byte is the number after the radix point. But both the high byte and the low byte should be changed into hex. For example P05.05, the group number before the radix point of the function code is 05, then the high bit of the parameter is 05, the number after the radix point 05, then the low bit of the parameter is 05, then the function code address is 0505H and the parameter address of P10.01 is 0A01H.

THEFT

Note: PE group is the factory parameter which can not be read or changed. Some parameters can not be changed when the inverter is in the running state and some parameters can not be changed in any state. The setting range, unit and relative instructions should be paid attention to when modifying the function code parameters.

Besides, EEPROM is stocked frequently, which may shorten the usage time of EEPROM. For users, some functions are not necessary to be stocked on the communication mode. The needs can be met on by

IKR Aandrijven en Besturen

changing the value in RAM. Changing the high bit of the function code form 0 to 1 can also realize the function. For example, the function code P00.07 is not stocked into EEPROM. Only by changing the value in RAM can set the address to 8007H. This address can only be used in writing RAM other than reading. If it is used to read, it is an invalid address.

### 7.3.4.2 The address instruction of other function in Modbus

The master can operate on the parameters of the inverter as well as control the inverter, such as running or stopping and monitoring the working state of the inverter.

Below is the parameter list of other functions

| Function<br>instruction          | Address<br>definition | Data meaning instruction             | R/W<br>characteristics |
|----------------------------------|-----------------------|--------------------------------------|------------------------|
|                                  |                       | 0001H:forward running                |                        |
| Communication<br>control command |                       | 0002H:reverse running                |                        |
|                                  |                       | 0003H:forward jogging                |                        |
|                                  | 2000H                 | 0004H:reverse jogging                |                        |
|                                  |                       | 0005H:stop                           | vv                     |
|                                  |                       | 0006H:coast to stop (emergency stop) |                        |
|                                  |                       | 0007H:fault reset                    |                        |
|                                  |                       | 0008H:jogging stop                   |                        |

### IKR Aandrijven en Besturen

| Function<br>instruction                                | Address<br>definition | Data meaning instruction                                                                                                  | R/W<br>characteristics |  |
|--------------------------------------------------------|-----------------------|----------------------------------------------------------------------------------------------------|------------------------|--|
|                                                        |                       | 0009H:pre-exciting                                                                                                    |                        |  |
|                                                        | 2001H                 | Communication setting frequency(0-Fmax(unit: 0.01Hz))                                                                     | 14/                    |  |
| The address of the<br>communication n<br>setting value | 2002H                 | PID given, range(0~1000, 1000 corresponds to100.0%)                                                                       | W                      |  |
|                                                        | 2003H                 | PID feedback, range(0~1000, 1000 corresponds to100.0% )                                                                   | W                      |  |
|                                                        | 2004H                 | Torque setting value (-3000~3000, 1000 corresponds to the 100.0% of the rated current of the motor)                       | W                      |  |
|                                                        | 2005H                 | The upper limit frequency setting during forward rotation(0~Fmax(unit: 0.01Hz))                                           | W                      |  |
|                                                        | 2006H                 | The upper limit frequency setting during reverse rotation(0~Fmax(unit: 0.01Hz))                                           | w                      |  |
|                                                        | 2007H                 | The upper limit torque of electromotion torque (0~3000, 1000 corresponds to the 100.0% of the rated current of the motor) | W                      |  |
|                                                        | 2008H                 | The upper limit torque of braking torque (0-3000, 1000 corresponds to the 100.0% of                                       | W                      |  |

| Function<br>instruction | Address<br>definition | Data meaning instruction                                                                                                    | R/W<br>characteristics |
|-------------------------|-----------------------|----------------------------------------------------------------------------------------------------|------------------------|
|                         |                       | the rated current of the motor)                                                                                                    |                        |
|                         | 2009H                 | Special control command word<br>Bit0-1:=00:motor 1 =01:motor 2<br>=10:motor 3 =11:motor 4<br>Bit2:=1 torque control =0:speed control | W                      |
|                         | 200AH                 | Virtual input terminal command , range:<br>0x000~0x1FF                                                                               | W                      |
|                         | 200BH                 | Virtual input terminal command , range:<br>0x00~0x0F                                                                                 | W                      |
|                         | 200CH                 | Voltage setting value(special for V/F separation)<br>(0~1000, 1000 corresponds to the 100.0% of<br>the rated voltage of the motor)   | w                      |
|                         | 200DH                 | AO output setting 1(-1000~1000, 1000 corresponds to 100.0%)                                                                          | W                      |
|                         | 200EH                 | AO output setting 2(-1000~1000, 1000<br>corresponds to 100.0%)                                                                       | W                      |
| SW 1 of the inverter    | 2100H                 | 0001H:forward running                                                                                                    | R                      |

| Function<br>instruction    | Address<br>definition | Data meaning instruction                                              | R/W<br>characteristics |
|----------------------------|-----------------------|-----------------------------------------------------------------------|------------------------|
|                            |                       | 0002H:forward running                                                 |                        |
|                            |                       | 0003H:stop                                                            |                        |
|                            |                       | 0004H:fault                                                           |                        |
|                            |                       | 0005H: POFF state                                                     |                        |
| SW 1 of the inverter       | 2101H                 | Bit0: =0:bus voltage is not established =1:bus voltage is established |                        |
|                            |                       | Bi1~2:=00:motor 1 =01:motor 2                                         |                        |
|                            |                       | =10:motor 3 =11:motor 4                                               |                        |
|                            |                       | Bit3: =0:asynchronous motor =1:synchronous motor                      | R                      |
|                            |                       | Bit4:=0:pre-alarm without overload =1:overload pre-alarm              |                        |
|                            |                       | Bit5:=0:the motor without exciting                                    |                        |
|                            |                       | =1:the motor with exciting                                            |                        |
| Fault code of the inverter | 2102H                 | See the fault type instruction                                        | R                      |

| Function                            | Address    | Data meaning instruction | R/W             |
|-------------------------------------|------------|--------------------------|-----------------|
| instruction                         | definition |                          | characteristics |
| Identifying code of<br>the inverter | 2103H      | Goodrive1000x0110        | R               |

RW characteristics means the function is with read and write characteristics. For example, "communication control command" is writing chrematistics and control the inverter with writing command (06H). R characteristic can only read other than write and W characteristic can only write other than read.

Note: when operate on the inverter with the table above, it is necessary to enable some parameters. For example, the operation of running and stopping, it is necessary to set P00.01 to communication running command channel and set P00.02 to MODBUS communication channel. And when operate on "PID given", it is necessary to set P09.00 to "MODBUS communication setting".

The encoding rules for device codes (corresponds to identifying code 2103H of the inverter)

| Code high<br>8bit | Meaning  | Code low 8<br>position | Meaning                     |
|-------------------|----------|------------------------|-----------------------------|
| ~                 |          | 10                     | Goodrive300 Vector inverter |
| 01                | Goodrive | 11                     | Goodrive100 Vector inverter |

Note: the code is consisted of 16 bit which is high 8 bits and low 8 bits. High 8 bits mean the motor type series and low 8 bits mean the derived motor types of the series. For example, 0110H means Goodrive100 vector inverters.

### 7.3.5 Fieldbus ratio values

The communication data is expressed by hex in actual application and there is no radix point in hex. For example, 50.12Hz can not be expressed by hex so 50.12 can be magnified by 100 times into 5012, so hex 1394H can be used to express 50.12.

IKR Aandrijven en Besturen

A non-integer can be timed by a multiple to get an integer and the integer can be called fieldbus ratio values.

The fieldbus ratio values are refered to the radix point of the setting range or default value in the function parameter list. If there are figures behind the radix point (n=1), then the fieldbus ratio value m is  $10^n$ . Take the table as the example:

power off I: enabling

If there is one figure behind the radix point in the setting range or the default value, then the fieldbus ratio value is 10. if the data received by the upper monitor is 50, then the "hibernation restore delay time" is 5.0  $(5.0=50 \div 10)$ .

If Modbus communication is used to control the hibernation restore delay time as 5.0s. Firstly, 5.0 can be magnified by 10 times to integer 50 (32H) and then this data can be sent.

address command address data number CRC check

After the inverter receives the command, it will change 50 into 5 according to the fieldbus ratio value and then set the hibernation restore delay time as 5s.

Another example, after the upper monitor sends the command of reading the parameter of hibernation restore delay time ,if the response message of the inverter is as following:

address command data

Because the parameter data is 0032H (50) and 50 divided by 10 is 5, then the hibernation restore delay time is 5s.

#### 7.3.6 Fault message response

There may be fault in the communication control. For example, some parameter can only be read. If a writing message is sent, the inverter will return a fault response message.

The fault message is from the inverter to the master, its code and meaning is as below:

| Code | Name | Meaning |
|------|------|---------|
|      |      |         |

| 01H | Illegal command          | The command from master can not be executed. The reason maybe:<br>1. This command is only for new version and this version can not<br>realize.<br>2. Slave is in fault state and can not execute it.                    |
|-----|--------------------------|----------------------------------------------------------------------------------------------------|
| 02H | Illegal data<br>address. | Some of the operation addresses are invalid or not allowed to access.<br>Especially the combination of the register and the transmitting bytes are<br>invalid.                                                          |
| 03H | Illegal value            | When there are invalid data in the message framed received by slave.<br><b>Note:</b> This error code does not indicate the data value to write exceed<br>the range, but indicate the message frame is an illegal frame. |
| 04H | Operation failed         | The parameter setting in parameter writing is invalid. For example, the function input terminal can not be set repeatedly.                                                                                              |
| 05H | Password error           | The password written to the password check address is not same as the password set by P7.00.                                                                                                    |
| 06H | Data frame error         | In the frame message sent by the upper monitor, the length of the digital<br>frame is incorrect or the counting of CRC check bit in RTU is different<br>from the lower monitor.                                         |
| 07H | Written not<br>allowed.  | It only happen in write command, the reason maybe:<br>1. The written data exceeds the parameter range.<br>2. The parameter should not be modified now.                                                                  |

|     |                                                          | 3. The terminal has already been used.                                                                                                    |
|-----|----------------------------------------------------------|----------------------------------------------------------------------------------------------------|
| 08H | The parameter<br>can not be<br>changed during<br>running | The modified parameter in the writing of the upper monitor can not be modified during running.                                                     |
| 09H | Password<br>protection                                   | When the upper monitor is writing or reading and the user password is<br>set without password unlocking, it will report that the system is locked. |

The slave uses functional code fields and fault addresses to indicate it is a normal response or some error occurs (named as objection response). For normal responses, the slave shows corresponding function codes, digital address or sub-function codes as the response. For objection responses, the slave returns a code which equals the normal code, but the first byte is logic 1.

For example: when the master sends a message to the slave, requiring it to read a group of address data of the inverter function codes, there will be following function codes:

0 0 0 0 0 0 1 1 (Hex 03H)

For normal responses, the slave responds the same codes, while for objection responses, it will return:

1 0 0 0 0 0 1 1 (Hex 83H)

Besides the function codes modification for the objection fault, the slave will respond a byte of abnormal code which defines the error reason.

When the master receives the response for the objection, in a typical processing, it will send the message again or modify the corresponding order.

For example, set the "running command channel" of the inverter (P00.01, parameter address is 0001H) with the address of 01H to 03, the command is as following:

address command

But the setting range of "running command channel" is 0~2, if it is set to 3, because the number is beyond the range, the inverter will return fault response message as below:

IKR Aandrijven en Besturen

response code

Abnormal response code 86H means the abnormal response to writing command 06H; the fault code is 04H. In the table above, its name is operation failed and its meaning is that the parameter setting in parameter writing is invalid. For example, the function input terminal can not be set repeatedly.

#### 7.3.7 Example of writing and reading

Refer to 10.4.1 and 10.4.2 for the command format.

#### 7.3.7.1 Example of reading command 03H

Read the state word 1 of the inverter with the address of 01H (refer to table 1). From the table 1, the parameter address of the state word 1 of the inverter is 2100H.

The command sent to the inverter:

address parameter address

If the response message is as below:

address command number

The data content is 0003H. From the table 1, the inverter stops.

Watch "the current fault type" to "the previous 5 times fault type" of the inverter through commands, the corresponding function code is P07.27-P07.32 and corresponding parameter address is 071BH-0720H(there are 6 from 071BH).

The command sent to the inverter:

eddress command

If the response message is as below:

accessionmentumer the faultine builtype faultipe faultipe faultipe

See from the returned data, all fault types are 0023H (decimal 35) with the meaning of maladjustment (STo).

#### 7.3.7.2 Example of writing command 06H

IKR Aandrijven en Besturen

Make the inverter with the address of 03H to run forward. See table 1, the address of "communication control command" is 2000H and forward running is 0001. See the table below.

0009H: pro exelling-

The command sent by the master:

address command address

If the operation is successful, the response may be as below (the same with the command sent by the master):

address command address

Set the Max. Output frequency of the inverter with the address of 03H as100Hz.

1-iz)

See the figures behind the radix point, the fieldbus ratio value of the Max. output frequency (P00.03) is 100. 100Hz timed by 100 is 10000 and the corresponding hex is 2710H.

The command sent by the master:

address command address

If the operation is successful, the response may be as below (the same with the command sent by the master):

address command address

Note: the blank in the above command is for illustration. The blank can not be added in the actual application unless the upper monitor can remove the blank by themselves.

### Appendix A Technical data

### A.1 Ratings

### A.1.1 Capacity

Inverter sizing is based on the rated motor current and power. To achieve the rated motor power given in the table, the rated current of the inverter must be higher than or equal to the rated motor current. Also the rated power of the inverter must be higher than or equal to the rated motor power. The power ratings are the same regardless of the supply voltage within one voltage range.

#### Note:

 The maximum allowed motor shaft power is limited to 1.5\*PN. If the limit is exceeded, motor torque and current are automatically restricted. The function protects the input bridge of the drive against overload.

2. The ratings apply at ambient temperature of 40 °C

3. It is important to check that in Common DC systems the power flowing through the common DC connection does not exceed PN.

### A.1.2 Derating

The load capacity decreases if the installation site ambient temperature exceeds 40 °C, the altitude exceeds 1000 meters or the switching frequency is changed from 4 kHz to 8, 12 or 15 kHz.

#### A.1.2.1 Temperature derating

In the temperature range +40 °C...+50 °C, the rated output current is decreased by 3% for every additional 1 °C. Refer to the below list for the actual derating.

10//////////////////////

#### A.1.2.2 Altitude derating

The device can output rated power if the installation site below 1000m. The output power decreases if the altitude exceeds 1000 meters. Below is the detailed decreasing range of the derating:

0 1000 2000 3000 4000

### A.2 CE

### A.2.1 CE marking

The CE mark is attached to the drive to verify that the drive follows the provisions of the European Low Voltage (2006/95/EC) and EMC Directives (2004/108/EC).

#### A.2.2 Compliance with the European EMC Directive

The EMC Directive defines the requirements for immunity and emissions of electrical equipment used within the European Union. The EMC product standard (EN 61800-3:2004) covers requirements stated for drives. See section *EMC regulations* 

### A.3 EMC regulations

EMC product standard (EN 61800-3:2004) contains the EMC requirements to the inverter.

First environment: domestic environment (includes establishments connected to a low-voltage network which supplies buildings used for domestic purposes).

Second environment includes establishments connected to a network not directly supplying domestic premises.

Four categories of the inverter:

Inverter of category C1: inverter of rated voltage less than 1000 V and used in the first environment.

Inverter of category C2: inverter of rated voltage less than 1000 V other than pins, sockets and motion devices and intended to be installed and commissioned only by a professional electrican when used in the first environment.

Note: IEC/EN 61800-3 in EMC standard doesn't limit the power distribution of the inverter, but it defines the ustage, installation and commission. The professional electrician has necessary skills in installing and/or commissioning power drive systems, including their EMC aspects.

Inverter of category C3: inverter of rated voltage less than 1000 V and used in the second environment other than the first one

Inverter of category C4: inverter of rated voltage more than 1000 V or the nominal current is above or

equal to 400A and used in the complicated system in second environment

### A.3.1 Category C2

The emission limits are complied with the following provisions:

1. The optional EMC filter is selected according to the options and installed as specified in the EMC filter manual.

- 2. The motor and control cables are selected as specified in this manual.
- 3. The drive is installed according to the instructions given in this manual.

 $\diamond$  In a domestic environment, this product may cause radio inference, in which case supplementary mitigation measures may be required.

### A.3.2 Category C3

The immunity performance of the drive complies with the demands of IEC/EN 61800-3, second environment.

The emission limits are complied with the following provisions:

1. The optional EMC filter is selected according to the options and installed as specified in the EMC filter manual.

2. The motor and control cables are selected as specified in this manual.

3. The drive is installed according to the instructions given in this manual.

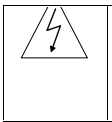

A drive of category C3 is not intended to be used on a low-voltage public network which supplies domestic premises. Radio frequency interference is expected if the drive is used on such a network.

### Appendix B Dimension drawings

Dimension drawings of the Goodrive100 are shown below. The dimensions are given in millimeters and inches.

### **B.1 Keypad structure**

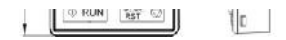

### **B.2 Inverter chart**

Installation hole

| Wall mounting | (unit: mm) |
|---------------|------------|
|---------------|------------|

| Power        | W1    | W2    | W3 | W4 | H1    | H2    | НЗ | H4 | D1    | D2 | Installation<br>hole |
|--------------|-------|-------|----|----|-------|-------|----|----|-------|----|----------------------|
| 0.75kW~2.2kW | 126.0 | 115.0 |    |    | 186.0 | 175.0 |    |    | 155.0 |    | 5                    |
| 4kW~5.5kW    | 146.0 | 131.0 |    |    | 256.0 | 243.5 |    |    | 167.0 |    | 6                    |
| 7.5kW~15kW   | 170.0 | 151.0 |    |    | 320.0 | 303.5 |    |    | 196.3 |    | 6                    |

Flange mounting (unit: mm)

| Power        | W1    | W2    | W3    | W4  | H1    | H2    | НЗ    | H4   | D1    | D2   | Installation<br>hole | Screw |
|--------------|-------|-------|-------|-----|-------|-------|-------|------|-------|------|----------------------|-------|
| 0.75kW~2.2kW | 150.2 | 115.0 | 130.0 | 7.5 | 223.9 | 220.0 | 190.0 | 13.5 | 155.0 | 65.5 | 5                    | M4    |

IKR Aandrijven en Besturen
| Power      | W1    | W2    | W3    | W4   | H1    | H2    | НЗ    | H4 | D1    | D2    | Installation<br>hole | Screw |
|------------|-------|-------|-------|------|-------|-------|-------|----|-------|-------|----------------------|-------|
| 4kW~5.5kW  | 170.2 | 131.0 | 150.0 | 9.5  | 292.0 | 276.0 | 260.0 | 6  | 167.0 | 84.5  | 6                    | M5    |
| 7.5kW~15kW | 191.2 | 151.0 | 174.0 | 11.5 | 370.0 | 351.0 | 324.0 | 12 | 196.3 | 113.0 | 6                    | M5    |

# Appendix C Peripherial options and parts

This chapter describes how to select the options and parts of Goodrive100 series.

## C.1 Peripherial wiring

Below is the peripherial wiring of Goodrive100 series inverters.

- oreanany

| Pictures | Name              | Descriptions                                                                                                    |
|----------|-------------------|----------------------------------------------------------------------------------------------------|
|          | Cables            | Device to transfer the electronic signals                                                                                                    |
|          | Breaker           | Prevent from electric shock and protect the<br>power supply and the cables system from<br>overcurrent when short circuits occur. (Please<br>select the breaker with the function of reducing<br>high order harmonic and the rated sensitive<br>current to 1 inverter should be above 30mA). |
|          | Input reactor     | This device is used to improve the power factor<br>of the input side of the inverter and control the                                                                                                    |
|          | DC reactor        | higher harmonic current.<br>The inverter above 37kW (including 37kW) can<br>be connected with DC reactor.                                                                                                    |
|          | Input filter      | Control the electromagnetic interference<br>generated from the inverter, please install close<br>to the input terminal side of the inverter.                                                                                                    |
|          | Braking resistors | Shorten the DEC time                                                                                                    |

# IKR Aandrijven en Besturen

|                | The inverters below 30kW(including 30kW) only<br>need braking resistors and the inverters above<br>37kW(including 37 kW) need braking units           |
|----------------|----------------------------------------------------------------------------------------------------|
| Output filter  | Control the interference from the output side of<br>the inverter and please install close to the output<br>terminals of the inverter.                 |
| Output reactor | Prolong the effective transimiting distance of the<br>inverter to control the sudden high voltage when<br>switchiong on/off the IGBT of the inverter. |

## C.2 Power supply

| A |  |
|---|--|
|   |  |

Check that the voltage degree of the inverter complies with the voltage of the supply power voltage.

## C.3 Cables

#### C.3.1 Power cables

Dimension the input power and motor cables according to local regulations.

Note: A separate PE conductor is required if the conductivity of the cable shield is not sufficient for the purpose.

#### C.3.2 Control cables

All analog control cables and the cable used for the frequency input must be shielded.

The relay cable needs the cable type with braided metallic screen.

### Note: Run analog and digital signals in separate cables.

Check the insulation of the input power cable according to local regulations before connecting to the drive.

|              | Recommended cable<br>size (mm <sup>2</sup> ) |     | Conn       | ecting cal    | Terminal             | Tightening |       |                |
|--------------|----------------------------------------------|-----|------------|---------------|----------------------|------------|-------|----------------|
| The inverter | RST<br>UVW                                   | PE  | RST<br>UVW | P1<br>and (+) | PB<br>(+)<br>and (-) | PE         | screw | torque<br>(Nm) |
| GD100-0R7G-4 | 2.5                                          | 2.5 | 2.5~6      | 2.5~6         | 2.5~6                | 2.5~6      | M4    | 1.2~1.5        |
| GD100-1R5G-4 | 2.5                                          | 2.5 | 2.5~6      | 2.5~6         | 2.5~6                | 2.5~6      | M4    | 1.2~1.5        |
| GD100-2R2G-4 | 2.5                                          | 2.5 | 2.5~6      | 2.5~6         | 2.5~6                | 2.5~6      | M4    | 1.2~1.5        |
| GD100-004G-4 | 2.5                                          | 2.5 | 2.5~6      | 2.5~6         | 2.5~6                | 2.5~6      | M4    | 1.2~1.5        |
| GD100-5R5G-4 | 2.5                                          | 2.5 | 2.5~16     | 4~16          | 4~6                  | 2.5~6      | M4    | 1.2~1.5        |
| GD100-7R5G-4 | 4                                            | 4   | 2.5~16     | 4~16          | 4~6                  | 2.5~6      | M5    | 2-~2.5         |
| GD100-011G-4 | 6                                            | 6   | 6~16       | 6~16          | 6~10                 | 6~10       | M5    | 2-~2.5         |
| GD100-015G-4 | 10                                           | 10  | 10~16      | 6~16          | 6~10                 | 6~16       | M5    | 2-~2.5         |

1. It is appropriate to use the recommended cable size under  $40^\circ$ C and rated current. The wiring distance should be no more than 100m..

IKR Aandrijven en Besturen

2. Terminals P1, (+), PB and (-) connects the DC reactor options and parts.

#### C.4 Breaker and electromagnetic contactor

It is necessary to add fuse for the avoidance of overload.

It is appropriate to use a breaker (MCCB) which complies with the inverter power in the 3-phase AC power and input power and terminals. The capacity of the inverter should be 1.5-2 times of the rated current.

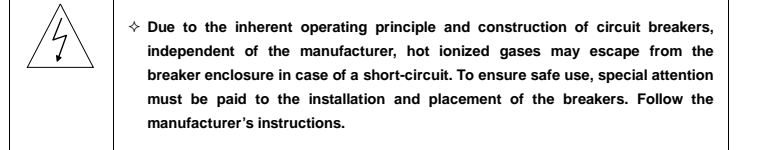

It is necessary to install the electromagnetic contactor in the input side to control the switching on and off safety of the main circuit. It can switch off the input power supply when system fault.

| The inverter | Breaker (A) | Breaker<br>(A) | The rated working current of the contactor (A) |
|--------------|-------------|----------------|------------------------------------------------|
| GD100-0R7G-4 | 15          | 16             | 10                                             |
| GD100-1R5G-4 | 15          | 16             | 10                                             |
| GD100-2R2G-4 | 17.4        | 16             | 10                                             |
| GD100-004G-4 | 30          | 25             | 16                                             |
| GD100-5R5G-4 | 45          | 25             | 16                                             |

IKR Aandrijven en Besturen

| The inverter  | Breaker (A) | Breaker<br>(A) | The rated working current of the contactor (A) |
|---------------|-------------|----------------|------------------------------------------------|
| GD100-7R5G-4  | 60          | 40             | 25                                             |
| GD100-011G-4  | 78          | 63             | 32                                             |
| GD100-015G/-4 | 105         | 63             | 50                                             |

### C.5 Reactors

High current in the input power circuit may cause damage to the rectifying components. It is appropriate to use AC reactor in the input side for the avoidance of high-voltage input of the power supply and improvement of the power factors.

If the distance between the inverter and the motor is longer than 50m, frequent overcurrent protection may occur to the inverter because of high leakage current caused by parasitic capacitance effects from the long cables to the ground. In order to avoid the damage of the motor insulation, it is necessary to add reactor compensation.

several several second

mpor reason

| The power of the inverter | Input reactor | Output reactor |
|---------------------------|---------------|----------------|
| GD100-0R7G-4              | ACL2-1R5-4    | OCL2-1R5-4     |
| GD100-1R5G-4              | ACL2-1R5-4    | OCL2-1R5-4     |
| GD100-2R2G-4              | ACL2-2R2-4    | OCL2-2R2-4     |
| GD100-004G-4              | ACL2-004-4    | OCL2-004-4     |

IKR Aandrijven en Besturen

| The power of the inverter | Input reactor | Output reactor |
|---------------------------|---------------|----------------|
| GD100-5R5G-4              | ACL2-5R5-4    | OCL2-5R5-4     |
| GD100-7R5G-4              | ACL2-7R5-4    | OCL2-7R5-4     |
| GD100-011G-4              | ACL2-011-4    | OCL2-011-4     |
| GD100-015G/-4             | ACL2-015-4    | OCL2-015-4     |

1. The rated derate voltage of the input reactor is 2%±15%.

2. The power factor of the input side is above 90% after adding DC reactor.

3. The rated derate voltage of the output reactor is 1%±15%.

4. Above options are external, the customer should indicate when purchasing.

### C.6 Filter

Goodrive100 series inverters have embedded C3 filters which can be connected by J10.

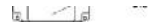

The input interference filter can decrease the interference of the inverter to the surrounding equipments.

Output interference filter can decrease the radio noise cause by the cables between the inverter and the motor and the leakage current of the conducting wires.

Our company configured some filters for the convenient of the users.

| The inverter | Input filter | Output filter |
|--------------|--------------|---------------|
|--------------|--------------|---------------|

IKR Aandrijven en Besturen

| The inverter  | Input filter  | Output filter |
|---------------|---------------|---------------|
| GD100-0R7G-4  |               |               |
| GD100-1R5G-4  | FLT-P04006L-B | FLT-L04006D   |
| GD100-2R2G-4  |               |               |
| GD100-5R5G-4  |               |               |
| GD100-7R5G-4  | FLT-P04032L-B | FLT- L04032D  |
| GD100-011G-4  |               |               |
| GD100-004G-4  | FLT-P04016L-B | FLT- L04014D  |
| GD100-015G/-4 | FLT-P04045L-B | FLT- L04049D  |

1. The input EMI meet the requirement of C2 after adding input filters.

2. Above options are external, the customer should indicate when purchasing.

### C.7 Braking system

#### C.7.1 Select the braking components

It is appropriate to use braking resistor or braking unit when the motor brakes sharply or the motor is driven by a high inertia load. The motor will become a generator if its actual rotating speed is higher than the

corresponding speed of the reference frequency. As a result, the inertial energy of the motor and load return to the inverter to charge the capacitors in the main DC circuit. When the voltage increases to the limit, damage may occur to the inverter. It is necessary to apply braking unit/resistor to avoid this accident happens.

|            | ♦ 0<br>0                                                                                                    | nly qualified electric<br>perate on the inverter.                                                                                                    | ians are al                                 | lowed to d                                       | esign, insta                               | II, commiss                      | ion and                |  |
|------------|----------------------------------------------------------------------------------------------------|----------------------------------------------------------------------------------------------------|---------------------------------------------|--------------------------------------------------|--------------------------------------------|----------------------------------|------------------------|--|
| A          | ⊹ F<br>s                                                                                                    | ollow the instructions<br>erious property may oc                                                                                                    | in "warning<br>cur.                         | " during wo                                      | rking. Physic                              | cal injury or                    | death or               |  |
|            | ♦ C<br>0<br>0                                                                                                    | nly qualified electricia<br>ptions and part may o<br>r units before connecti                                                                                                    | ns are allow<br>ccur. Read o<br>ng them wit | red to wire. I<br>carefully the<br>h the inverte | Damage to the instructions<br>instructions | ne inverter of<br>s of braking t | r braking<br>resistors |  |
|            | * D<br>D<br>)                                                                                                    | $\diamond$ Do not connect the braking resistor with other terminals except for PB and (-) . Do not connect the braking unit with other terminals except for (+) and (-) .Damage to the inverter or braking circuit or fire may occur. |                                             |                                                  |                                            |                                  |                        |  |
| Â          | ☆ Connect the braking resistor or braking unit with the inverter according to the diagram. Incorrect wiring may cause damage to the inverter or other devices. |                                                                                                    |                                             |                                                  |                                            |                                  |                        |  |
|            |                                                                                                    |                                                                                                    | 100% of                                     | The cousumped power of the braking resistor      |                                            |                                  | Mini<br>Braking        |  |
| Туре       |                                                                                                    | Braking unit type                                                                                                    | g unit type braking<br>rate ( )             |                                                  | 50%<br>braking                             | 80%<br>braking                   | Resistor               |  |
| GD100-0R70 | G-4                                                                                                    | Internal braking                                                                                                    | 653.3                                       | 0.1                                              | 0.6                                        | 0.9                              | 240                    |  |
| GD100-1R50 | <b>G</b> -4                                                                                                    | unit                                                                                                    | 426.7                                       | 0.225                                            | 1.125                                      | 1.8                              | 170                    |  |

IKR Aandrijven en Besturen

| Туре         | Braking unit type | 100% of<br>braking<br>rate() | The cousumped power of the braking resistor |                |                | Mini<br>Braking |
|--------------|-------------------|------------------------------|---------------------------------------------|----------------|----------------|-----------------|
|              |                   |                              | 10%<br>braking                              | 50%<br>braking | 80%<br>braking | Resistor        |
| GD100-2R2G-4 |                   | 290.9                        | 0.33                                        | 1.65           | 2.64           | 130             |
| GD100-004G-4 |                   | 160.0                        | 0.6                                         | 3              | 4.8            | 80              |
| GD100-5R5G-4 |                   | 116.4                        | 0.75                                        | 4.125          | 6.6            | 60              |
| GD100-7R5G-4 |                   | 85.3                         | 1.125                                       | 5.625          | 9              | 47              |
| GD100-011G-4 |                   | 58.2                         | 1.65                                        | 8.25           | 13.2           | 31              |
| GD100-015G-4 |                   | 42.7                         | 2.25                                        | 11.25          | 18             | 23              |

Select the resistor and power of the braking unit according to the data our company provided.

The braking resistor may increase the braking torque of the inverter. The resistor power in the above table is designed on 100% braking torque and 10% braking usage ratio. If the users need more braking torque, the braking resistor can decrease properly and the power needs to be magnified.

| A | Never use a brake resistor with a resistance below the minimum value specified<br>for the particular drive. The drive and the internal chopper are not able to handle |
|---|----------------------------------------------------------------------------------------------------|
|   | the overcurrent caused by the low resistance.                                                                                                    |

| Â | $\diamond$ Increase the power of the braking resistor properly in the frequent braking |  |  |  |  |
|---|----------------------------------------------------------------------------------------|--|--|--|--|
|   | situation (the frequency usage ratio is more than 10%).                                |  |  |  |  |

#### C.7.2 Placing the brake resistor

Install all resistors in a place where they will cool.

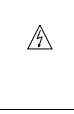

The materials near the brake resistor must be non-flammable. The surface temperature of the resistor is high. Air flowing from the resistor is of hundreds of degrees Celsius. Protect the resistor against contact.

Only external braking resistor is needed in Goodrive100.